# Fort Dodge Stormwater Master Planning

Prepared By: Ralph C. Stark, Jr., P.E., C.F.M. Joel N. Krause, P.E., C.F.M.

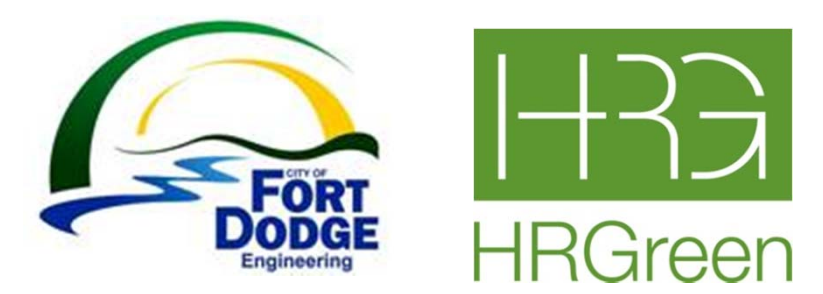

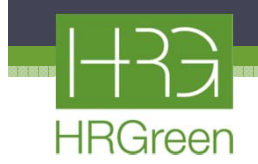

#### **Project Location**

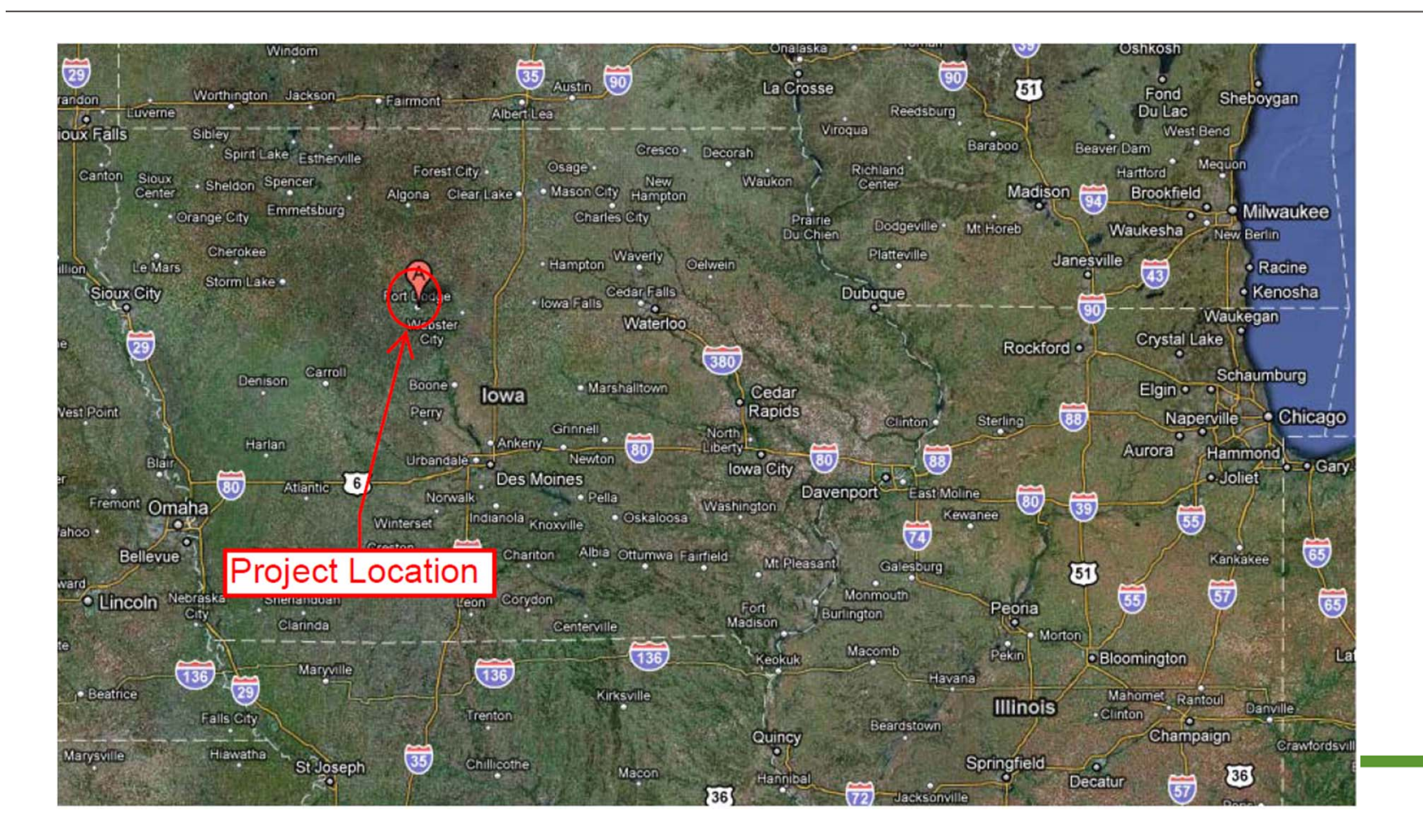

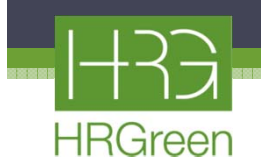

#### **Project Background**

#### **Flooding History**

- Localized flooding and storm sewer pipe surcharging in the vicinity of the Crossroads Mall
  - The area consists of approx. 505 acres, which is comprised mainly of commercial and industrial land
  - Flooding problems attributed to large runoff volumes and high peak flows
  - Localized flooding and surcharged storm sewer are common within watershed and have occurred as recently as summers of 2007 and 2010

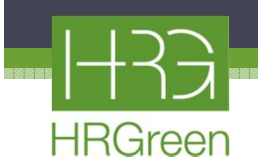

## Project Background Cont'd

#### Locations of flooding are:

- 1) Vicinity of Veterans Bridge
- 2) West of Mall along S 25th St.
- South of 5th Ave S and west
   of S 25th St
- 4) South of 5th Ave S and east of S 25th St
- 5) Along 8th Ave S between S 25th St and S 29th St
- 6) Along S 29th St just east of Mall

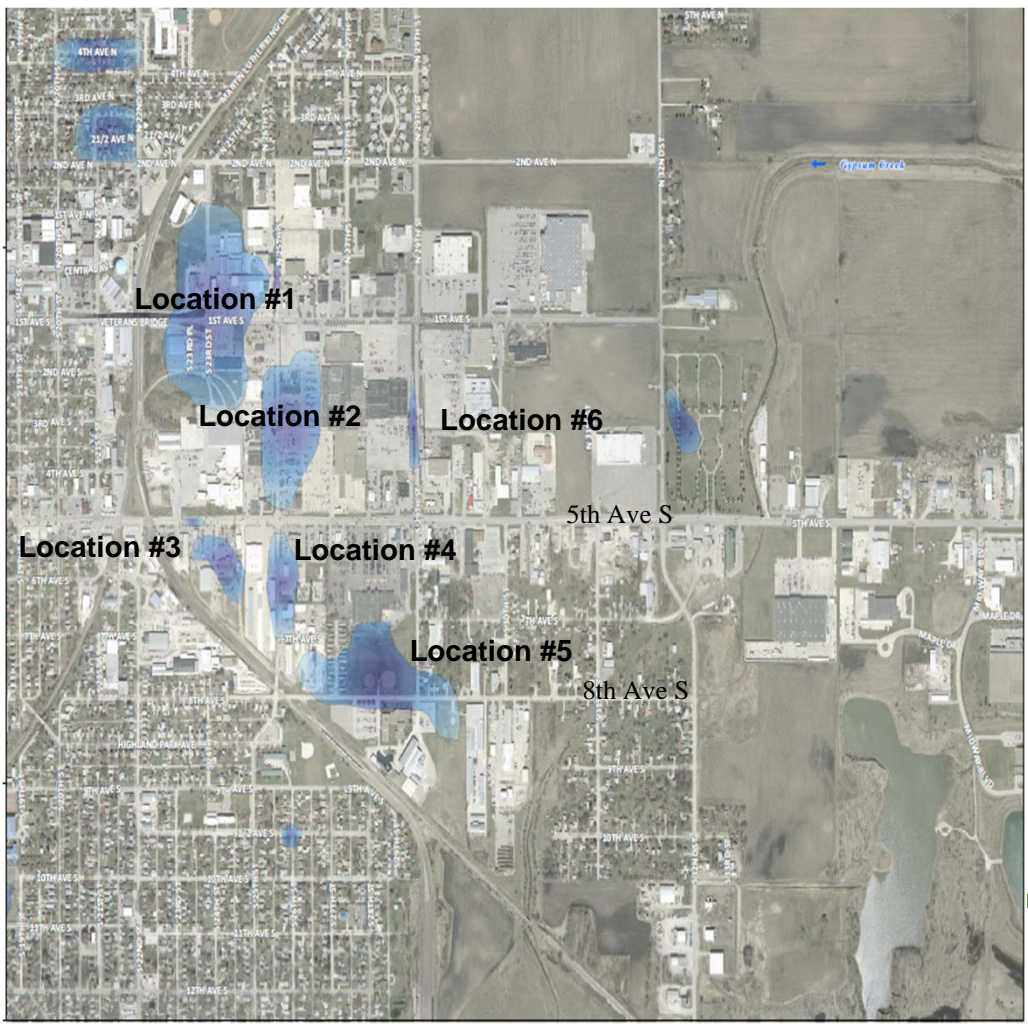

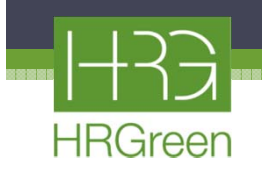

# Project Background Cont'd

#### **Flooding History**

- In addition to flooding problems near the mall, much of total runoff volume is discharged to Gypsum Creek upstream of the existing 84" culvert just downstream of 5th Ave South
- City is concerned about capacity of the 84" culvert

84" culvert

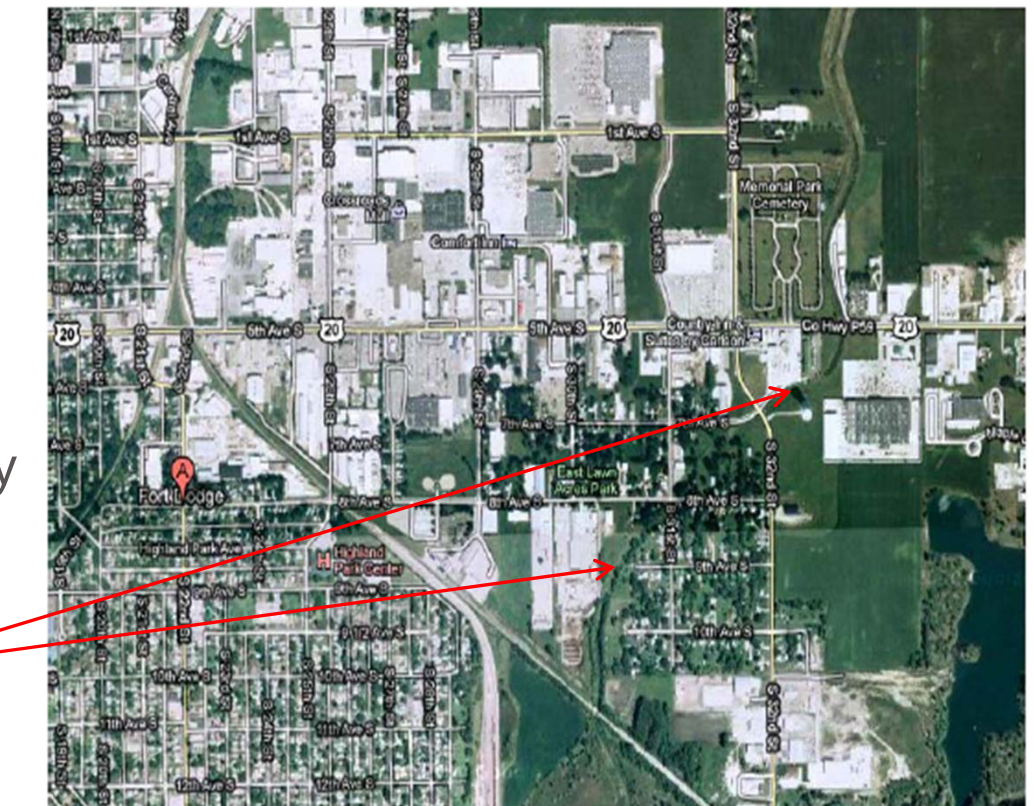

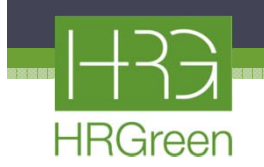

## Steps Taken to Alleviate Flooding

HR Green prepared a Watershed Analysis Report in August, 2010, based on Hydrocad (rational method) which documented the source of the flooding and potential solutions. Based on this report the city approved the preparation of a more detailed analysis based on the following:

- Infiltration practices or storage to reduce storm sewer conveyance needs
- XP-SWMM modeling recommended to:
  - Account for existing storage in pipes and on surface
  - Pressure flow in pipes
  - Division of flow between multiple interlinked systems

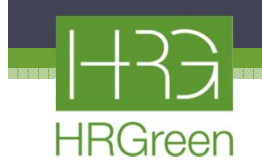

# Existing Data and Proposed Modeling Approach

- City provided HR Green the latest GIS data
  - Contained roadway and storm sewer alignments, contours, aerial imagery, and other relevant spatial information
- ArcView GIS was used to organize and view the data
- XP-SWMM was used to analyze existing conditions of:
  - Gypsum Creek & 84" culvert
  - Sewer System
- Proposed conditions XP-SWMM model used to evaluate proposed storage and sewer improvement options

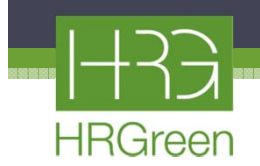

#### **Gypsum Creek Watershed**

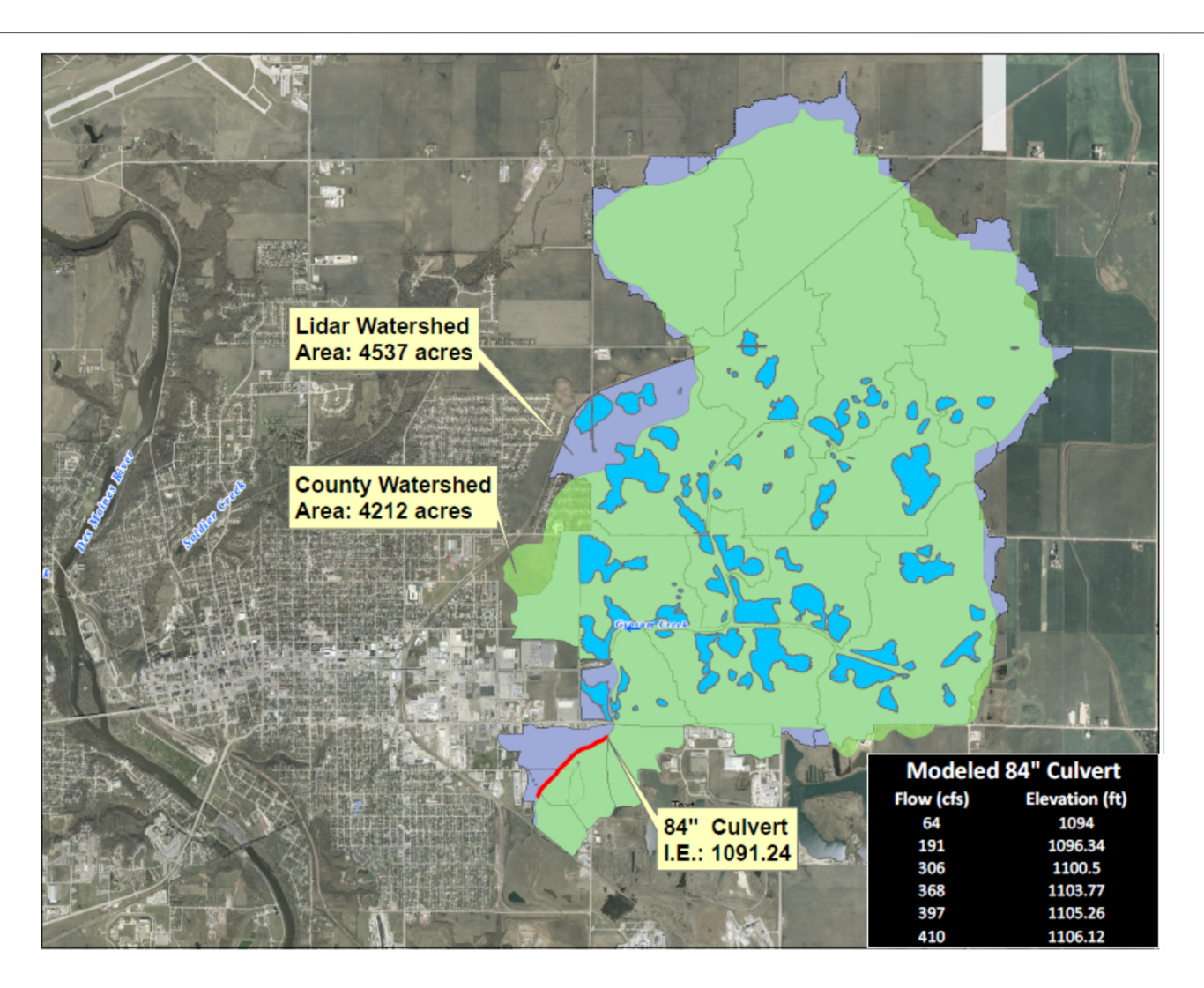

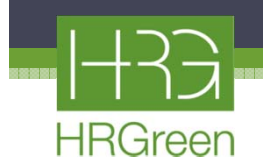

## **Gypsum Creek Modeling**

- The Geospatial hydrology toolkit from HEC-GeoHMS was used to determine the discharges from the Gypsum Creek watershed
  - HEC-GeoHMS is a public-domain extension for ArcGIS
     9.2/9.3 and one must have an ArcView license and Spatial Analyst Extension

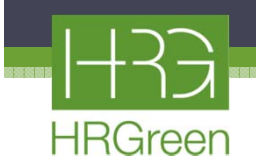

## Data Assembly

#### **Create a terrain DEM** of the project derived from LIDAR data

- Cut a channel through the terrain
- Blue lines depict channels
- Darker areas = lower elevations
- Lighter areas = higher elevations

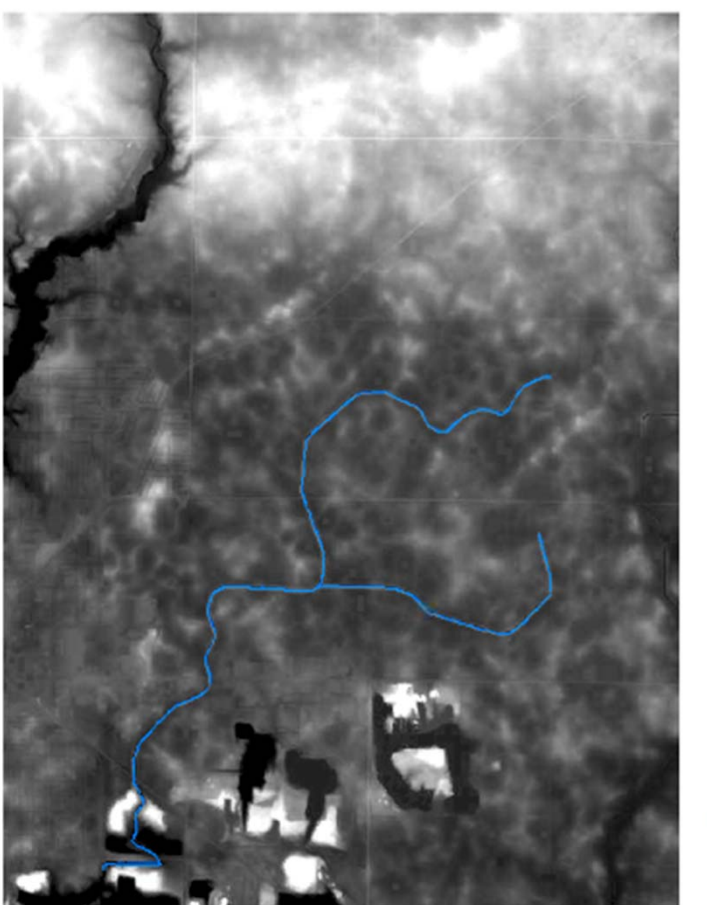

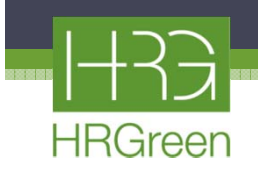

# **Basin Processing**

**Build walls** in order to correctly subdivide watersheds and direct water to a certain outlet

- Wall is shown by the white line
- Water does not flow across wall and the wall acts as a drainage divide
- Fill sinks
- Fill all depressions so that water flows through them and is not trapped

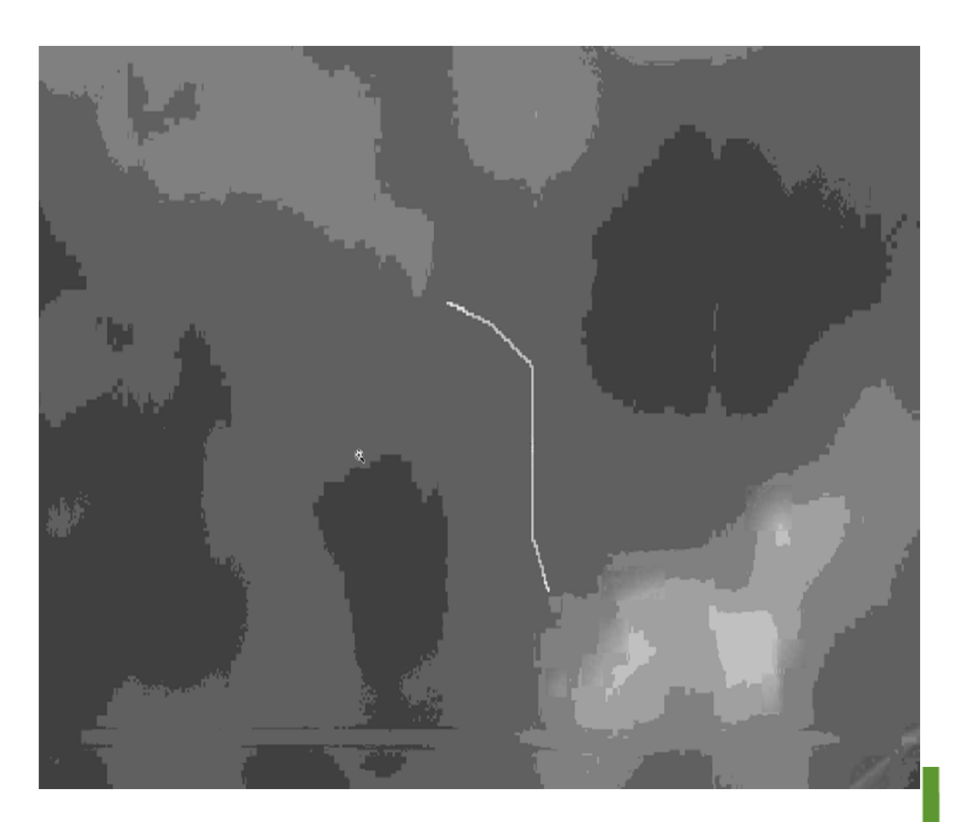

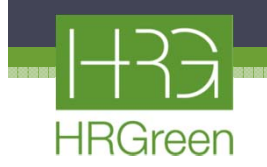

#### **Stream and Watershed Characteristics**

Flow Direction: Specify an outflow direction for each cell/subwatershed

A color is assigned to each flow direction

**Flow Accumulation**: Program counts the number of cells tributary to each cell. Cells with large accumulated areas are shown in lighter grays or white (not shown).

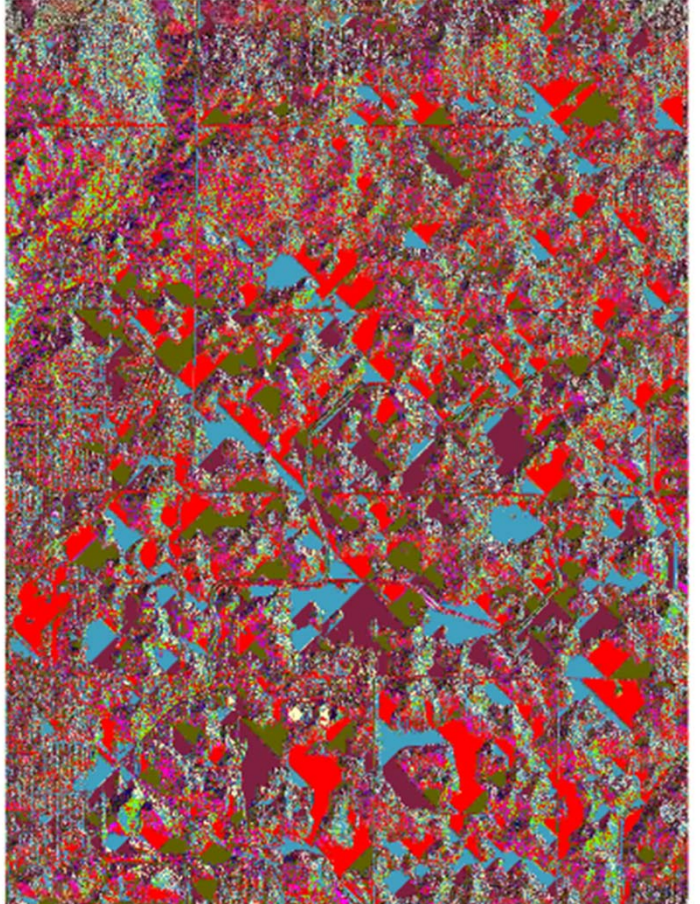

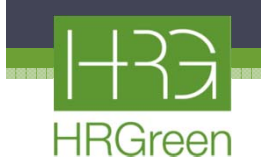

#### Stream and Watershed Characteristics Cont'd.

**Define Watersheds**: Define the locations of the streams based upon the specified watershed area

• One can define the watershed area for a stream, which may be set at 1 sq. mi. area

Result is a colored map showing all of the individual sub-basins

• Can have multiple outlets in the same project

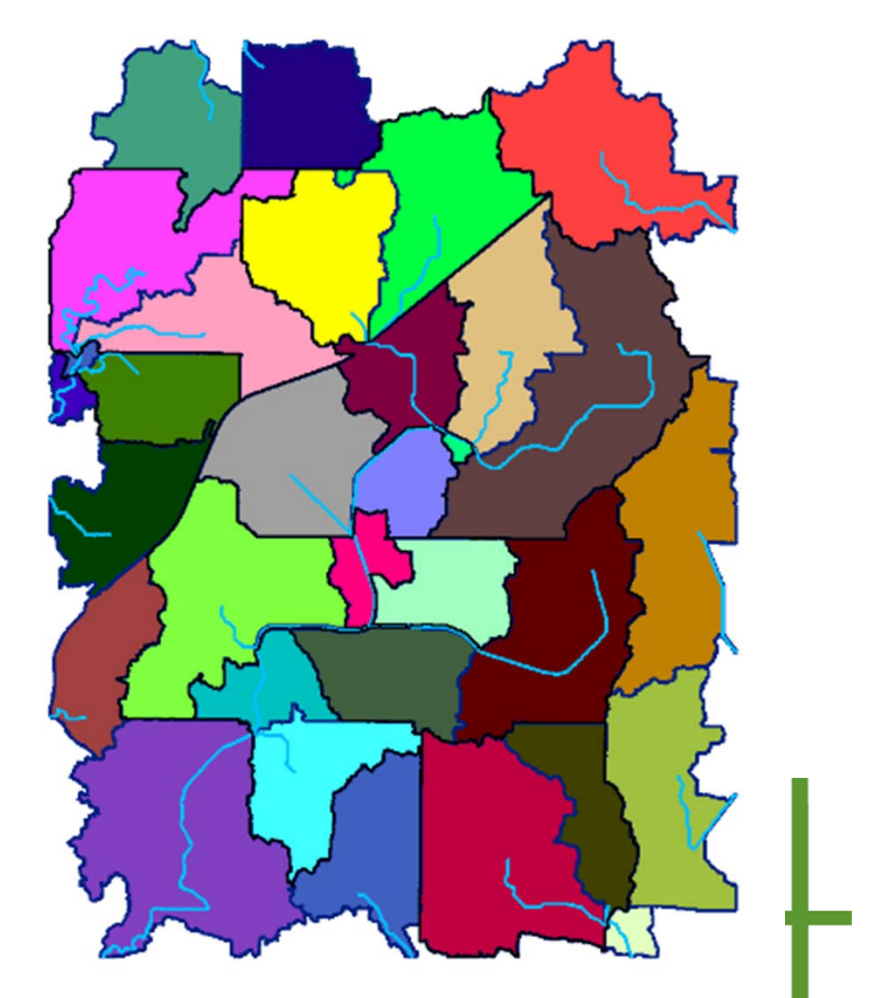

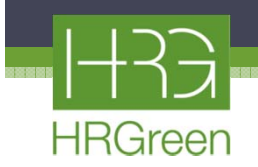

## Watershed for Gypsum Creek

- Select the downstream outlet for Gypsum Creek, which is the upstream end of the 84" culvert
- The overall watershed for the 84" culvert is shown in the red cross-hatching, which includes all of the individual sub-basins

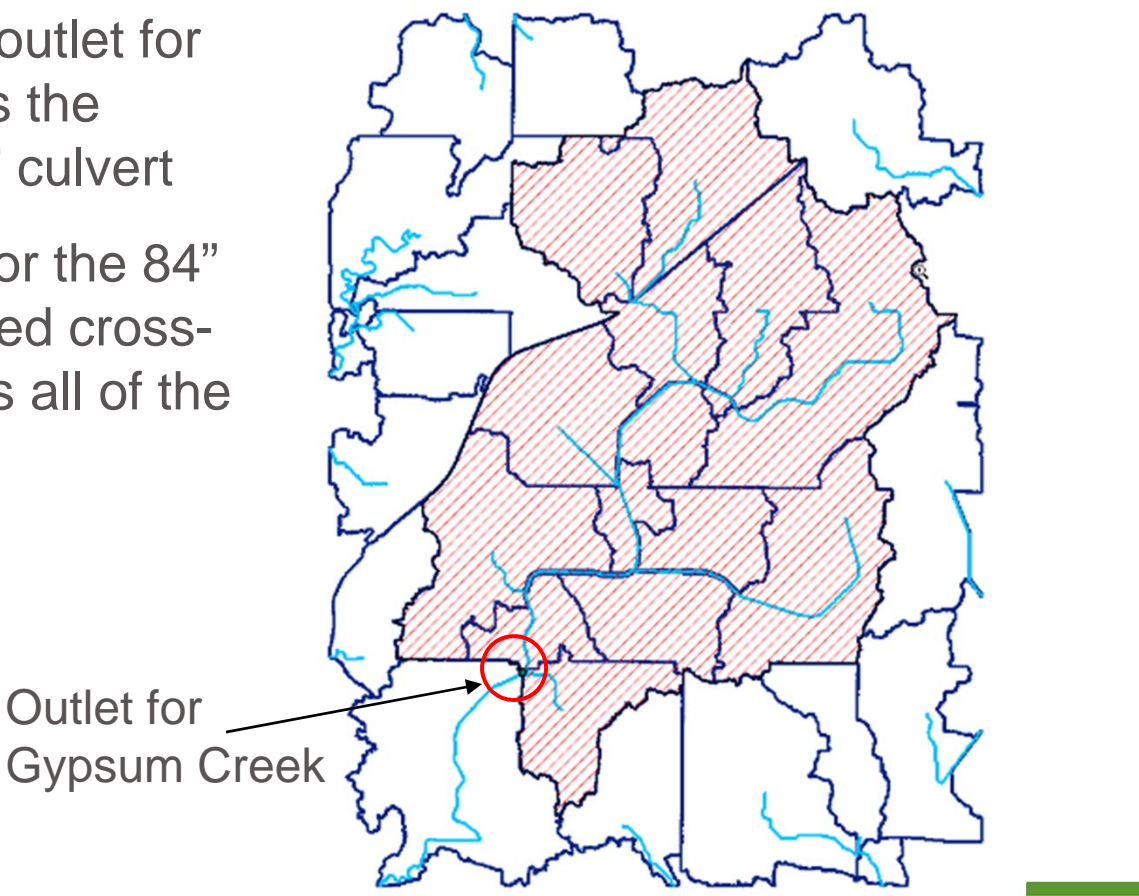

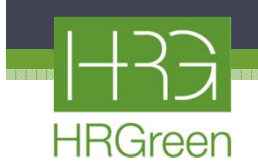

## Sub-Basins comprising Gypsum Creek Watershed

 Each sub-basin is labeled and the flow path of each channel within the sub-basin is shown in blue

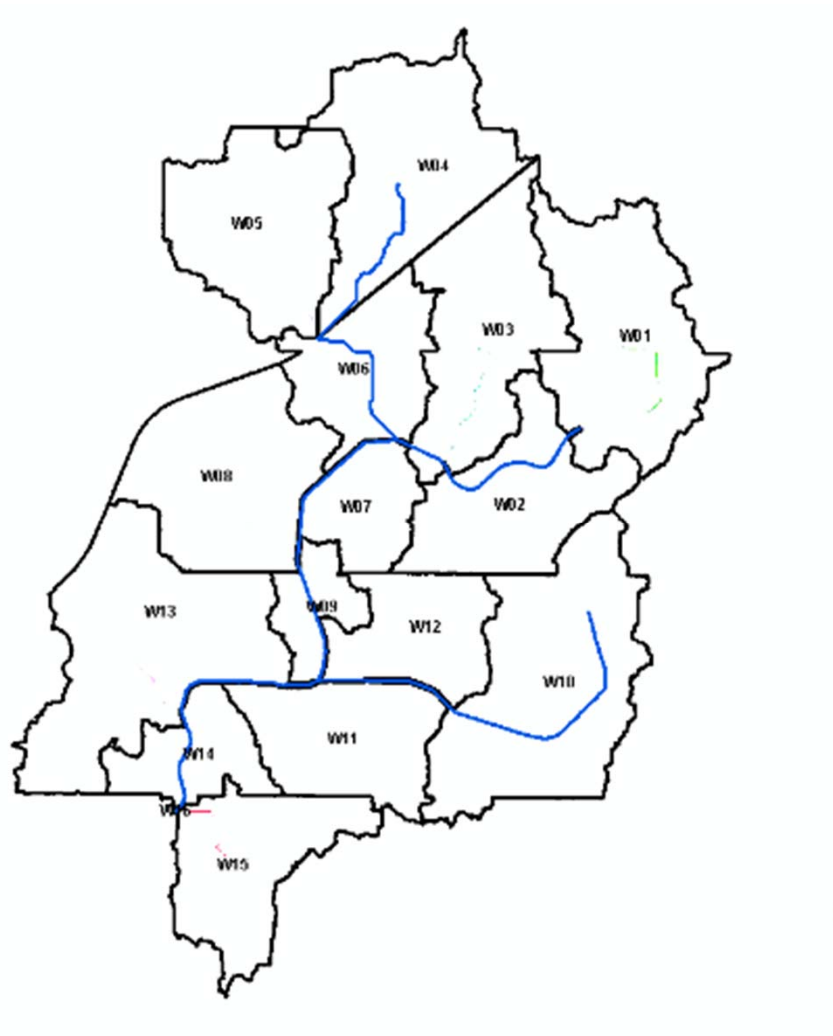

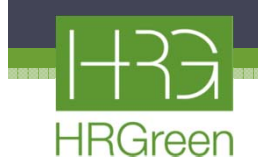

#### **River Profile Tool**

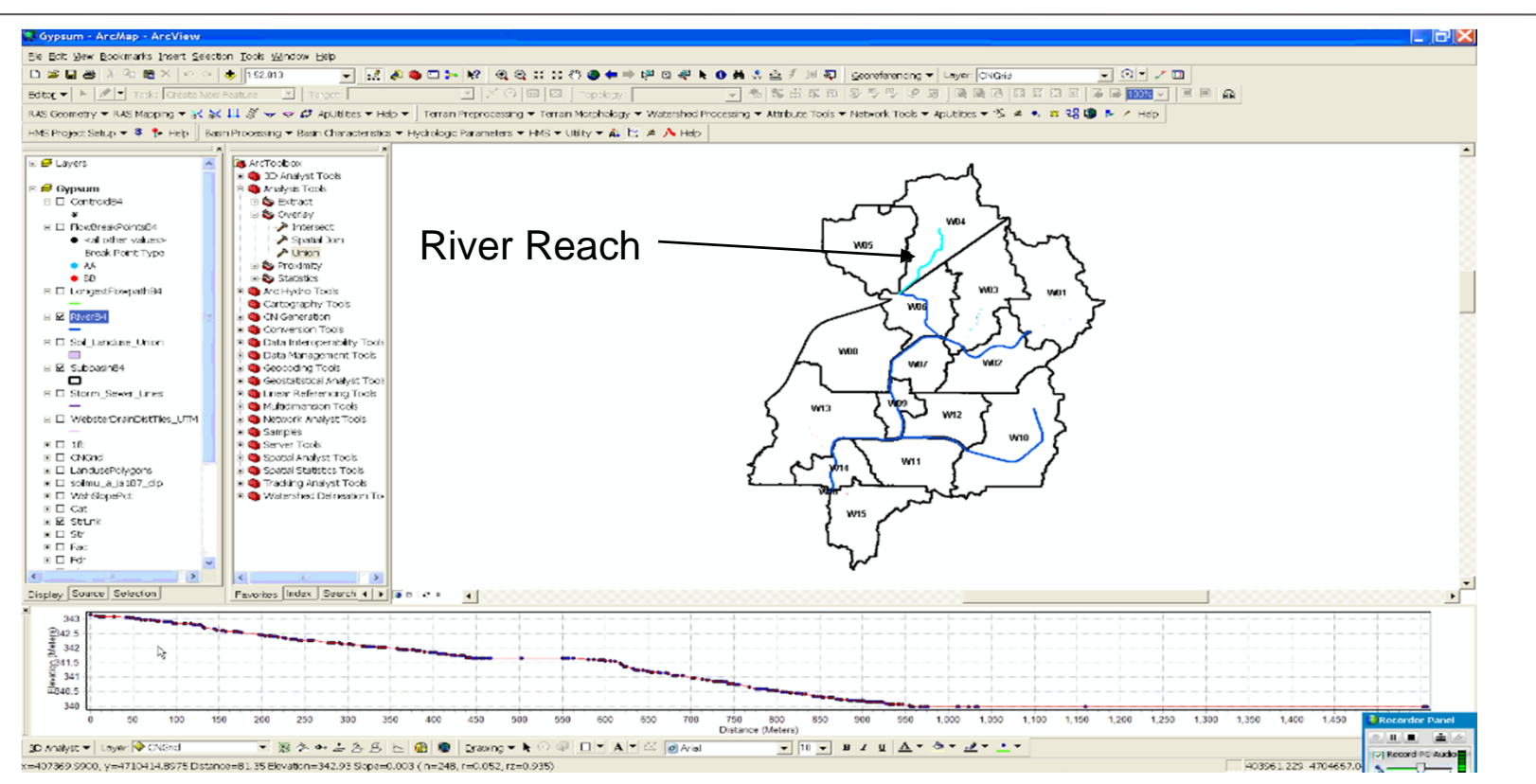

 Shows a profile for a specific river reach, which is shown in cyan at the top

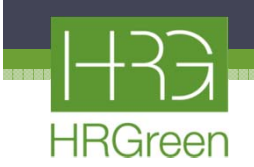

## Longest Flow Path

- Program determines longest flow path within each sub-basin, which is shown by the green polylines
- To determine the cumulative flow path, add up the distances of the longest flow paths from all sub-basins so that you account for the most hydrologically remote point within the entire watershed

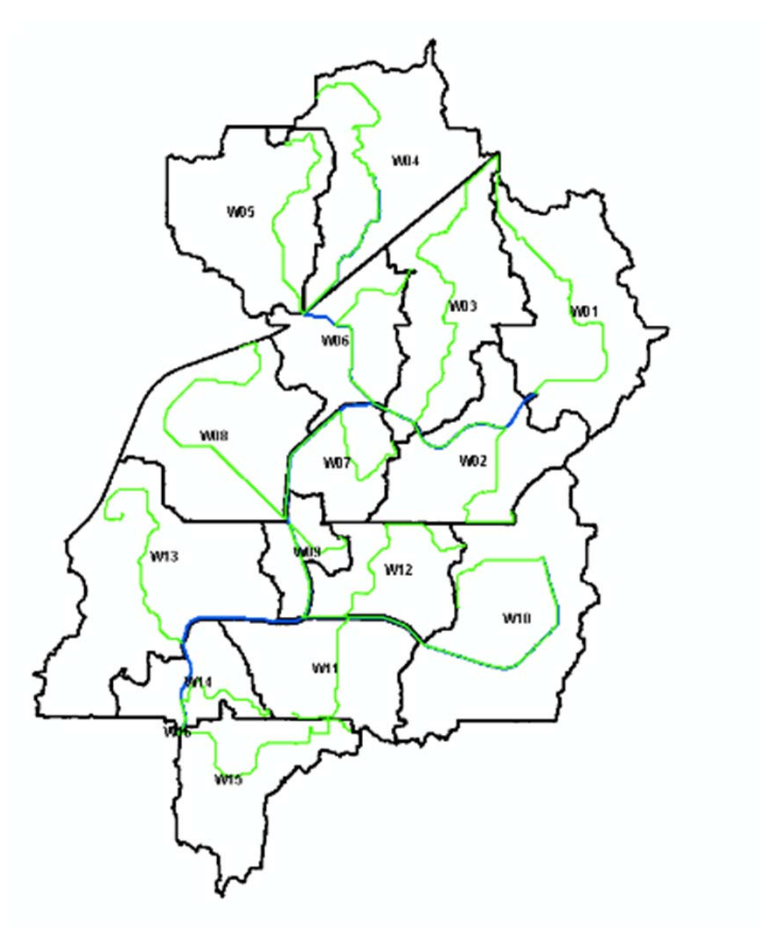

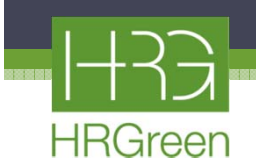

## Segment Flow Path

- Program will divide the longest flow path within each sub-basin into 3 components, sheet flow, shallow concentrated flow, and channel flow
- Areas upstream of the blue dots consists of 100' sheet flow
- Areas downstream of blue dots and upstream of red dots, consist of shallow concentrated flow
- Areas downstream of red dots are channel flow

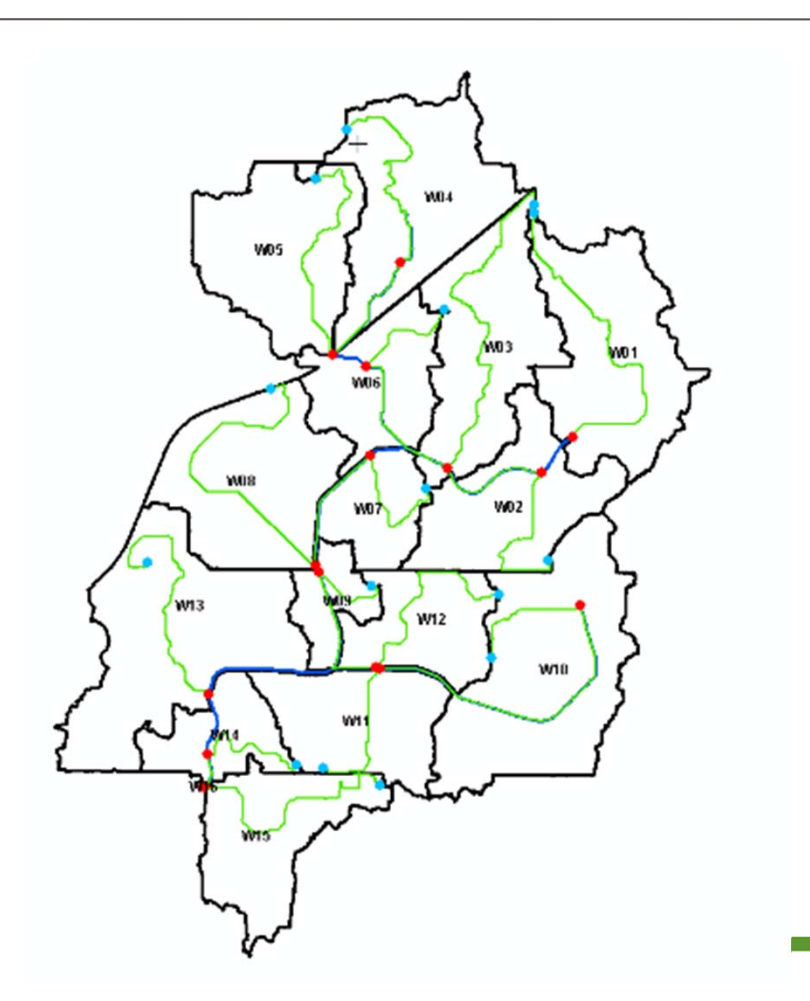

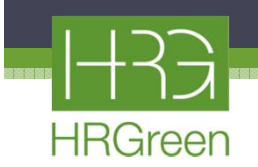

#### **Interactive Longest Flow Path Tool**

- If one does not like the way the program defines the longest flow path, you can modify it using the Interactive Longest Flow Path Tool
- The modified longest flow path is in red

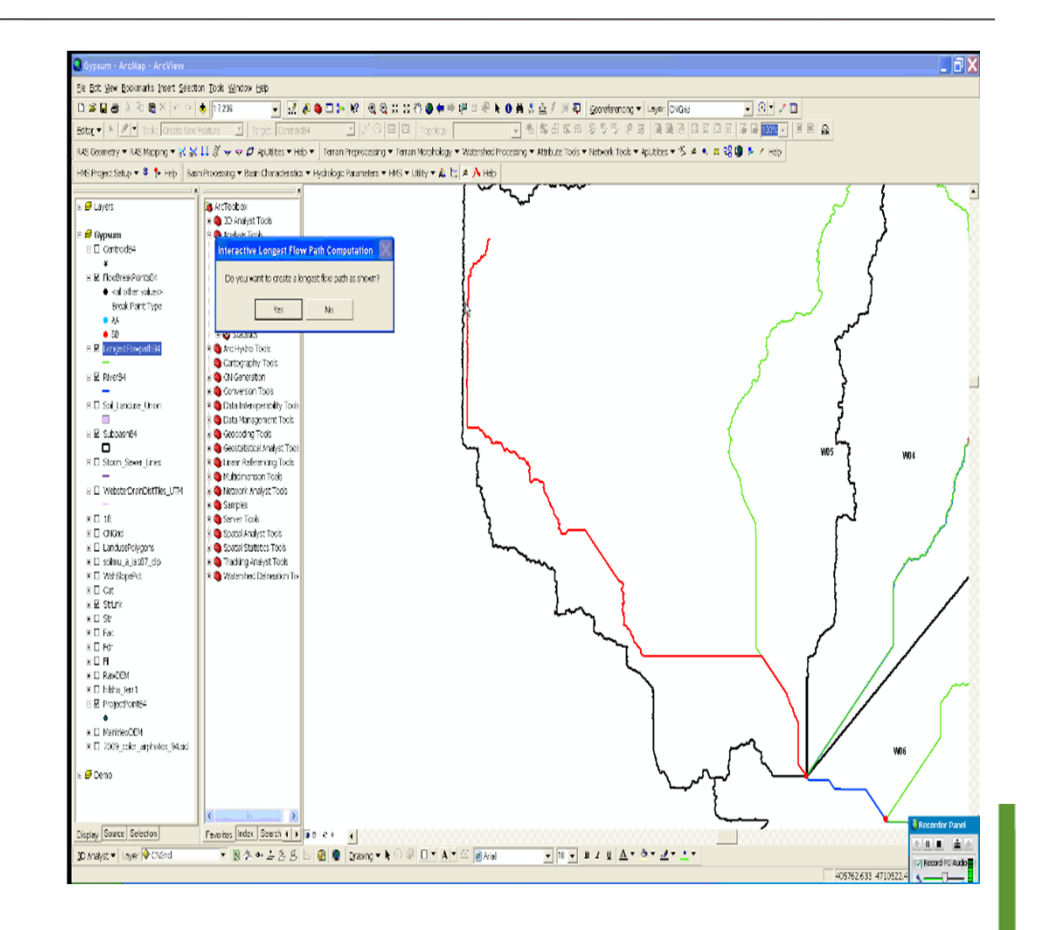

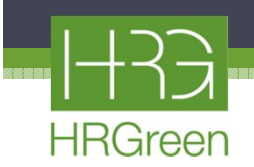

## Time of Concentration

- Tc calculations are done by utilizing the TR-55 Exporting Travel Time Parameters to Excel function in HEC-GeoHMS
- Blue = GIS provided data
- Green = User input
  - Mannings N
  - Paved/Unpaved
  - Channel Parameters
- Pink = Tc (hrs)

| Aicrosoft Excel - Tc3                                       |                    |                   |                |                |           |            | -                |             |           |              |                  | ٦٥    |
|-------------------------------------------------------------|--------------------|-------------------|----------------|----------------|-----------|------------|------------------|-------------|-----------|--------------|------------------|-------|
| Be Edit yow Insert Figmat Tools Data Window Help            |                    |                   |                |                |           |            |                  |             |           | Type a quest | son for help 🔹 🕳 | . # 1 |
| **************************************                      | 10. E + 01 7       | 100%              |                | 1900           | 1580      | A CO WIND  | k with Changes B | and Review. |           |              |                  |       |
| 4 . 12 . B / U E E E E S %                                  | • *4 -91 die die   |                   |                |                |           |            |                  |             |           |              |                  |       |
| R2802                                                       | · .00 +.0   11" 17 | ·im · 🚾 · 🖥       |                |                |           |            |                  |             |           |              |                  |       |
| 1                                                           | 2                  | 1                 | 4              | 5              | 6         | 7          | 8                | 9           | 10        | 11           | 12               | -     |
| Workshort for computation of time                           | oftraval           | occording         | to TD-FF       | mothode        | Jogy      | ,          | ~                | *           |           |              | -                | -     |
| worksneet for computation of time                           | of travel a        | according         | 10 18-55       | methodd        | лоду      |            |                  |             |           |              |                  | _     |
| Blue - GIS defined, Green - user specified, White and yello | w - calculated, R  | ted - final resul | t              | 1100           | 1440.7    | 11/00      | 11/00            | 11/00       |           |              |                  | _     |
| Watershed Name                                              | WE                 | WUS               | WUZ            | WU6            | WU/       | W03        | WU8              | W09         | W10       | W12          | W11              | '     |
| Watershed ID                                                | 21                 | 22                | 40             | 25             | 26        | 27         | 28               | 29          | 30        | 33           | 36               |       |
| Sheet Flow Characteristics                                  |                    |                   |                |                |           |            |                  |             |           |              |                  |       |
| Manning's Roughness Coefficient                             | 0.25               | 0.25              | 0.25           | 0.25           | 0.25      | 0.25       | 0.25             | 0.25        | 0.25      | 0.25         | 0.25             |       |
| Flow Length (fi)                                            | 100                | 100               | 100            | 100            | 100       | 100        | 100              | 100         | 100       | 100          | 100              |       |
| Two-Year 24-hour Rainfall (in)                              | 2.91               | 2.91              | 2.91           | 2.91           | 2.91      | 2.91       | 2.91             | 2.91        | 2.91      | 2.91         | 2.91             |       |
| Land Slope (1011)                                           | 0.0036             | 0.0105            | 0.016          | 0.0121         | 0.0125    | 0.0313     | 0.026            | 0.0006      | 8010.0    | 0.0132       | 0.0077           |       |
| Sheet Flow It (hr)                                          | 0,51               | 0.33              | 0.30           | 0.52           | 0.51      | 0.22       | 0.25             | 0.40        | 0.28      | 0.30         | 0.38             |       |
| Shallow Concentrated Flow Characteristics                   |                    |                   |                |                |           |            |                  |             |           |              |                  |       |
| Surface Description (1 - unpaved, 2 - paved)                | 1                  | 1                 | 1              | 1              | 1         | 1          | 1                | 1           | 1         | 1            | 1.               |       |
| Flow Length (ft)                                            | 7830               | 7860              | 5157           | 3342           | 4011      | 11582.0007 | 9175.1024        | 2396 4432   | 3738.0501 | 6408.5543    | 4263.9171        |       |
| Westercourse clope (1/1)                                    | 0.0024             | 0.003             | 0.0028         | 1.40           | 1.02      | 0.0024     | 0.0017           | 1.20        | 0.0027    | 0.02         | 1.00             |       |
| Shallow Concentrated Flow Tr (hr)                           | 0.78               | 2.47              | 1.69           | 0.80           | 1.05      | 4 11       | 3.03             | 0.51        | 1.04      | 1.60         | 1.00             |       |
| Channel Flow Characteristics                                | 2.0                | 2.77              |                |                | 1.00      | 4.0        | 0.00             | 0.01        | 1.47      | 1.02         | 1.72             |       |
| Characteristics                                             |                    | 10                |                |                | - 20      | 20         | -00              | 200         |           | 00           |                  |       |
| (L7055-Sectional Flow Area (ILZ)<br>Michael Desimates (9)   | 20                 | 20                | 20             | 20             | 20        | 20         | 20               | 20          | 20        | 20           | 20               |       |
| Hudra (ic Radus - computed (ft)                             | 1.00               | 1.00              | 1.00           | 1.00           | 1.00      | 1.00       | 1.00             | 1.00        | 1.00      | 1.00         | 1.00             | -     |
| Channel Sizze (f/ft)                                        | 0.0016             | NaN               | -0.0019        | 0.0039         | 0.0003    | 0.0053     | NaN              | 0.0005      | 0.0013    | 0.0019       | 0.0031           |       |
| Manning's Roughness Coefficient                             | 0.01               | 0.01              | 0.01           | 0.01           | 0.01      | 0.01       | 0.01             | 0.01        | 0.01      | 0.01         | 0.01             |       |
| Average Velocity - computed (1%)                            | 5.96               | #VALUE!           | #NUM!          | 9.31           | 2.58      | 10.85      | #VALUEI          | 3 33        | 5.37      | 6.49         | 8.30             | 4     |
| Flow Length (fl)                                            | 3339               | 0                 | 3511           | 2828           | 3580      | 1817.4541  | 0                | 2616.0767   | 8703.8694 | 1182.5979    | 104,424          |       |
| Channel Flow Tt (hr)                                        | 0.16               | #VALUEI           | \$NUM          | 0.08           | 0.38      | 0.04       | #VALUEI          | 0.23        | 0.45      | 0.05         | 0.00             | \$1   |
| Watershed Time of travel (hr)                               | 3.42               | #VALUE!           | #NUM!          | 1.20           | 1.72      | 4.36       | #VALUE!          | 1.15        | 1.97      | 2.28         | 1.50             | #     |
| Number of watersheds                                        | 16                 |                   |                |                |           |            |                  |             |           |              |                  |       |
| MXD Path                                                    | Gypsum mid         |                   |                |                |           |            |                  |             |           |              |                  |       |
| Stored workbook                                             |                    |                   |                |                |           |            |                  |             |           |              |                  |       |
| \$AVHOME directory                                          |                    |                   |                |                |           |            |                  |             |           |              |                  | _     |
| Name of the table to store the results of the calculation   | SUDDesin84         | 0.4F4F00070       | STANA OF LAND  |                |           |            |                  |             |           |              |                  | -     |
| workspace path                                              | wingomasidata      | CAL//5280/03/1    | JICAINAGENHMSI | kedolisypsum/3 | ypsum.mab |            |                  |             |           |              |                  |       |
|                                                             |                    |                   |                |                |           |            |                  |             |           |              |                  |       |
| ( ) N) To /                                                 |                    |                   |                |                |           | la l       |                  |             |           |              | -                | in l  |

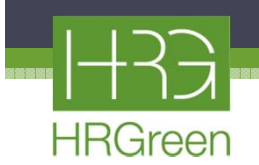

## Soils Data

- Used County soils data available in the GIS database and applied it to the watershed area
- The closed polylines correspond to a particular soils type

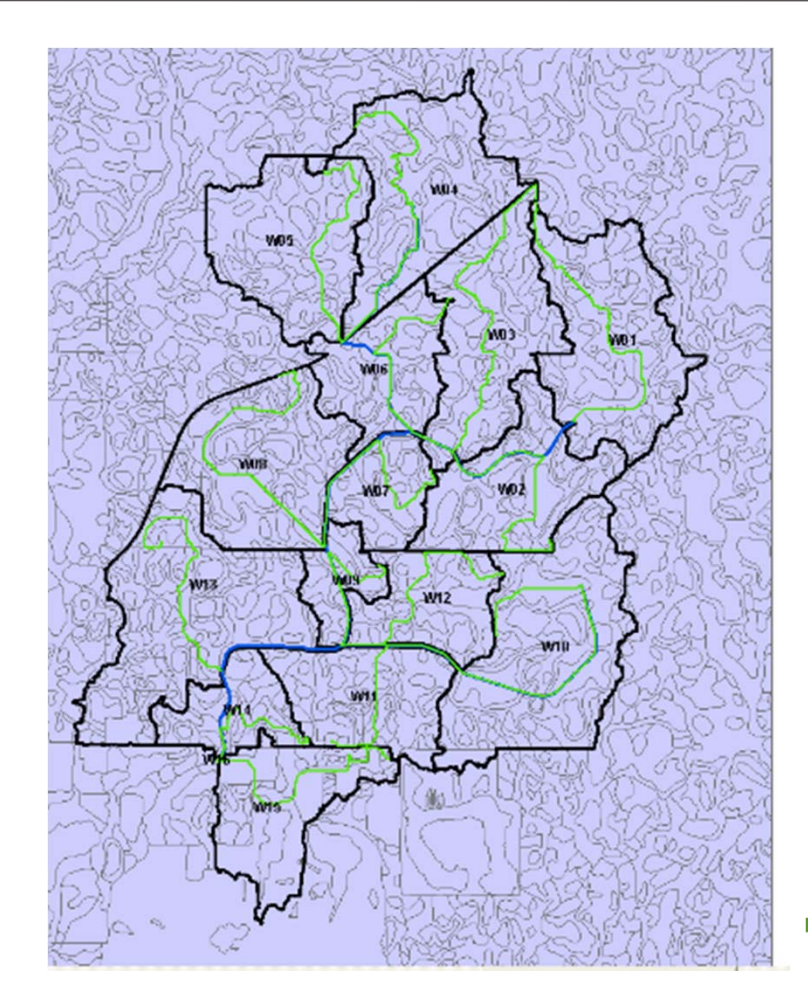

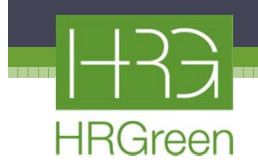

#### Soils Attributes Table

| th   | Shape_Area     | HSG_TSTADEL | PctA | PctB | PctC | PctD | 1 |
|------|----------------|-------------|------|------|------|------|---|
| 571  | 204943.18175   | В           | 0    | 100  | 0    | 0    |   |
| 142  | 572937.379173  | B           | 0    | 100  | 0    | 0    |   |
| 2073 | 313378.052923  | 8           | 0    | 100  | 0    | 0    |   |
| 937  | 7663989.147054 | B           | 0    | 100  | 0    | 0    |   |
| 0.47 | 79585,148658   | 8           | 0    | 100  | - 0  | 0    |   |
| 332  | 19179.205389   | в           | 0    | 100  | 0    | 0    |   |
| 722  | 89244.208599   | 8           | 0    | 100  | 0    | 0    |   |
| 503  | 33199.037225   | в           | 0    | 100  | 0    | 0    |   |
| 808  | 3572.987217    | в           | 0    | 100  | 0    | 0    |   |
| 154  | 47028.524978   | B           | 0    | 100  | 0    | 0    |   |
| 377  | 12878.137189   | 8           | 0    | 100  | 0    | 0    |   |
| 263  | 62621.510411   | B           | 0    | 100  | 0    | 0    |   |
| 226  | 8157.617564    | 8           | 0    | 100  | - 0  | 0    |   |
| 643  | 526,603031     | В           | 0    | 100  | 0    | D    |   |
| 1722 | 100400-040080  | 0           |      | 100  |      |      | 2 |

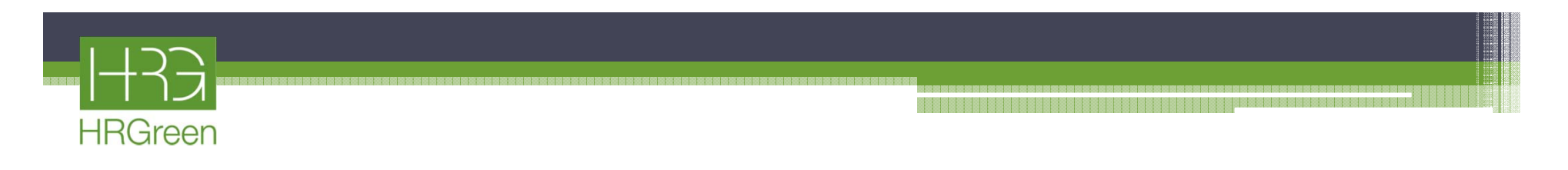

#### Land Use

 Various land uses are depicted with different colors of shading

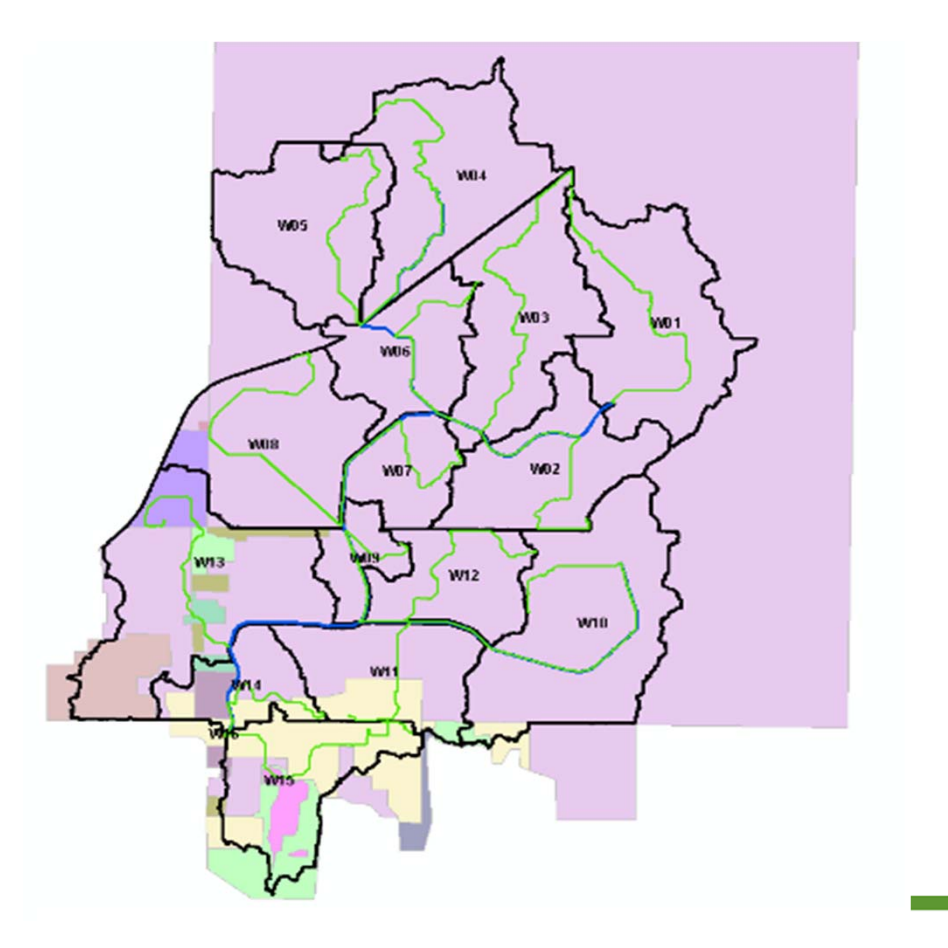

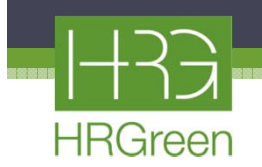

## **Runoff Curve Number Tables**

 Soils and Land Use GIS data is combined to create a RCN layer. Each color represents a different RCN value.

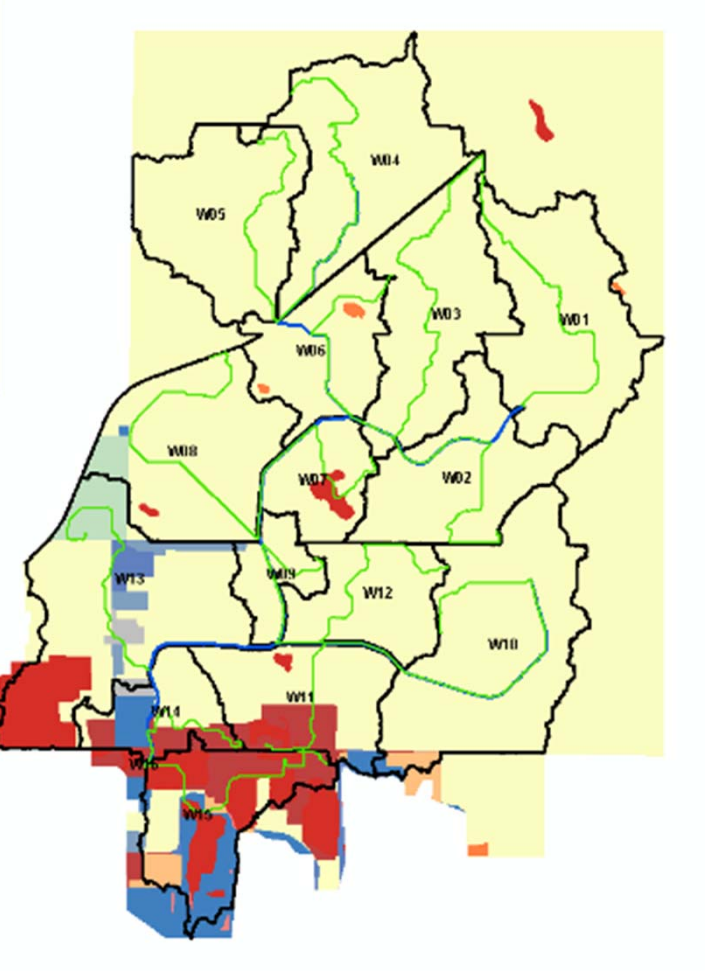

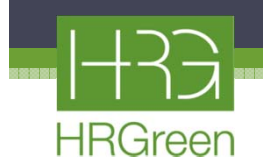

## Sub-Basin Summary Spreadsheet

| Coralville - I<br>Date: 02/23 | I Jobs II<br>/11 |               |         |         | ↓    |             | Sul     | b-Basin ( | Data       |         |         |           |          |              | Ļ    | Ļ     |
|-------------------------------|------------------|---------------|---------|---------|------|-------------|---------|-----------|------------|---------|---------|-----------|----------|--------------|------|-------|
| OBJECTID                      | GRIDCODE         | Shape_Area_m2 | HydroID | DrainID | NAME | Description | LossMet | TransMet  | BasinSlope | BasinCN | Rain2Yr | LagMethod | BasinLag | Area_sqmiles | Tc   | Acres |
| 20                            | 0                | 1746452       | 41      | 41      | W01  |             | SCS     | SCS       | 2.12       | 78.0    | 2.91    | CNLag     | 1.53     | 0.674        | 3.37 | 431.6 |
| 3                             | 3                | 1278624       | 40      | 40      | W02  |             | SCS     | SCS       | 2.92       | 78.0    | 2.91    | CNLag     | 1.12     | 0.494        | 2.09 | 316.0 |
| 7                             | 7                | 1549904       | 27      | 27      | W03  |             | SCS     | SCS       | 2.32       | 78.0    | 2.91    | CNLag     | 1.77     | 0.598        | 4.35 | 383.0 |
| 1                             | 1                | 1707096       | 21      | 21      | W04  |             | SCS     | SCS       | 2.24       | 78.0    | 2.91    | CNLag     | 1.57     | 0.659        | 3.31 | 421.8 |
| 2                             | 2                | 1489480       | 22      | 22      | W05  |             | SCS     | SCS       | 1.96       | 78.0    | 2.91    | CNLag     | 1.27     | 0.575        | 2.72 | 368.1 |
| 5                             | 5                | 966020        | 25      | 25      | W06  |             | SCS     | SCS       | 2.42       | 78.1    | 2.91    | CNLag     | 0.94     | 0.373        | 1.19 | 238.7 |
| 6                             | 6                | 614532        | 26      | 26      | W07  |             | SCS     | SCS       | 3.84       | 79.1    | 2.91    | CNLag     | 0.85     | 0.237        | 1.46 | 151.9 |
| 8                             | 8                | 1596868       | 28      | 28      | W08  |             | SCS     | SCS       | 2.60       | 77.8    | 2.91    | CNLag     | 1.25     | 0.617        | 4.00 | 394.6 |
| 9                             | 9                | 423052        | 29      | 29      | W09  |             | SCS     | SCS       | 4.58       | 77.9    | 2.91    | CNLag     | 0.60     | 0.163        | 0.96 | 104.5 |
| 10                            | 10               | 2183484       | 30      | 30      | W10  |             | SCS     | SCS       | 3.60       | 77.8    | 2.91    | CNLag     | 1.36     | 0.843        | 1.93 | 539.6 |
| 16                            | 16               | 1092352       | 36      | 36      | W11  |             | SCS     | SCS       | 2.74       | 79.8    | 2.91    | CNLag     | 0.64     | 0.422        | 1.40 | 269.9 |
| 13                            | 13               | 865756        | 33      | 33      | W12  |             | SCS     | SCS       | 2.69       | 78.0    | 2.91    | CNLag     | 1.05     | 0.334        | 2.21 | 213.9 |
| 21                            | 0                | 2165284       | 46      | 46      | W13  |             | SCS     | SCS       | 3.64       | 79.4    | 2.91    | CNLag     | 0.88     | 0.836        | 1.47 | 535.1 |
| 17                            | 17               | 638784        | 37      | 37      | W14  |             | SCS     | SCS       | 4.19       | 77.9    | 2.91    | CNLag     | 0.61     | 0.247        | 1.26 | 157.8 |
| 19                            | 19               | 1131060       | 39      | 39      | W15  |             | SCS     | SCS       | 5.60       | 80.8    | 2.91    | CNLag     | 0.68     | 0.437        | 3.27 | 279.5 |
| 18                            | 18               | 212           | 38      | 38      | W16  |             | SCS     | SCS       | 6.36       | 89.3    | 2.91    | CNLag     | 0.01     | 0.0001       | 0.19 | 0.1   |

- Table is exported out of GIS
- Columns of importance are the watershed names, Tc, and areas
  - These 3 columns of data are then input into XP-SWMM for further analysis of the Gypsum Creek watershed and it's impact on the storm sewer system in the main business district of Fort Dodge, IA

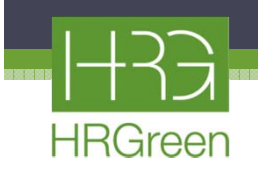

- Once we imported the hydrologic data from GIS into XP-SWMM, we found that the peak water surface elevation upstream of the existing 84" culvert was surcharging the pipe and overtopping 5th Avenue South
- 10-yr peak water surface elevation is approx. 1108 using the Huff rainfall distribution

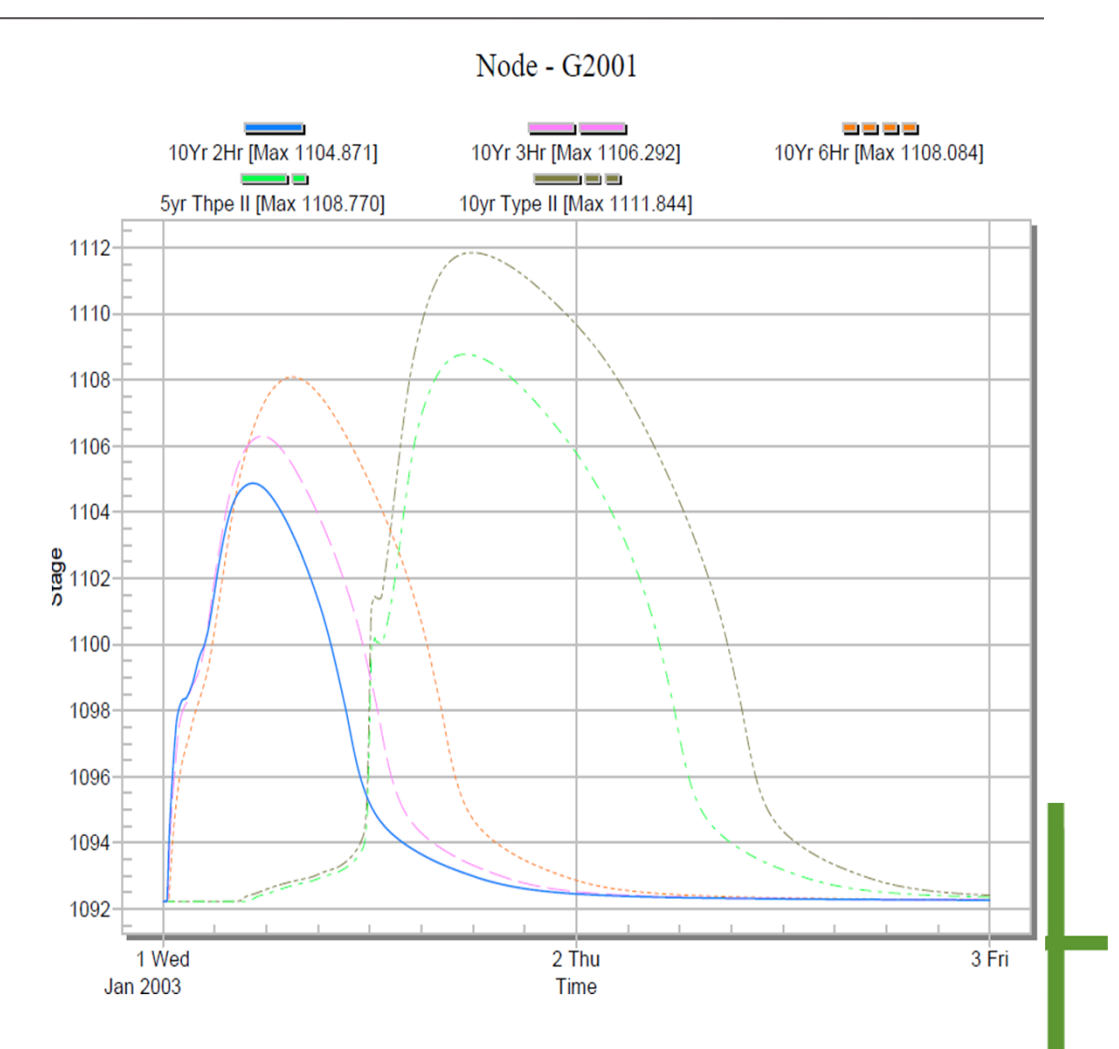

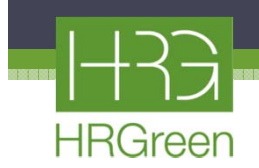

- Based upon previous coordination with City staff, there were no reported incidents of overtopping associated with the existing 84" culvert
  - HR Green decided to add existing storage in the upstream watershed so as to reduce the peak flows
    - Existing storage below elevation 1108 was modeled
    - 10-year peak water surface elevation was found to be approximately 1105, about 3 ft lower than previously modeled without any storage
    - City will need to ensure that the existing storage is preserved if watershed is developed in the future

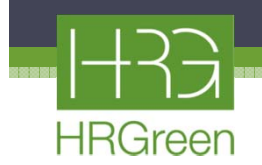

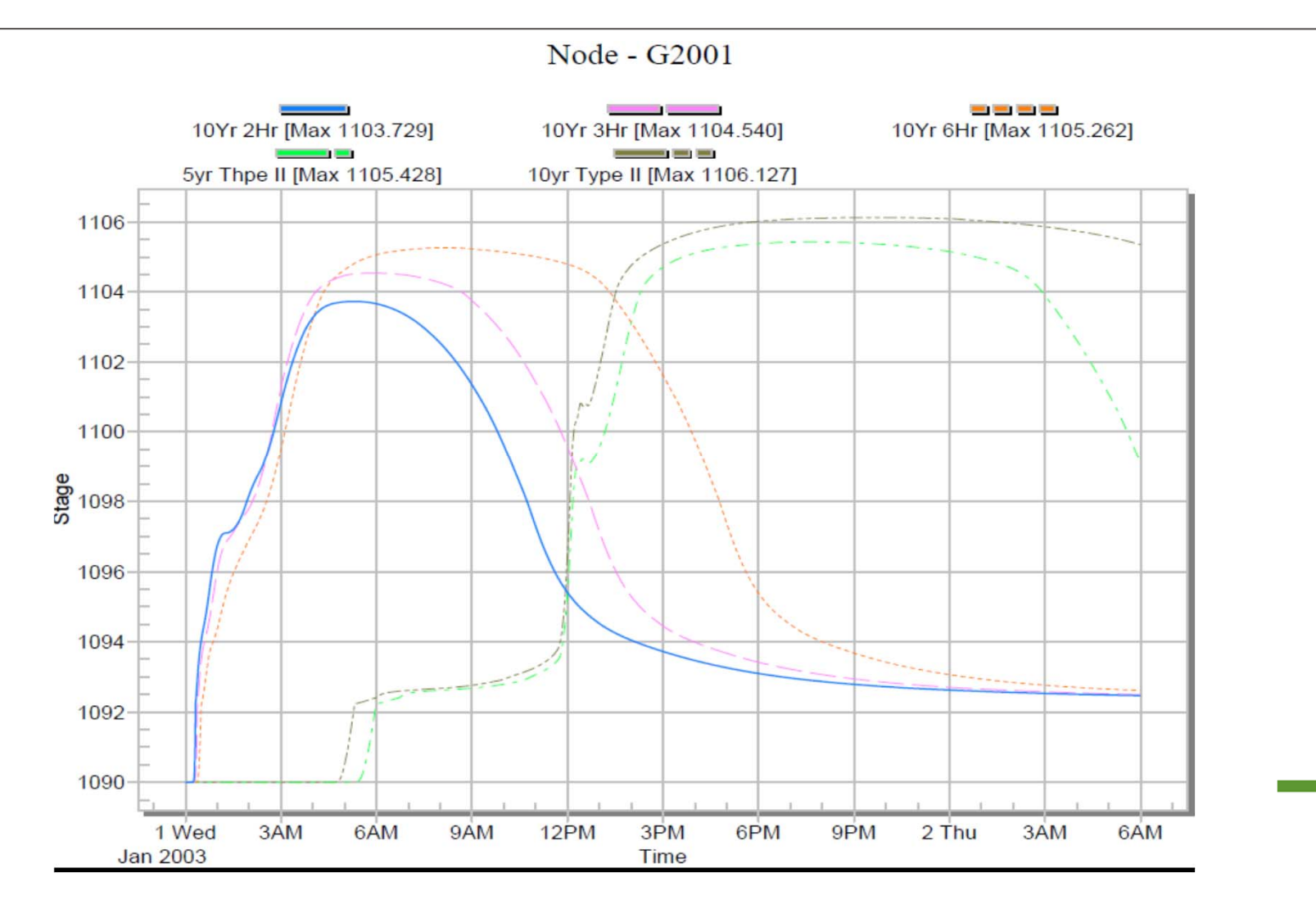

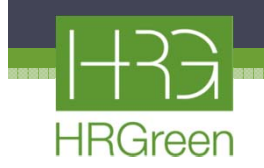

## **XP-SWMM Sewer Model Development**

- Preparation of GIS data
- Import of Data into XP-SWMM
- Evaluation of Existing Conditions
- Evaluation of Alternatives

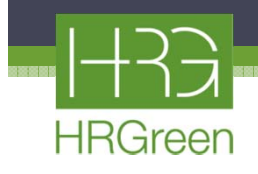

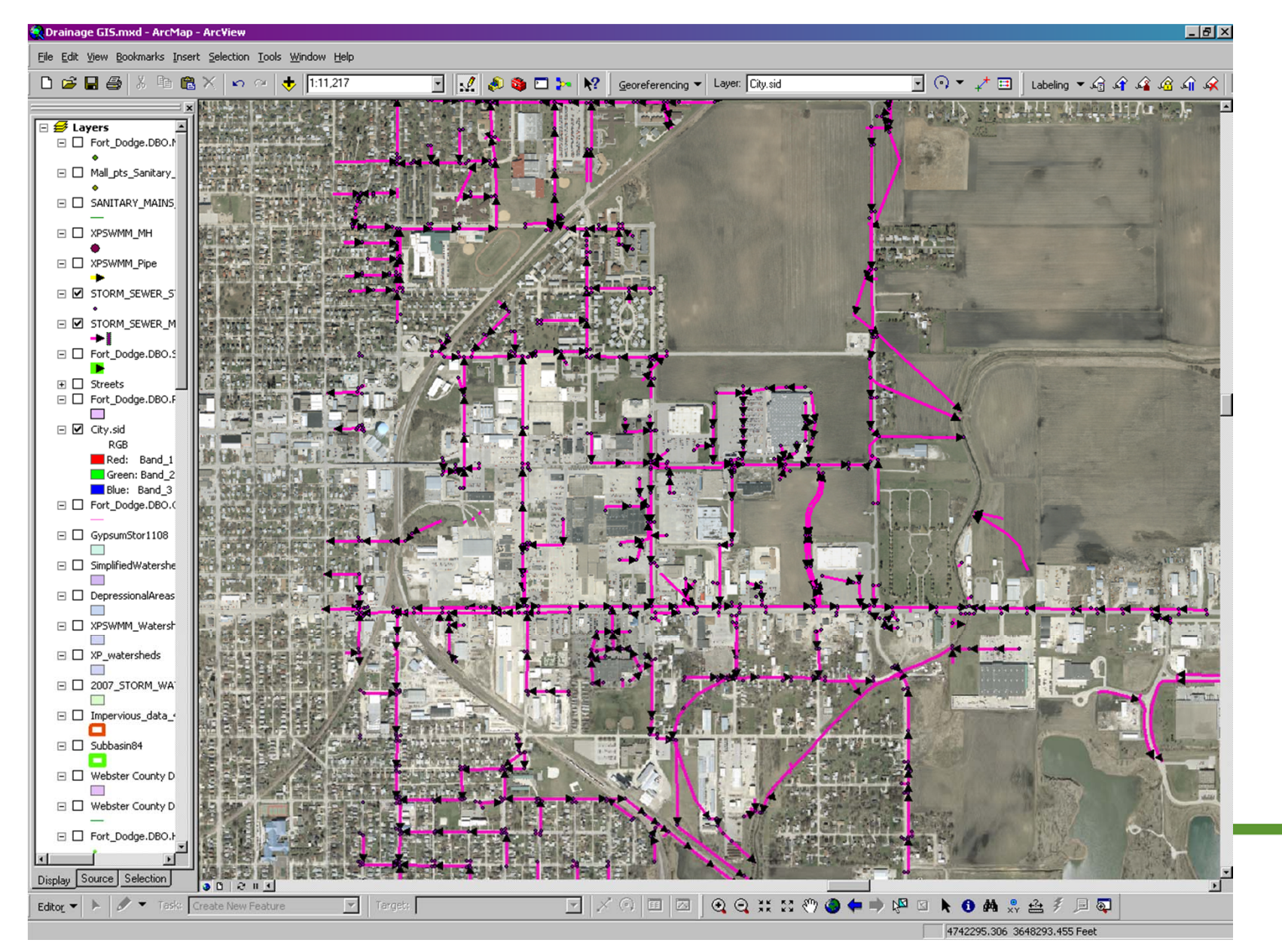

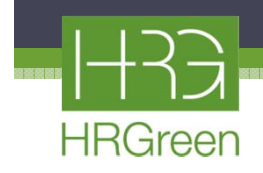

|                                                                                                    | meenbuces of                                                                                                    |                                                                                                    |                                                                                                    |                                                                                                    |                                                                                                    |                |                                                                                                    |                                                                                                    |                                                                                                    |                                                                                                    | 1                                                                                                    | 1                                                                                                    |                                                                                                    |                       |          |
|----------------------------------------------------------------------------------------------------|----------------------------------------------------------------------------------------------------|----------------------------------------------------------------------------------------------------|----------------------------------------------------------------------------------------------------|----------------------------------------------------------------------------------------------------|----------------------------------------------------------------------------------------------------|----------------|----------------------------------------------------------------------------------------------------|----------------------------------------------------------------------------------------------------|----------------------------------------------------------------------------------------------------|----------------------------------------------------------------------------------------------------|----------------------------------------------------------------------------------------------------|----------------------------------------------------------------------------------------------------|----------------------------------------------------------------------------------------------------|-----------------------|----------|
|                                                                                                    | FID Shape                                                                                                    | ENTITY                                                                                                    | LÆ                                                                                                    | AYER                                                                                                    | DATE_CONST                                                                                                    | PLAN_TYPE      | PLAN_NUMBE                                                                                                    | PIPE_DIA                                                                                                    | LENGTH                                                                                                    | PIPE_MATER                                                                                                    | UpstreamMH                                                                                                    | Dwnstrm_MH                                                                                                    | XP_SWMM_ID                                                                                                    |                       | - 1 h    |
|                                                                                                    | 0 Polyline                                                                                                    | Line                                                                                                    | -24 inch sto                                                                                                    | orm                                                                                                    | 1985                                                                                                    | STORM          | 377                                                                                                    | 24                                                                                                    | 132                                                                                                    | RCP                                                                                                    | G2630                                                                                                    | G2320                                                                                                    | PG2630                                                                                                    |                       |          |
|                                                                                                    | 1 Polyline                                                                                                    | Line                                                                                                    | -30 inch sto                                                                                                    | orm                                                                                                    | 1985                                                                                                    | STORM          | 377                                                                                                    | 30                                                                                                    | 624                                                                                                    | RCP                                                                                                    | G2620                                                                                                    | G2600                                                                                                    | PG2620                                                                                                    |                       |          |
| yers –                                                                                                    | 2 Polyline                                                                                                    | Line                                                                                                    | -18 inch sto                                                                                                    | orm                                                                                                    | 1985                                                                                                    | STORM          | 377                                                                                                    | 18                                                                                                    | 414                                                                                                    | RCP                                                                                                    | G2650                                                                                                    | G2640                                                                                                    | PG2650                                                                                                    |                       |          |
| Fort_D                                                                                                    | 3 Polyline                                                                                                    | Polylin                                                                                                    | -78 inch sto                                                                                                    | orm                                                                                                    | 1998                                                                                                    |                | 0                                                                                                    | 78                                                                                                    | 247                                                                                                    | RCP                                                                                                    | G1030                                                                                                    | G1020                                                                                                    | PG1030                                                                                                    |                       |          |
| •                                                                                                    | 4 Polyline                                                                                                    |                                                                                                    | -78 inch sto                                                                                                    | orm                                                                                                    | 1998                                                                                                    | SUBD           | 16                                                                                                    | 78                                                                                                    | 1178                                                                                                    | RCP                                                                                                    | G1010                                                                                                    | G1001                                                                                                    | PG1010                                                                                                    |                       |          |
| Mall pt                                                                                                    | 5 Polyline                                                                                                    | Line                                                                                                    | -78 inch sto                                                                                                    | orm                                                                                                    | 1998                                                                                                    |                | 0                                                                                                    | 78                                                                                                    | 436                                                                                                    | RCP                                                                                                    | G1060                                                                                                    | G1050                                                                                                    | PG1060                                                                                                    |                       |          |
| •                                                                                                    | 6 Polyline                                                                                                    | Line                                                                                                    | -78 inch sto                                                                                                    | orm                                                                                                    | 1998                                                                                                    |                | 0                                                                                                    | 78                                                                                                    | 245                                                                                                    | RCP                                                                                                    | G1050                                                                                                    | G1040                                                                                                    | PG1050                                                                                                    |                       |          |
| SANIT/                                                                                                    | 7 Polyline                                                                                                    | Line                                                                                                    | -78 inch sto                                                                                                    | orm                                                                                                    | 1998                                                                                                    |                | 0                                                                                                    | 78                                                                                                    | 415                                                                                                    | RCP                                                                                                    | G1040                                                                                                    | G1030                                                                                                    | PG1040                                                                                                    |                       |          |
| — H                                                                                                    | 8 Polyline                                                                                                    | Line                                                                                                    | -72 inch sto                                                                                                    | orm                                                                                                    | 1998                                                                                                    |                | 0                                                                                                    | 72                                                                                                    | 110                                                                                                    | RCP                                                                                                    | G1070                                                                                                    | G1060                                                                                                    | PG1070                                                                                                    |                       |          |
| XPSWN -                                                                                                    | 9 Polyline                                                                                                    |                                                                                                    | -72 inch sto                                                                                                    | orm                                                                                                    | 1998                                                                                                    |                | 0                                                                                                    | 72                                                                                                    | 855                                                                                                    | RCP                                                                                                    | G1080                                                                                                    | G1070                                                                                                    | PG1080                                                                                                    |                       | 281      |
|                                                                                                    | 10 Polyline                                                                                                    | Line                                                                                                    | -15 inch sto                                                                                                    | orm                                                                                                    | 0                                                                                                    |                | 0                                                                                                    | 18                                                                                                    | 37                                                                                                    | RCP                                                                                                    | G2670                                                                                                    | G1070                                                                                                    | PG2680                                                                                                    |                       |          |
| XPSWN -                                                                                                    | 11 Polyline                                                                                                    | Line                                                                                                    | -18 inch sto                                                                                                    | orm                                                                                                    | 1985                                                                                                    | STORM          | 377                                                                                                    | 18                                                                                                    | 371                                                                                                    | RCP                                                                                                    | G2660                                                                                                    | G2650                                                                                                    | PG2660                                                                                                    |                       |          |
| ▶ ⅠⅠ                                                                                                    | 12 Polyline                                                                                                    | Line                                                                                                    | -24 inch sto                                                                                                    | orm                                                                                                    | 0                                                                                                    |                | 0                                                                                                    | 36                                                                                                    | 45                                                                                                    |                                                                                                    | N1570                                                                                                    | N1560                                                                                                    | PN1570                                                                                                    |                       |          |
| STORM -                                                                                                    | 13 Polyline                                                                                                    | Line                                                                                                    | -36 inch sto                                                                                                    | ormsew                                                                                                    | 0                                                                                                    |                | 0                                                                                                    | 36                                                                                                    | 323                                                                                                    |                                                                                                    | N1580                                                                                                    | N1570                                                                                                    | PN1580                                                                                                    |                       |          |
| •                                                                                                    | 14 Polyline                                                                                                    | Line                                                                                                    | -36 inch sto                                                                                                    | ormsew                                                                                                    | 0                                                                                                    | STORM          | 271                                                                                                    | 36                                                                                                    | 195                                                                                                    |                                                                                                    | N1510                                                                                                    | N1505                                                                                                    | PN1510                                                                                                    |                       |          |
| STORM                                                                                                    | 15 Polyline                                                                                                    | Line                                                                                                    | -36 inch sto                                                                                                    | ormsew                                                                                                    | 1968                                                                                                    | STORM          | 271                                                                                                    | 36                                                                                                    | 72                                                                                                    |                                                                                                    | N1540                                                                                                    | N1530                                                                                                    | PN1540                                                                                                    |                       | 130/1    |
| • L                                                                                                    | 16 Polyline                                                                                                    | Line                                                                                                    | -36 inch sto                                                                                                    | orm sew                                                                                                    | 1968                                                                                                    | STORM          | 271                                                                                                    | 36                                                                                                    | 44                                                                                                    |                                                                                                    | N1530                                                                                                    | N1520                                                                                                    | PN1530                                                                                                    |                       |          |
| Fort D                                                                                                    | 17 Polyline                                                                                                    | Line                                                                                                    | -36 inch sto                                                                                                    | orm sew                                                                                                    | 1968                                                                                                    | STORM          | 271                                                                                                    | 36                                                                                                    | 120                                                                                                    |                                                                                                    | N1520                                                                                                    | N1510                                                                                                    | PN1520                                                                                                    |                       | 200      |
|                                                                                                    | 18 Polyline                                                                                                    | Line                                                                                                    | -36 inch sto                                                                                                    | orm sew                                                                                                    | 1968                                                                                                    | STORM          | 271                                                                                                    | 36                                                                                                    | 66                                                                                                    |                                                                                                    | N1550                                                                                                    | N1540                                                                                                    | PN1550                                                                                                    |                       | 320      |
| Street                                                                                                    | 19 Polyline                                                                                                    | Line                                                                                                    | -36 inch sto                                                                                                    | orm sew                                                                                                    | 1968                                                                                                    | STORM          | 271                                                                                                    | 36                                                                                                    | 307                                                                                                    |                                                                                                    | N1560                                                                                                    | N1550                                                                                                    | PN1560                                                                                                    |                       |          |
| Fort D                                                                                                    | 20 Polyline                                                                                                    | Line                                                                                                    | -36 inch sto                                                                                                    | ormisew                                                                                                    | 0                                                                                                    |                | 0                                                                                                    | 36                                                                                                    | 265                                                                                                    |                                                                                                    | N1590                                                                                                    | N1580                                                                                                    | PN1590                                                                                                    |                       |          |
|                                                                                                    | 21 Polyline                                                                                                    | Line                                                                                                    | -36 inch sto                                                                                                    | ormisew                                                                                                    | 0                                                                                                    | STORM          | 271                                                                                                    | 36                                                                                                    | 150                                                                                                    |                                                                                                    | N1505                                                                                                    | N1500                                                                                                    | PN1505                                                                                                    |                       | 1        |
| City of                                                                                                    | 22 Polyline                                                                                                    | Line                                                                                                    | -21 inch sto                                                                                                    | orm                                                                                                    | 0                                                                                                    |                | 0                                                                                                    | 21                                                                                                    | 65                                                                                                    |                                                                                                    | G2283                                                                                                    | G2282                                                                                                    | PG2283                                                                                                    |                       |          |
|                                                                                                    | 23 Polyline                                                                                                    | Line                                                                                                    | -18 inch sto                                                                                                    | orm                                                                                                    | 0                                                                                                    |                | 0                                                                                                    | 18                                                                                                    | 49                                                                                                    |                                                                                                    | G2282                                                                                                    | G2281                                                                                                    | PG2282                                                                                                    |                       |          |
| KG                                                                                                    | 24 Polyline                                                                                                    | Line                                                                                                    | -18 inch str                                                                                                    | orm                                                                                                    | 0                                                                                                    |                |                                                                                                    | 40                                                                                                    | 44                                                                                                    |                                                                                                    | 000084                                                                                                    | 00000                                                                                                    | PG2281                                                                                                    |                       | Sector 2 |
|                                                                                                    |                                                                                                    |                                                                                                    |                                                                                                    |                                                                                                    |                                                                                                    |                |                                                                                                    | 18                                                                                                    |                                                                                                    |                                                                                                    | 1137/01                                                                                                    | 11472101                                                                                                    |                                                                                                    |                       |          |
| Gre<br>Blu<br>Fort_D <del>ouge</del>                                                                                                    | 25 Polvline<br>Record: 14                                                                                                    |                                                                                                    | I-24 inch sto                                                                                                    | orm<br>Show: All                                                                                                    | 0<br>Selected                                                                                                    | Records (0 out | 0<br>of 96 Selected)                                                                                                    | 24<br>Opt                                                                                                    | 276<br>tions 🗸                                                                                                    |                                                                                                    | IG2270                                                                                                    | IG2260                                                                                                    | IPG2270 I                                                                                                    | and the second second |          |
| Gre<br>Blui<br>Fort_D <del>ouge</del>                                                                                                    | 25 Polvline<br>Record: 14<br>e.DBO.C<br>XP5WMM_MH                                                                                                    |                                                                                                    | -24 inch sto                                                                                                    | orm<br>Show: All                                                                                                    | 0<br>Selected                                                                                                    | Records (0 out | of 96 Selected)                                                                                                    | 18<br>24<br>Opt                                                                                                    | 276<br>tions 🗸                                                                                                    | -                                                                                                    | IG2270                                                                                                    | IG2260                                                                                                    | IPG2270 I                                                                                                    |                       |          |
| Gre<br>Blu<br>Fort_Douge                                                                                                    | 25 Polvline<br>Record: 14<br>EDBOR<br>XPSWMM_MH<br>AYER R                                                                                                    |                                                                                                    | I-24 inch sto<br>IIIIIII                                                                                                    | orm<br>Show: All                                                                                                    | 0<br>Selected                                                                                                    | Records (0 out | of 96 Selected)                                                                                                    | 18<br>24<br>Opt                                                                                                    | 276<br>tions v                                                                                                    | ERT2DIR                                                                                                    |                                                                                                    | POINT_X                                                                                                    | PG2270                                                                                                    |                       |          |
| Gre<br>Blu<br>Fort_Douge<br>tributes of<br>0 storm n                                                                                                    | 25 Polvline<br>Record: 14<br>E:DBO:C<br>XPSWMM_MH<br>AYER R<br>manhole                                                                                                    | Line                                                                                                    | -24 inch sto<br>1 • • •<br>5 • • •<br>6 • • • •<br>1 • • •<br>1 • •<br>1 • •<br>1 • • | Show: All                                                                                                    | 0<br>Selected<br>INVERT1ELE<br>1099.09                                                                                      | Records (0 out | of 96 Selected)                                                                                                    | 18<br>24<br>Opt                                                                                                    | 276<br>tions -                                                                                                    | ERT2DIR                                                                                                    | IG2270<br>IG2270<br>(PSWMM_ID<br>2600 4                                                                                                    | IG2260                                                                                                    | PG2270 POINT_Y 3646443.07458                                                                                                    |                       |          |
| Gre<br>Blu<br>Fort_Douge<br>tributes of<br>0 storm n<br>1 storm n                                                                                                    | 25 Polvline<br>Record: 14<br>E-DBO:<br>XPSWMM_MH<br>AYER R<br>manhole<br>manhole                                                                                                    | Line Line M_ELEV 1113.5 1111.5                                                                                                    | -24 inch sto<br>1 → → →<br>FL_ELEV<br>1099.1<br>1101.59                                                                                                    | Show: All                                                                                                    | 0<br>Selected<br>INVERT1ELE<br>1099.09<br>0                                                                                 | Records (0 out | 0<br>of 96 Selected)<br>INVERT2DIA<br>3                                                                                                    | 18<br>24<br>Opt<br>INVERT2E<br>0 109<br>0                                                                                                    | 276<br>tions -<br>ELE INVI<br>9.15 NORT                                                                                                    | ERT2DIR 0<br>G                                                                                                    | IG2270<br>IG2270<br>(PSWMM_ID<br>2600 4<br>2620 4                                                                                                    | G2260                                                                                                    | POINT_Y<br>3646443.07458<br>3647056.87158                                                                                                    |                       |          |
| Gre<br>Blu<br>Fort_Douge<br>tributes of<br>0 storm n<br>1 storm n<br>2 storm n                                                                                                    | 25 Polvline<br>Record: 14<br>e.DBO.C<br>XPSWMM_MH<br>AYER R<br>manhole<br>manhole                                                                                                    | Line<br>M_ELEV 1<br>1113.5<br>1111.5<br>1109.5                                                                                                    | -24 inch sto<br>1 → → →<br>FL_ELEV<br>1099.1<br>1101.59<br>1101.81                                                                                                    | INVERTIDIA<br>30<br>0                                                                                                    | 0<br>Selected<br>INVERT1ELE<br>1099.09<br>0<br>0                                                                            | Records (0 out | 0 of 96 Selected)                                                                                                    | 18<br>24<br>0pi                                                                                                    | 276<br>tions -<br>ELE INVI<br>9.15 NORT                                                                                                    | ERT2DIR A                                                                                                    | IG2270<br>IG2270<br>(PSWMM_ID<br>2600 4<br>2620 4<br>2630 4                                                                                                    | G2260                                                                                                    | POINT_Y<br>3646443.07458<br>3647056.87158<br>3647056.71837                                                                                                    |                       |          |
| Gre     Blu     Fort_Douge     tributes of     0 storm n     1 storm n     3 storm n                                                                                                    | 25 Polvline<br>Record: 14<br>e:DBO:X<br>XPSWMM_MH<br>AYER R<br>manhole<br>manhole<br>manhole<br>manhole                                                                                                    | Line                                                                                                    | -24 inch sto<br>1 → → →<br>FL_ELEV<br>1099.1<br>1101.59<br>1101.81<br>1103.62                                                                                                    | orm All<br>Show: All<br>INVERTIDIA<br>30<br>0<br>0<br>0                                                                                                    | 0<br>Selected<br>INVERT1ELE<br>1099.09<br>0<br>0                                                                            | Records (0 out | 0 of 96 Selected)                                                                                                    | 24<br>Opt<br>INVERT2E<br>0<br>0<br>0<br>0<br>0                                                                                                    | 276<br>tions<br>LE INVI<br>9.15 NORT<br>0<br>0<br>0                                                                                                    | ERT2DIR                                                                                                    | PSWMM_ID<br>2600 4<br>2620 4<br>2630 4<br>2650 4                                                                                                    | POINT_X<br>POINT_X<br>1744443.61981<br>17444445.07125<br>1744569.41155<br>1744569.48275                                                                                                    | POINT_Y<br>3646443.07458<br>3647056.87158<br>3647056.71837<br>3647524.14689                                                                                                    |                       |          |
| Gre     Blu     Fort_Douge     tributes of     to     storm n     1 storm n     3 storm n     4 storm n                                                                                                    | 25 Polvine<br>Record: 14<br>e:DBOX<br>XPSWMM_MH<br>AYER R<br>manhole<br>manhole<br>manhole<br>manhole                                                                                                    | Line                                                                                                    | -24 inch sto<br>1 ▶ ►<br>FL_ELEV<br>1099.1<br>1101.59<br>1101.61<br>1103.62<br>1094.24                                                                                                    | orm<br>Show: All<br>INVERTIDIA<br>30<br>0<br>0<br>0<br>78                                                                                                    | 0<br>Selected<br>INVERTIELE<br>1099.09<br>0<br>0<br>0<br>0<br>0<br>0<br>0<br>0<br>0<br>0<br>0                               | Records (0 out | INVERT2DIA                                                                                                    | 18<br>24<br>0pl<br>0<br>0<br>0<br>0<br>0<br>0<br>0<br>0<br>8<br>109                                                                                                    | 276<br>tions<br>LE INVI<br>9.15 NORT<br>0<br>0<br>0<br>4.23 WEST                                                                                                    | ERT2DIR J<br>H G<br>G<br>G<br>G<br>G                                                                                                    | (PSWMM_ID<br>2800 4<br>2620 4<br>2630 4<br>2630 4<br>1020 4                                                                                                    | IG2260           POINT_X           I74443.61981           I744450.7125           I744571.41155           I744589.48275           I744569.48275           I744601.43953                                                                                                    | POINT_Y<br>3646443.07458<br>3647056.87158<br>3647056.71837<br>3647524.14689<br>3647913.13332                                                                                                    |                       |          |
| Fort_Douge<br>Fort_Douge<br>tributes of 1<br>D L<br>0 storm n<br>1 storm n<br>3 storm n<br>4 storm n<br>5 storm n                                                                                                    | 25 Polvine<br>Record: 4<br>e:DBO:X<br>XPSWMM_MH<br>AYER R<br>manhole<br>manhole<br>manhole<br>manhole<br>manhole<br>manhole<br>manhole                                                                                                    | Line                                                                                                    | -24 inch sto<br>1 ▶ 11<br>FL_ELEV<br>1099.1<br>1101.59<br>1101.81<br>1103.62<br>1094.24<br>1094.13                                                                                                    | orm Show: All<br>Show: All<br>INVERT1DIA<br>30<br>0<br>0<br>0<br>0<br>78<br>78<br>78                                                                                                    | 0<br>Selected<br>1099.09<br>0<br>0<br>0<br>0<br>0<br>0<br>0<br>0<br>0<br>0<br>0<br>0<br>0<br>0<br>0<br>0<br>0               | Records (0 out | INVERT2DIA                                                                                                    | 18<br>24<br>0pi                                                                                                    | 276<br>tions  276<br>tions  207<br>207<br>207<br>207<br>207<br>207<br>207<br>207<br>207<br>207                                                                                                    | ERT2DIR X                                                                                                    | (PSWMM_ID)<br>(PSWMM_ID)<br>(2800 4<br>2850 4<br>2850 4<br>2850 4<br>1020 4<br>1010 4                                                                                                    | 162260<br>POINT_X<br>174443.61981<br>174445.07125<br>174459.48275<br>174459.48275<br>1744504.3953<br>1746097.38816                                                                                                    | PG2270<br>POINT_Y<br>3646443.07458<br>3647056.87158<br>3647056.71837<br>3647524.14689<br>3647753.13322<br>3648173.1269                                                                                                    |                       |          |
| Gre     Blui     Fort_Douge      tributes of      0 storm n      storm n      3 storm n      5 storm n      6 storm n                                                                                                    | 25 Polvine<br>Record: 14<br>erobox 14<br>XPSWMM_MH<br>AYER R<br>manhole<br>manhole<br>manhole<br>manhole<br>manhole<br>manhole                                                                                                    | Line                                                                                                    | -24 inch sto<br>1 ▶ ▶1<br><b>FL_ELEV</b><br>1099.1<br>1101.59<br>1101.81<br>1103.62<br>1094.24<br>1094.13<br>1101.37                                                                                                    | orm Show: All<br>Show: All<br>INVERTIDIA<br>300<br>0<br>0<br>0<br>0<br>78<br>78<br>78<br>18                                                                                                    | 0<br>Selected<br>1099.09<br>0<br>0<br>0<br>0<br>0<br>0<br>0<br>0<br>0<br>0<br>0<br>0<br>0<br>0<br>0<br>0<br>0               | Records (0 out | 0 0 0 0 0 0 0 0 0 0 0 0 0 0 0 0 0 0 0                                                                                                    | 18<br>24<br>0pt<br>0<br>0<br>0<br>0<br>0<br>0<br>8<br>8<br>109<br>8<br>109<br>8<br>110                                                                                                    | 276<br>tions -<br>9.15 NORT<br>0<br>0<br>4.23 WEST<br>4.13 EAST<br>1.46 SOUT                                                                                                    | ERT2DIR S<br>H G<br>G<br>G<br>G<br>G<br>G<br>G<br>G<br>G<br>G<br>TH G                                                                     | IG2270           CPSWMM_ID           2600         4           2620         4           2630         4           2650         4           2650         4           1020         4           1020         4           1030         4                                                                                                    | POINT_X<br>4744443.61981<br>4744457.125<br>4744571.41155<br>474459.48275<br>4746097.38816<br>4745782.24246                                                                                                    | POINT_Y<br>3646443.07458<br>3647056.87158<br>3647056.87158<br>3647054.14689<br>3647524.14689<br>3647731.1289<br>3647841.17964                                                                                                    |                       | <br>     |
| Gre<br>Blu<br>Fort_Douge<br>tributes of<br>0 storm n<br>1 storm n<br>2 storm n<br>3 storm n<br>4 storm n<br>5 storm n<br>6 storm n<br>7 storm n                                                                                                    | 25 Polvine<br>Record: 1<br>EDDO:///////////////////////////////////                                                                                                    | Line                                                                                                    | -24 inch sto<br>1 ▶ ▶ 1<br>FL_ELEV<br>1099.1<br>1101.59<br>1101.81<br>1103.62<br>1094.24<br>1094.13<br>1101.37<br>1095.18                                                                                                    | orm Show: All<br>INVERTIDIA<br>30<br>0<br>0<br>0<br>78<br>78<br>78<br>18<br>0<br>0                                                                                                    | 0<br>Selected<br>1099.09<br>0<br>0<br>0<br>0<br>0<br>0<br>0<br>0<br>0<br>0<br>0<br>0<br>0<br>0<br>0<br>0<br>0               | Records (0 out | INVERT2DIA                                                                                                    | 18<br>24<br>0pt<br>0<br>0<br>0<br>0<br>0<br>0<br>8<br>109<br>8<br>109<br>8<br>109<br>8<br>109<br>8<br>109<br>0<br>0<br>0<br>0<br>0<br>0<br>0<br>0<br>0<br>0<br>0<br>0<br>0<br>0<br>0<br>0<br>0<br>0                                                                                                    | 276<br>tions -<br>12E INV<br>9.15 NORT<br>0<br>0<br>0<br>4.23 WEST<br>4.13 EAST<br>1.46 SOUT<br>5.18 WEST                                                                                                    | ERT2DIR J<br>H G<br>G<br>G<br>C<br>C<br>G<br>G<br>G<br>G<br>G<br>G<br>G<br>G<br>G<br>G<br>G<br>G<br>G<br>G<br>G                           | PSVMM_ID<br>2800 4<br>2820 4<br>2820 4<br>2820 4<br>1020 4<br>1010 4<br>1010 4<br>1030 4<br>1040                                                                                                    | POINT_X         POINT_X           #74443.61981         1744443.61981           #74447.141155         1744598.48275           #744571.43553         1746007.38816           #745782.24246         4745386.5114                                                                                                    | POINT_Y<br>3646443.07459<br>3647056.87163<br>3647056.71837<br>3647056.71837<br>3647524.14699<br>3647531.13322<br>36487173.1289<br>3647684.1734                                                                                                    |                       |          |
| Gre<br>Blu<br>Fort_Douge<br>tributes of 1<br>1 storm n<br>2 storm n<br>3 storm n<br>4 storm n<br>6 storm n<br>7 storm n<br>8 storm n                                                                                                    | 25 Polvine<br>Record: 4<br>erobox.<br>XPSW/MM_MH<br>AYER R<br>manhole<br>manhole<br>manhole<br>manhole<br>manhole<br>manhole<br>manhole<br>manhole                                                                                                    | Line<br>M_ELEV<br>1113.5<br>1111.5<br>11109.5<br>1112<br>1109.32<br>1114.05<br>1112.38<br>1111.23<br>1111.23<br>1111.23<br>1111.23<br>1111.23<br>1111.23<br>1111.23<br>1111.23<br>1111.23<br>1111.23<br>1111.23<br>1111.23<br>1111.23<br>1111.23<br>1111.23<br>1111.23<br>1111.23<br>1111.23<br>1111.25<br>1111.25<br>1112.25<br>1112.25<br>112.25<br>112.55<br>112.55<br>112.55<br>112                                       | -24 inch sto<br>1                                                                                                    | orm<br>Show: All<br>INVERTIDIA<br>30<br>0<br>0<br>0<br>0<br>0<br>0<br>0<br>8<br>78<br>78<br>78<br>78<br>78<br>0<br>0<br>0<br>0                                                                                                    | 0<br>Selected<br>1099.09<br>0<br>0<br>0<br>0<br>0<br>0<br>0<br>0<br>0<br>0<br>0<br>0<br>0<br>0<br>0<br>0<br>0               | Records (0 out | 0 0 0 0 0 0 0 0 0 0 0 0 0 0 0 0 0 0 0                                                                                                    | 18<br>24<br>0p<br>0<br>0<br>0<br>0<br>0<br>8<br>109<br>8<br>8<br>109<br>8<br>8<br>109<br>8<br>8<br>109<br>8<br>8<br>109<br>8<br>8<br>109<br>9<br>8<br>109<br>0<br>0<br>0<br>0<br>0<br>0<br>0<br>0<br>0<br>0<br>0<br>0<br>0<br>0<br>0<br>0<br>0<br>0                                                                                                    | 276<br>tions •<br>9.15 NORT<br>0<br>0<br>4.23 WEST<br>4.13 EAST<br>1.46 SOUT<br>5.18 WEST<br>4.91 WEST                                                                                                    | ERTZDIR D<br>H G<br>G<br>G<br>C G<br>C G<br>C G<br>C G<br>C G<br>C G<br>C G<br>C G<br>C                                                   | (PSWMM_ID)<br>(PSWMM_ID)<br>(2800 4<br>2800 4<br>2830 4<br>2850 4<br>1020 4<br>1010 4<br>1020 4<br>1010 4<br>1030 4<br>1040 1<br>1050 4                                                                                                    | POINT_X         POINT_X           1744443.61981         1744445.07125           1744450.7125         1744569.48275           1744509.738816         174570.739533           1746097.38816         174572.24246           1745127.09515         1745127.09515                                                                                                    | PG2270<br>POINT_Y<br>3646443.07458<br>3647056.87158<br>3647056.71837<br>3647524.14689<br>3647931.13322<br>3647841.7964<br>3647864.50162                                                                                                    |                       |          |
| Gre     Gre     Gre     Gre     Gre     Glu     Gre     Glu     Gre     Glu     Gre     Glu     Gre     Glu     Gre     Glu     Glu     G | 25 Polvine<br>Record: 14<br>erobox.<br>XPSWMM_MH<br>AYER R<br>manhole<br>manhole<br>manhole<br>manhole<br>manhole<br>manhole<br>manhole<br>manhole<br>manhole<br>manhole<br>manhole<br>manhole                                                                                                    | Line<br>M_ELEV<br>1113.5<br>1111.5<br>1109.5<br>11109.5<br>11109.5<br>11109.3<br>1114.05<br>1109.47<br>1112.38<br>1111.41<br>11109.47<br>1112.38<br>1111.41<br>1113.26                                                                                                    | -24 inch sto<br>1                                                                                                    | Show: All<br>Show: All<br>INVERTIDIA<br>30<br>0<br>0<br>0<br>0<br>0<br>0<br>0<br>8<br>78<br>18<br>18<br>0<br>0<br>78                                                                                                    | 0<br>Selected<br>1099.09<br>0<br>0<br>0<br>0<br>0<br>0<br>0<br>0<br>0<br>0<br>0<br>0<br>0<br>0<br>0<br>0<br>0               | Records (0 out | 0 0 0 0 0 0 0 0 0 0 0 0 0 0 0 0 0 0 0                                                                                                    | 18<br>24<br>0pt<br>0<br>0<br>0<br>0<br>0<br>0<br>0<br>0<br>0<br>0<br>0<br>0<br>0<br>0<br>0<br>0<br>0<br>0                                                                                                    | 276<br>tions •<br>9.15 NORT<br>0<br>0<br>4.23 WEST<br>4.13 EAST<br>1.46 SOUT<br>5.18 WEST<br>5.43 WEST<br>5.43 WEST                                                                                                    | ERTZDIR X                                                                                                    | IG2270           IG2270           IG2270           IG2270           IG2270           IG200           IG200           IG                                                                                                    | POINT_X           I744443.61981           I744443.61981           I744450.07125           I74459.4275           I74459.43253           I746097.38816           I745127.08515           I744529.43953                                                                                                    | PG2270<br>POINT_Y<br>3646443.07458<br>3647056.71837<br>364755.71837<br>3647751.1332<br>3647913.13322<br>3647913.13322<br>3647841.7964<br>3647882.54021                                                                                                    |                       |          |
| Gre     Gre     G | 25 Polvine<br>Record: 1<br>EDDO:<br>XPSWMM_MHI<br>AYER R<br>manhole<br>manhole<br>manhole<br>manhole<br>manhole<br>manhole<br>manhole<br>manhole<br>take                                                                                                    | Line<br>M_ELEV 1<br>1113.5<br>1113.5<br>1113.5<br>1111.5<br>1109.32<br>1114.05<br>11108.47<br>1112.38<br>1111.41<br>1109.26<br>11108.26                                                                                                    | -24 inch sto<br>1 2 30<br>24 inch sto<br>1099.1<br>1099.1<br>1101.59<br>1101.62<br>1094.24<br>1094.13<br>1095.18<br>1095.18<br>1095.44<br>1095.14                                                                                                    | orm All<br>Show: All<br>INVERTIDIA<br>30<br>0<br>0<br>0<br>78<br>78<br>78<br>78<br>0<br>0<br>0<br>0<br>78<br>0<br>0<br>0<br>0<br>0                                                                                                    | 0<br>Selected<br>1099.09<br>0<br>0<br>0<br>0<br>0<br>0<br>0<br>0<br>0<br>0<br>0<br>0<br>0<br>0<br>0<br>0<br>0               | Records (0 out | 0 0 0 0 0 0 0 0 0 0 0 0 0 0 0 0 0 0 0                                                                                                    | 18<br>24<br>0pt<br>0<br>0<br>0<br>0<br>0<br>0<br>0<br>0<br>0<br>0<br>0<br>0<br>0<br>0<br>0<br>0<br>0<br>0                                                                                                    | 276<br>tions -<br>9.15 NORT<br>0<br>0<br>0<br>4.23 WEST<br>5.18 WEST<br>5.43 WEST<br>5.43 WEST<br>5.43 WEST<br>5.43 WEST                                                                                                    | ERT2DIR 2                                                                                                    | PSVMM_D<br>2600 4<br>2620 4<br>2620 4<br>2620 4<br>1020 4<br>1020 4<br>1010 4<br>1030 4<br>1030 4<br>1070 4<br>1070 | POINT_X<br>474443.61981<br>1744445.07125<br>4744571.41155<br>1744591.8275<br>1746001.43953<br>1746097.38816<br>4744576.84275<br>1746806.6114<br>4745782.24246<br>4744586.6114<br>4745185<br>1744689.43953                                                                                                    | PG2270<br>POINT_Y<br>3646443.07458<br>3647056.87159<br>3647056.71837<br>3647913.13332<br>3647524.14689<br>3647931.13332<br>3647631.173.1269<br>3647883.13272<br>3647884.50182<br>3647883.13272<br>3647888.50182<br>3647888.50182                                                                                                    |                       |          |
| ID         L           0         storm n           1         storm n           2         storm n           3         storm n           3         storm n           7         storm n           7         storm n           8         storm n           7         storm n           8         storm n           7         storm n           10         storm n           11         storm n                                                                                                    | 25 Polvine<br>Record: 1<br>EDDO:<br>XPSWMM_MH<br>AYER R<br>manhole<br>manhole<br>manhole<br>manhole<br>manhole<br>manhole<br>manhole<br>manhole<br>manhole<br>manhole<br>manhole<br>manhole<br>manhole<br>manhole<br>manhole<br>manhole<br>manhole<br>manhole<br>manhole                                                                                                    | Line                                                                                                    | -24 inch sto<br>1                                                                                                    | orm All<br>Show: All<br>INVERTIDIA<br>30<br>0<br>0<br>0<br>0<br>0<br>0<br>0<br>0<br>78<br>78<br>78<br>0<br>0<br>0<br>78<br>18                                                                                                    | 0<br>Selected<br>1099.09<br>0<br>0<br>0<br>0<br>0<br>0<br>0<br>0<br>0<br>0<br>0<br>0<br>0<br>0<br>0<br>0<br>0               | Records (0 out | INVERT2DIA                                                                                                    | 18<br>24<br>0p<br>0<br>0<br>0<br>0<br>0<br>0<br>0<br>0<br>0<br>0<br>0<br>0<br>0<br>0<br>0<br>0<br>0<br>0                                                                                                    | 276<br>tions -<br>9.15 NORT<br>0<br>0<br>0<br>0<br>4.23 WEST<br>5.43 WEST<br>5.43 WEST<br>5.11 WEST<br>5.14 WEST<br>5.14 WEST<br>5.14 WEST                                                                                                    | ERT2DIR X<br>H G<br>G<br>G<br>C<br>C<br>C<br>C<br>C<br>C<br>C<br>C<br>C<br>C<br>C<br>C<br>C<br>C<br>C<br>C<br>C                           | ICC20           IG2270           CPSWMM_ID           2800           2850           4           2850           4           1020           1010           4           1030           4           1050           4           1050           4           1050           4           1070           2870                                                                                                    | POINT_X           POINT_X           I744443.61981           I744443.61981           I744450.7125           I744570.4155           I744569.48276           I746001.43953           I746097.38816           I745586.6114           I745586.6114           I745526.6114           I744569.43953           I744569.5155           I744589.3315                                                                                                    | PG2270<br>POINT_Y<br>3646443.07458<br>3647056.87158<br>3647056.71837<br>3647524.14683<br>3647524.14683<br>364791.13322<br>364784.17964<br>3647881.13322<br>3647884.50182<br>3647884.50182<br>3647884.50182<br>3647884.55588                                                                                                    |                       |          |
| Gree           Bit           Fort_Douge           Fort_Douge           Tributes of           0           storm in           1           storm in           2           storm in           3           4           4           5           storm in           5           storm in           8           9           ra-3 int           10           storm in           9           ra-3 int           12           curb in                                                                                                    | 25 Polvine<br>Record: 4<br>erobox<br>XPSW/MM_MH<br>AYER R<br>manhole<br>manhole<br>manhole<br>manhole<br>manhole<br>manhole<br>manhole<br>take<br>take<br>take                                                                                                    | Line                                                                                                    | -24 inch sto<br>1                                                                                                    | orm All Show: All Show: Al | 0<br>Selected<br>1099.09<br>0<br>0<br>0<br>0<br>0<br>0<br>0<br>0<br>0<br>0<br>0<br>0<br>0<br>0<br>0<br>0<br>0               | Records (0 out | 0 0 0 0 0 0 0 0 0 0 0 0 0 0 0 0 0 0 0                                                                                                    | 18<br>244<br>0pt<br>0<br>0<br>0<br>0<br>0<br>0<br>0<br>0<br>0<br>0<br>0<br>0<br>0<br>0<br>0<br>0<br>0<br>0                                                                                                    | 276           tions         INVI           9.15         NORT           0         0           0         0           1.46         SOUT           5.18         WEST           5.18         WEST           5.43         WEST           5.48         WEST           5.48         WEST           5.48         WEST                                                                                                    | ERT2DIR S<br>H G<br>G<br>G<br>TH G<br>C<br>TH G<br>G<br>G<br>G<br>G<br>G<br>G<br>G<br>G<br>G<br>G<br>G<br>G<br>G<br>G<br>G<br>G<br>G<br>G | (PS270)<br>(PSWMM_D)<br>(PSWMM_D)<br>(PS00)<br>(PS00)   | IG2260           POINT_X           I744443.61981           I744443.61981           I744450.7125           I74458.48275           I74458.48275           I746097.38816           I74572.24246           4745568.6114           I745127.09515           I744589.43953           4744570.85315           I744578.24246           I745127.09515           I744589.43953           4744570.85315           I744578.785315                                                                                                    | PG2270<br>POINT_Y<br>3646443.07458<br>3647056.71837<br>3647524.14689<br>3647913.13322<br>364784.17964<br>3647884.17964<br>3647884.50182<br>3647884.50182<br>3647884.50182<br>3647884.50182<br>3647884.80182<br>3647884.80184<br>3647884.80184<br>3647884.80184<br>3647884.80184<br>3647884.80184<br>3647884.80184<br>3647884.80184<br>3647884.80184<br>3647884.80184<br>3647884.80184<br>3647884.80184<br>3647884.80184<br>3647884<br>3647884.80184<br>3647884<br>3647884<br>3647884<br>3647884<br>3647884<br>3647884<br>3647884<br>3647884                                            |                       |          |
| Green           Blue           Fort_Doogs           Fort_Storm           0           storm           1           2           storm           3           storm           3           storm           6           storm           6           storm           6           storm           7           storm           6           storm           7           storm           9           ra-Sint           10           storm           11           ra-Sint           12           curb int           13           storm                                                                                                    | 25 Polvine<br>Record: 14<br>EDDOX<br>XPSWMM_MHI<br>AYER R<br>manhole<br>manhole<br>manhole<br>manhole<br>manhole<br>manhole<br>manhole<br>manhole<br>manhole<br>manhole<br>take<br>manhole<br>take<br>manhole                                                                                                    | Line<br>M_ELEV 1<br>1113.5<br>1113.5<br>1113.5<br>1113.5<br>1114.5<br>1114.5<br>11105.47<br>11105.47<br>11105.47<br>11105.48<br>11106.82<br>11108.82<br>11108.82<br>11108.83                                                                                                    | -24 inch sto<br>1 2 30<br>24 inch sto<br>1099.1<br>1009.1<br>1009.24<br>1094.24<br>1094.24<br>1094.24<br>1094.13<br>1095.18<br>1095.18<br>1095.18<br>1095.12<br>1104.93<br>1095.12<br>1104.93<br>1095.25<br>1094.25<br>1094.25<br>1094.25<br>1094.25<br>1094.25<br>1094.25<br>1094.25<br>1094.25<br>1094.25<br>1094.25<br>1094.25<br>1094.25<br>1094.25<br>1094.25<br>1094.25<br>1094.25<br>1094.25<br>1095.12<br>1095.12<br>1095.25<br>1095.25<br>1095.2                                                                                          | orm All<br>Show: All<br>INVERTIDIA<br>30<br>0<br>0<br>0<br>0<br>78<br>78<br>78<br>78<br>78<br>78<br>0<br>0<br>0<br>78<br>78<br>78<br>18<br>0<br>0<br>0<br>18<br>36<br>36                                                                                                    | 0<br>Selected<br>1099.09<br>0<br>0<br>0<br>0<br>0<br>0<br>0<br>0<br>0<br>0<br>0<br>0<br>0<br>0<br>0<br>0<br>0               | Records (0 out | INVERT2DIA<br>INVERT2DIA<br>INVERT | 18<br>244<br>0pt<br>0<br>0<br>0<br>0<br>0<br>0<br>0<br>0<br>0<br>0<br>0<br>0<br>0<br>0<br>0<br>0<br>0<br>0                                                                                                    | 276<br>tions -<br>9.15 NORT<br>0<br>0<br>4.23 WEST<br>4.413 EAST<br>1.46 SOUT<br>5.18 WEST<br>5.41 WEST<br>5.43 WEST<br>5.43 WEST<br>5.44 WEST<br>5.44 WEST<br>5.44 WEST<br>5.44 WEST<br>5.44 WEST<br>5.43 WEST                                                                                                    | ERT2DIR / )<br>H G<br>G<br>G<br>G<br>G<br>G<br>G<br>G<br>G<br>G<br>G<br>G<br>G<br>G<br>G<br>G<br>G<br>G<br>G                              | ISCO         ISCO           IG2270         IG2270           IG2270         IG20           IG200         IG20           IG2000         IG200           IG2000         IG2000           IG20000         IG20000           IG200000         IG200000           IG200000000         IG2000000           IG2000000000000000000000000000000000000                                                                                                    | POINT_X           1744443.81981           1744445.0125           1744450.7125           1744450.7125           1744569.48275           1746097.3816           1745782.24246           4745366.6114           1744507.3816           1744570.95315           1744570.85315           1744570.85315           1744570.85315           1743073.51691                                                                                                    | POINT_Y<br>3646443.07458<br>3647056.87153<br>3647056.87153<br>3647056.71837<br>3647913.13332<br>3647913.13332<br>3647814.731269<br>3647884.50182<br>3647884.50182<br>3647884.50182<br>3647884.50182<br>3647885.8021<br>3647865.8021                                                                                                    |                       |          |
| Gree         Blu           Fort_Doogs         Fort_Doogs           tributes of 1         storm n           1         storm n           2         storm n           3         storm n           4         storm n           5         storm n           6         storm n           7         storm n           8         storm n           9         ra-3 int           10         storm n           10         storm n           11         ra-3 int           12         curb int           13         storm n           11         ra-3 int           12         curb int           13         storm n                                                                                                    | 25 Polvine<br>Record: 1<br>25 Polvine<br>Record: 1<br>25 Polvine<br>25 Polvine | Line<br>M_ELEV 1<br>1113.5<br>1113.5<br>1111.5<br>1113.5<br>1111.5<br>1109.32<br>1114.05<br>1106.47<br>1112.38<br>1111.43<br>1109.26<br>1108.22<br>1108.82<br>1108.82<br>1108.82<br>1108.82<br>1108.82                                                                                                    | -24 inch sto<br>1 2 30<br>24 inch sto<br>1099.1<br>101.59<br>101.81<br>1103.62<br>1094.13<br>1005.18<br>1094.61<br>1095.44<br>1095.44<br>1095.25<br>1094.23<br>1095.25<br>1099.25<br>1099.83<br>1099.84<br>1099.84<br>1095.25<br>1099.83<br>1099.84<br>1099.84<br>1095.25<br>1099.83<br>1095.25<br>1099.83<br>1099.85<br>1099.84<br>1095.25<br>1099.85<br>1099.85<br>1099.85<br>1095.84<br>1095.25<br>1095.25<br>1099.85<br>1095.85<br>1095.85<br>1095.85<br>1095.85<br>1095.85<br>1095.85<br>1095.85<br>1095.85<br>1095.85<br>1095.85<br>1095.85<br>1095.85<br>1095.85<br>1095.85<br>1095.85<br>1095.85<br>1095.85<br>1095.85<br>1005.85<br>1005.85                                                                                          | orm All<br>Show: All<br>INVERTIDIA<br>30<br>0<br>0<br>0<br>0<br>0<br>0<br>0<br>0<br>0<br>0<br>78<br>78<br>78<br>0<br>0<br>0<br>18<br>36<br>36<br>0<br>0<br>0<br>0<br>0<br>0<br>0<br>0<br>0<br>0<br>0<br>0<br>0<br>0<br>0<br>0<br>0                                                                                                    | 0<br>Selected<br>INVERTIELE<br>1099.09<br>0<br>0<br>0<br>0<br>0<br>0<br>0<br>0<br>0<br>0<br>0<br>0<br>0<br>0<br>0<br>0<br>0 | Records (0 out | INVERT2DIA                                                                                                    | 18           24           Op           INVERTZE           0           0           0           0           0           0           0           0           0           0           0           0           0           0           0           0           0           0           0           0           0           0           0           0           0           0           0           0           0           0           0           0           0           0           0           0           0           0           0           0           0           0           0           0           0           0           0                                                                                                    | 276<br>tions -<br>28. INVI<br>28. INVI<br>29. INVI<br>20. INVI<br>20 | ERT2DIR   )<br>H   G<br>G<br>G<br>G<br>G<br>G<br>G<br>G<br>G<br>G<br>G<br>G<br>G<br>G<br>G<br>G<br>G<br>G<br>G                            | Instant         Instant           IG2270         4           2800         4           2820         4           2830         4           2850         4           1020         4           1020         4           1030         4           1030         4           1050         4           1050         4           1070         2           2670         4           1580         4           1505         4                                                                                                    | POINT_X           POINT_X           1744443.81981           1744443.81981           1744443.81981           1744459.8275           1744599.48275           1744599.48275           174598.48275           174598.48275           174598.48275           174598.6114           174538.6114           174538.6114           174538.5115           1744599.43535           1744594.43535           1744594.43535           1744570.85315           1743073.51691           1742877.80339                                                                                                    | PG2270<br>POINT_Y<br>3646443.07458<br>3647056.87163<br>3647056.87183<br>3647056.71837<br>3647791.14699<br>3647931.13332<br>3647881.4689<br>3647881.4689<br>3647884.50162<br>3647884.50162<br>3647884.50162<br>3647884.50162<br>3647884.50568<br>3647895.5568<br>3649376.77442<br>3650317.474923                                                                                                    |                       |          |
| ID         Lange           0         Gree           0         Fort_Douge           0         storm n           1         storm n           2         storm n           3         storm n           3         storm n           7         storm n           8         storm n           7         storm n           8         storm n           10         storm n           11         ra-3 int           12         curb int           13         storm n           14         storm n           14         storm n           15         storm n                                                                                                    | 25 Polvine<br>Record: 1<br>25 Polvine<br>Record: 1<br>25 Polvine<br>25 Polvine<br>26 Polvine<br>26 Polvine<br>26 Polvin  | Line                                                                                                    | -24 inch sto<br>1                                                                                                    | orm All<br>Show: All<br>INVERTIDIA<br>30<br>0<br>0<br>0<br>0<br>0<br>0<br>0<br>0<br>0<br>0<br>0<br>0<br>0<br>0<br>0<br>0<br>0<br>0                                                                                                    | 0<br>Selected<br>1099.09<br>0<br>0<br>0<br>0<br>0<br>0<br>0<br>0<br>0<br>0<br>0<br>0<br>0<br>0<br>0<br>0<br>0               | Records (0 out | INVERT2DIA                                                                                                    | 18<br>244<br>0pt<br>0<br>0<br>0<br>0<br>0<br>0<br>0<br>0<br>0<br>0<br>0<br>0<br>0<br>0<br>0<br>0<br>0<br>0                                                                                                    | 276<br>tions -<br>9.15 NORT<br>0<br>0<br>4.23 WEST<br>4.13 EAST<br>1.46 SOUT<br>5.18 WEST<br>5.18 WEST<br>5.18 WEST<br>5.14 WEST<br>5.54 WEST<br>5.54 WEST<br>5.54 WEST<br>95.5 WEST<br>4.28 SOUT<br>0<br>1.57 SOUT                                                                                                    | ERTZDIR D<br>H G<br>G<br>G<br>T<br>H G<br>G<br>G<br>G<br>G<br>G<br>G<br>G<br>G<br>G<br>G<br>G<br>G<br>G<br>G<br>G<br>G<br>G<br>G          | Instant         Instant           IG2270         4           2800         4           2820         4           2820         4           2830         4           1020         4           1010         4           1030         4           1040         1           1050         4           1050         4           1050         4           1570         4           1505         4           1510         4                                                                                                    | POINT_X           POINT_X           I744443.61981           I744443.61981           I744507.125           I744507.3816           I74507.38816           I74556.6114           I74556.8114           I74556.8114           I74556.8114           I74556.8114           I74556.8114           I74556.8315           I744570.8335           I744570.8315           I744577.83515           I743071.5518                                                                                                    | PG2270<br>POINT_Y<br>3646443.07458<br>3647056.87158<br>3647056.71837<br>3647524.14689<br>3647931.1289<br>3647841.7384<br>3647842.5182<br>3647882.54021<br>3647882.54021<br>3647882.54021<br>3647882.5558<br>3643052.64285<br>3643957.77442<br>3650315.747423<br>3650315.74928                                                                                                    |                       |          |
| Gree         Blu           Fort_Doogs         Fort_Doogs           tributes of 1         Storm n           0         storm n           2         storm n           3         storm n           5         storm n           6         storm n           7         storm n           9         ra-3 int           10         storm n           3         storm n           10         storm n           9         ra-3 int           12         curb int           13         storm n           14         storm n           15         storm n           14         storm n           14         storm n           15         storm n                                                                                                    | 25 Polvine<br>Record: 4<br>erobox.<br>XPSWMM_MH<br>AYER R<br>manhole<br>manhole<br>manhole<br>manhole<br>manhole<br>manhole<br>manhole<br>manhole<br>manhole<br>take<br>manhole<br>take<br>manhole<br>manhole<br>manhole<br>manhole<br>take<br>manhole<br>manhole<br>manhole                                                                                                    | Line<br>M_ELEV 1<br>1113.5<br>1113.5<br>1113.5<br>1112.5<br>1112.5<br>1105.47<br>1105.47<br>1105.47<br>1105.47<br>1105.47<br>1105.47<br>1105.47<br>1105.47<br>1105.47<br>1105.47<br>1105.43<br>1109.9<br>1105.43<br>1105.43<br>1105.45<br>1105.45                                      | -24 inch sto<br>1                                                                                                    | orm All<br>Show: All<br>INVERTIDIA<br>30<br>0<br>0<br>0<br>0<br>0<br>0<br>0<br>0<br>0<br>0<br>0<br>0<br>0<br>0<br>0<br>0<br>0<br>0                                                                                                    | 0<br>Selected<br>1099.09<br>0<br>0<br>0<br>0<br>0<br>0<br>0<br>0<br>0<br>0<br>0<br>0<br>0<br>0<br>0<br>0<br>0               | Records (0 out | 0 0 0 0 0 0 0 0 0 0 0 0 0 0 0 0 0 0 0                                                                                                    | 18<br>244<br>0pt<br>0<br>0<br>0<br>0<br>0<br>0<br>0<br>0<br>0<br>0<br>0<br>0<br>0<br>0<br>0<br>0<br>0<br>0                                                                                                    | 276<br>tions -<br>216 INVI<br>215 NORT<br>0<br>0<br>0<br>0<br>0<br>0<br>0<br>0<br>0<br>0<br>0<br>0<br>0                                                                                                    | ERT2DIR / X                                                                                                    | IS220           IG2270           CPSWMM_ID           2800           4           2620           4           2620           4           2650           4           1020           4           1030           4           1030           4           1050           4           1050           4           1050           4           1580           4           1550           4           1550                                                                                                    | IG2260           POINT_X           I74443.61981           I74443.61981           I74445.07125           I74458.41981           I74445.07125           I74458.4275           I74458.4275           I745021.43953           I745127.09515           I744578.24246           I745127.09515           I744578.24246           I745127.09515           I744578.1999           I744578.1999           I744578.1998           I743071.476988           I743073.51691           I742077.80339           I743071.82712                                                                                                    | PG2270<br>POINT_Y<br>3646443.07458<br>3647056.87158<br>3647056.71837<br>3647524.14689<br>3647931.13322<br>3647841.7394<br>3647884.17954<br>3647884.50182<br>3647884.50182<br>3647884.50182<br>3647884.951868<br>3647864.951868<br>3649052.64285<br>3649376.77442<br>365031.774923<br>3650014.49132                                                                                                    |                       |          |
| Gree         Blu           Fort_Doogs         Fort_Doogs           tributes of J         Image: Common stress of J           0         storm in storm in storm in storm in 4           3         storm in 5           6         storm in 5           9         re-3 int 1           10         storm in 7           9         re-3 int 1           10         storm in 11           11         re-3 int 1           13         storm in 11           13         storm in 11           14         storm in 11           15         storm in 15           16         storm in 17                                                                                                    | 25 Polvine<br>Record: 4<br>erobox.<br>XPSWMM_MHI<br>AYER R<br>manhole<br>manhole<br>manhole<br>manhole<br>manhole<br>manhole<br>manhole<br>take<br>take<br>take<br>take<br>take<br>take<br>take<br>tak                                                                                                    | Line<br>M_ELEV 1<br>1113.5<br>1113.5<br>1113.5<br>1111.5<br>1109.3<br>1114.05<br>11106.47<br>1112.38<br>1108.42<br>1108.82<br>1108.83<br>1108.83<br>1108.43<br>1108.45<br>1108.45<br>1108.43<br>1108.45<br>1108.45                                                         | -24 inch sto<br>1                                                                                                    | orm All<br>Show: All<br>INVERTIDIA<br>30<br>0<br>0<br>0<br>0<br>0<br>0<br>0<br>0<br>0<br>0<br>0<br>78<br>78<br>78<br>78<br>0<br>0<br>0<br>0                                                                                                    | 0<br>Selected<br>1099.09<br>0<br>0<br>0<br>0<br>0<br>0<br>0<br>0<br>0<br>0<br>0<br>0<br>0<br>0<br>0<br>0<br>0               | Records (0 out | 0 0 0 0 0 0 0 0 0 0 0 0 0 0 0 0 0 0 0                                                                                                    | 18           24           Op           INVERT2E           0           0           0           0           0           8           109           8           100           0           0           0           0           0           0           0           0           0           0           0           0           0           0           0           0           0           0           0           0           0           0           0           0           0           0           0           0           0           0           0           0           0           0           0           0           0           0                                                                                                               | 276           tions         -           9.15         NORT           0         -           4.23         WEST           4.13         EAST           1.46         SOUT           5.48         WEST           5.43         WEST           5.43         WEST           5.43         WEST           5.43         WEST           5.43         SOUT           0         -           1.57         SOUT           0         -           0         -                                                                                                    | ERT2DIR J<br>H C<br>G<br>G<br>G<br>G<br>G<br>G<br>G<br>G<br>G<br>G<br>G<br>G<br>G<br>G<br>G<br>G<br>G<br>G<br>G                           | ID2200           CPSWMM_ID           2800         4           2820         4           2820         4           2830         4           1020         4           1010         4           1030         4           1030         4           1050         4           1050         4           1580         4           1570         4           1505         4           1510         4           1520         4                                                                                                    | IC2260           POINT_X           174443.61981           1744443.61981           1744443.61981           1744443.07125           1744509.48275           1746001.43953           1746097.38816           1745782.24246           1745782.24246           1745782.24246           1745782.24246           1745782.24246           1745782.54255           174607.38515           1743073.51691           1743073.51691           1742877.80339           1743071.82518           1743071.82718           1743072.27877                                                                                                    | PG2270<br>POINT_Y<br>3646443.07459<br>3647056.87163<br>3647056.71837<br>3647054.14699<br>3647931.13332<br>3647524.14699<br>3647524.14699<br>3647681.13272<br>3647884.50182<br>3647884.50182<br>3647884.50182<br>3647884.50182<br>3647884.50182<br>3647884.50182<br>3647884.50182<br>3647884.50182<br>3650315.28928<br>3650315.28928<br>365035<br>365055<br>365055<br>365055<br>365055<br>365055<br>36505<br>365055<br>36505<br>36505 |                       |          |
| ID         L           0         storm n           1         storm n           2         storm n           3         storm n           3         storm n           4         storm n           7         storm n           8         storm n           7         storm n           8         storm n           7         storm n           8         storm n           7         storm n           10         storm n           8         storm n           11         ra-3 int           12         curb int           13         storm n           14         storm n           15         storm n           16         storm n           16         storm n           17         curb int           18         curb int                                                                                                    | 25 Polvine<br>Record: 4<br>EDDO:///////////////////////////////////                                                                                                    | Line                                                                                                    | -24 inch sto<br>1                                                                                                    | orm All<br>Show: All<br>INVERTIDIA<br>30<br>0<br>0<br>0<br>0<br>0<br>0<br>0<br>0<br>0<br>0<br>78<br>78<br>78<br>78<br>78<br>0<br>0<br>0<br>78<br>6<br>36<br>36<br>0<br>0<br>0<br>0<br>0<br>0<br>0<br>0<br>0<br>0<br>0<br>0<br>0<br>0<br>0<br>0                                                                                                    | 0<br>Selected<br>1099.09<br>0<br>0<br>0<br>0<br>0<br>0<br>0<br>0<br>0<br>0<br>0<br>0<br>0<br>0<br>0<br>0<br>0               | Records (0 out | INVERT2DIA  INVERT2DIA  INVERT2DIA  INVERT2DIA  INVERT2DIA  INVERT2DIA  INVERT2DIA  INVERT2DIA  INVERT2DIA  INVERT2DIA  INVERT2DIA INVERT2DIA I                                                                                                    | 18           24           Op           0           0           0           0           0           0           0           0           0           0           0           0           0           0           0           0           0           0           0           0           0           0           0           0           0           0           0           0           0           0           0           0           0           0           0           0           0                                                                                                    | 276           tions         INVI           3.LE         INVI           9.15         NORT           0         0           4.13         EAST           4.13         EAST           4.14         EAST           4.51         WEST           5.18         WEST           5.19         WEST           5.43         WEST           5.43         WEST           5.44         SOUT           95.5         WEST           0         0           1.57         SOUT           0         0           0         0                                                                                                    | ERT2DIR   X<br>H G<br>G<br>G<br>G<br>G<br>G<br>G<br>G<br>G<br>G<br>G<br>G<br>G<br>G<br>G<br>G<br>G<br>G<br>G                              | IS220           CPSWMM_ID           2800         4           2850         4           2850         4           1020         4           1010         4           1020         4           1010         4           1050         4           1050         4           1050         4           1550         4           1550         4           1550         4           1520         4           1530         4                                                                                                    | IC2260           POINT_X           I744443.61981           I744443.61981           I744450.7125           I744571.41155           I744570.38816           I74507.38816           I74508.43253           I74508.43533           I745097.38816           I745586.6114           I745586.6114           I744593.5315           I744570.85315           I744570.85315           I743071.97688           I743071.82518           I743071.82518           I743072.32767                                                                                                    | PG2270  POINT_Y  3646443.07458 3647056.87158 3647056.87158 3647056.71837 3647524.14683 364793.1232 3647884.17964 3647884.17964 3647884.50182 3647884.50182 3647884.50182 3647884.55588 3649052.64265 36489052.64265 3649052.64265 3650316.49132 3650315.28928 3650136.28928 3650136.28928 365014.49132 3650136.28928 365014.49132 3650136.28928 365014.49132 365014.49132 365014.49132 365014.49132 3650136.28928 365014.49132 3650136.28928 365014.49132 3650136.28928 365014.49132 3650136.28928 365014.49132 3650136.28928 365014.49132 3650136.28928 365014.49132 3650136.28928 365014.49132 3650136.28928 365014.49132 3650136.28928 365014.49132 3650136.28928 365014.49132 365014.49132 365014.49132 365014 36422 365014 36422 365014 36422 365014 3642 3650 3642 365 364 364 364 364 364 364 364 364 364 364                                                                                                    |                       |          |
| Item         Gree           Blu         Fort_Doogs           Fort_Doogs         Blu           Fort_Storm n         Storm n           1         storm n           2         storm n           3         storm n           5         storm n           6         storm n           6         storm n           7         storm n           9         ra-3 int           10         storm n           9         ra-3 int           13         storm n           14         storm n           15         storm n           16         storm n           17         curb int           18         curb int           17         curb int           18         curb int           19         storm n                                                                                                    | 25 Polvine<br>Record: 4<br>erobox.<br>XPSWMM_MH<br>AYER R<br>manhole<br>manhole<br>manhole<br>manhole<br>manhole<br>manhole<br>manhole<br>manhole<br>manhole<br>manhole<br>manhole<br>manhole<br>manhole<br>manhole<br>manhole<br>take<br>take<br>manhole<br>manhole<br>take<br>take<br>manhole<br>manhole<br>manhole<br>manhole<br>manhole<br>manhole<br>take<br>manhole<br>manhole<br>manhole<br>manhole<br>manhole<br>manhole<br>manhole<br>manhole<br>manhole                                                                                                    | Line<br>M_ELEV 1<br>1113.5<br>1113.5<br>1113.5<br>1114.05<br>1114.05<br>1116.47<br>11109.26<br>1106.47<br>1112.38<br>1101.43<br>1109.26<br>1108.28<br>1108.28<br>1108.28<br>1108.82<br>1108.82<br>1109.9<br>1108.43<br>1105.5<br>1105.5    | -24 inch sto<br>1                                                                                                    | orm All<br>Show: All<br>INVERTIDIA<br>30<br>0<br>0<br>0<br>0<br>0<br>0<br>0<br>0<br>0<br>0<br>0<br>0<br>0<br>0<br>78<br>78<br>78<br>78<br>0<br>0<br>0<br>78<br>78<br>0<br>0<br>0<br>78<br>0<br>0<br>0<br>0                                                                                                    | 0<br>Selected<br>1099.09<br>0<br>0<br>0<br>0<br>0<br>0<br>0<br>0<br>0<br>0<br>0<br>0<br>0<br>0<br>0<br>0<br>0               | Records (0 out | 0 0 0 0 0 0 0 0 0 0 0 0 0 0 0 0 0 0 0                                                                                                    | 18<br>244<br>0pt<br>0<br>109<br>0<br>0<br>0<br>0<br>0<br>0<br>0<br>0<br>0<br>0<br>0<br>0<br>0<br>0<br>0<br>0<br>0                                                                                                    | 276<br>tions -<br>276<br>276<br>276<br>277<br>277<br>277<br>277<br>277                                                                                                    | ERT2DIR / X<br>H G<br>G<br>G<br>G<br>G<br>G<br>G<br>G<br>G<br>G<br>G<br>G<br>G<br>G<br>G<br>G<br>G<br>G<br>G                              | IS220           IG2270           CPSWMM_ID           2850           4           2650           4           2650           4           1020           4           1010           4           1020           4           1030           4           1050           4           1050           4           1580           4           1550           4           1520           4           1530           4           1530                                                                                                    | IG2260           POINT_X           I744443.61981           I744443.61981           I744450.7125           I74451.41155           I74452.24246           I74522.24246           I74522.24246           I74522.84353           I74527.9515           I744570.9515           I744570.9515           I744570.85315           I743071.37688           I743071.37688           I743071.85315           I743071.85315           I743071.85318           I743071.85318           I743072.27871           I743071.927871           I743070.93718           I743071.9079                                                                                                    | PG2270<br>POINT_Y<br>3646443.07458<br>3647056.87158<br>3647056.71837<br>3647524.14689<br>3647931.13322<br>3647931.13322<br>3647884.17964<br>3647882.54021<br>3647882.54021<br>3647882.54021<br>3647882.54021<br>3647882.54021<br>3647882.54021<br>3647882.54021<br>3647882.54021<br>3647882.54021<br>3647882.54021<br>3647882.54021<br>3647882.54021<br>3647882.54021<br>3647882.54021<br>3647882.54021<br>3650182,8225<br>365018,848132<br>365018,94252<br>3650196.83085<br>3650196.83085<br>3650196.83085<br>3650196.83085<br>3650196.84132<br>3650196.84132<br>3650196.84152<br>3650196.84152<br>3650196<br>36501965<br>3650196<br>3650196<br>3650196<br>36501                                             |                       |          |
| Image: Constraint of the second second sec                   | 25 Polvine<br>Record: 4<br>erobox.<br>XPSWMM_MHI<br>AYER R<br>manhole<br>manhole<br>manhole<br>manhole<br>manhole<br>manhole<br>manhole<br>manhole<br>take<br>manhole<br>take<br>manhole<br>manhole<br>manhole<br>take<br>take<br>take<br>take<br>take<br>manhole<br>manhole<br>take<br>manhole<br>manhole<br>manhole<br>manhole<br>manhole                                                                                                    | Line<br>M_ELEV 1<br>1113.5<br>1113.5<br>1113.5<br>1111.5<br>1109.5<br>1114.5<br>1112.38<br>1114.05<br>1110.847<br>1110.843<br>1105.4<br>1105.4<br>1105.4<br>1105.4<br>1110.54                                                                                                    | -24 inch sto<br>1 2 1099.1<br>1099.1<br>1101.59<br>1101.62<br>1094.24<br>1094.24<br>1094.24<br>1094.13<br>1095.18<br>1094.61<br>1095.18<br>1095.18<br>1095.12<br>1095.12<br>1095.25<br>1092.25<br>1092.85<br>1092.25<br>1092.25<br>1092.                                                                                          | orm All<br>Show: All<br>INVERTIDIA<br>30<br>0<br>0<br>0<br>0<br>0<br>0<br>0<br>78<br>78<br>78<br>78<br>78<br>78<br>78<br>0<br>0<br>0<br>0                                                                                                    | 0<br>Selected<br>1099.09<br>0<br>0<br>0<br>0<br>0<br>0<br>0<br>0<br>0<br>0<br>0<br>0<br>0<br>0<br>0<br>0<br>0               | Records (0 out | INVERT2DIA           INVERT2DIA           IN                                                                                                    | 18           24           Op           INVERT2E           0           0           0           0           0           8           109           8           100           0           0           0           0           0           0           0           0           0           0           0           0           0           0           0           0           0           0           0           0           0           0           0           0           0           0           0           0           0           0           0           0           0           0           0           0           0           0           0           0                                                                                                               | 276           tions         -           9.15         NORT           0         -           4.23         WEST           5.43         WEST           5.43         WEST           5.43         WEST           5.43         WEST           5.43         WEST           5.43         WEST           5.43         WEST           5.43         WEST           5.43         WEST           5.43         WEST           5.43         WEST           5.43         WEST           5.44         SOUT           0         0           0         0           0         0           0         0           0         0                                                                                                    | ERT2DIR J<br>H G<br>G<br>G<br>G<br>G<br>G<br>G<br>G<br>G<br>G<br>G<br>G<br>G<br>G<br>G<br>G<br>G<br>G<br>G                                | IS220           IG2270           PSWMM_ID           2600           2620           2620           2620           2620           4           1020           4           1030           4           1030           4           1030           4           1050           4           1570           4           1570           4           1570           4           1570           4           1570           4           1570           4           1570           4           1570           4           1520           4           1520           4           1530           4           1540                                                                                                    | POINT_X           POINT_X           474443.61981           1744443.61981           1744443.61981           1744443.07125           174601 43953           1746091 43953           1746097 38816           1745782 24246           4745761 14755           1745894 43953           1744597 38816           1744578 24246           474576 1599           1744578 1599           1743073 51691           1743071 62518           1743071 82718           1743072 32787           1743072 16911           1743073 1691           1743073 1676           1743071 82718           1743073 174 83718           1743076 19079           1743077 147307           1743077 14278           1743071 82718           1743076 19079           1743076 19079           1743077 147305           1743071 14735 | PG2270<br>POINT_Y<br>3646443.07458<br>3647056.87163<br>3647056.87183<br>3647052.14689<br>3647913.13332<br>3647521.4689<br>3647931.13322<br>3647884.50182<br>3647884.50182<br>3647884.50182<br>3647884.50182<br>3647884.50182<br>3647884.50182<br>3647884.50182<br>3650317.47923<br>3650315.28928<br>3650315.28928<br>3650315.28928<br>3650315.28928<br>3650315.28928<br>3650315.28928<br>3650315.28928<br>3650318.38085<br>3650138.394252<br>3650030.1684<br>364925.54673<br>364905.54673<br>364905.54673<br>365905.5473<br>365905.5475<br>365905.5475<br>365905.54755<br>365905.5475<br>365905.5475<br>365905.54755<br>365905.54755<br>36                         |                       |          |
| Item         Gree           Blu         Fort_Doogs           Fort_Doogs         Fort_Doogs           Comment         Storm in           1         storm in           2         storm in           3         storm in           4         storm in           5         storm in           6         storm in           6         storm in           10         storm in           11         ra-3 int           10         storm in           11         ra-3 int           12         curb int           13         storm in           15         storm in           15         storm in           16         storm in           17         curb int           18         curb int           19         storm in           20         storm in                                                                                                    | 25 Polvine<br>Record: 4<br>erobox.<br>XPSWMM_MHI<br>AYER R<br>manhole<br>manhole<br>manhole<br>manhole<br>manhole<br>manhole<br>manhole<br>take<br>take<br>take<br>take<br>manhole<br>manhole<br>take<br>take<br>take<br>take<br>take<br>manhole<br>manhole<br>take<br>take<br>take<br>take<br>take<br>take<br>take<br>tak                                                                                                    | Line<br>M_ELEV<br>1113.5<br>1113.5<br>1113.5<br>1111.5<br>1109.32<br>1114.05<br>1108.47<br>1112.38<br>1111.405<br>1108.28<br>1108.82<br>1108.82<br>1108.82<br>1108.82<br>1108.83<br>1111.83<br>1111.83<br>11105.4<br>1105.5<br>1105.5<br>1105.4<br>1105.5<br>1105.4<br>1105.5<br>1105.5<br>1105.4<br>1105.5<br>1105.5<br>1105.4<br>1105.5<br>1105.5<br>1 | -24 inch sto<br>1                                                                                                    | orm All<br>Show: All<br>INVERTIDIA<br>30<br>0<br>0<br>0<br>0<br>0<br>0<br>0<br>0<br>0<br>78<br>78<br>78<br>78<br>0<br>0<br>0<br>0                                                                                                    | 0<br>Selected<br>1099.09<br>0<br>0<br>0<br>0<br>0<br>0<br>0<br>0<br>0<br>0<br>0<br>0<br>0<br>0<br>0<br>0<br>0               | Records (0 out | INVERT2DIA           INVERT2DIA           IN                                                                                                    | 18           24           Op           INVERTZE           0         109           0         0           0         109           8         109           8         109           0         109           0         109           0         109           0         109           0         109           0         109           0         109           0         109           0         109           0         0           0         0           0         0           0         0           0         0           0         0           0         0           0         0           0         0           0         0           0         0           0         0           0         0           0         0           0         0           0         0           0         0           0         0           0 | 276<br>tions -<br>3.LE INVI<br>3.LE INVI<br>3.LE INVI<br>3.LE INVI<br>3.LE INVI<br>3.LE INVI<br>4.13 EAST<br>4.13 EAST<br>4.13 EAST<br>4.13 EAST<br>4.14 EAST<br>4.14 EAST<br>4.14 EAST<br>4.14 EAST<br>4.15 NORT<br>0<br>1.57 SOUT<br>0<br>0<br>0<br>0<br>0<br>0<br>0<br>0<br>0<br>0<br>0<br>0<br>0                                                                                                    | ERT2DIR   )<br>H G<br>G<br>G<br>G<br>G<br>G<br>G<br>G<br>G<br>G<br>G<br>G<br>G<br>G<br>G<br>G<br>G<br>G<br>G                              | Instant         Instant           IG2270         4           2800         4           2620         4           2630         4           2630         4           2850         4           1020         4           1030         4           1030         4           1050         4           1050         4           1050         4           1570         4           1550         4           1550         4           1550         4           1520         4           1530         4           1530         4           1540         4           1590         4                                                                                                    | POINT_X           POINT_X           1744443.61981           1744443.61981           1744443.61981           1744443.61981           1744459.4275           1744599.48275           1746001.43953           1744599.48275           174598.4224246           1744598.24246           1744598.43953           1744598.43953           1744598.3315           1744598.43953           1744570.83315           1743074.97688           1743071.83712           1743072.32787           1743072.33718           1743072.33718           1743072.33718           1743075.19079           1743076.19079           1742812.14735                                                                                                    | PG2270  POINT_Y 3646443.07458 3647056.87153 3647056.87153 3647056.71837 3647056.71837 3647791.13332 3647781.4698 3647981.313272 3647884.50182 3647884.50182 3647884.50182 3647884.55568 3649352.64285 3649352.64285 3650316.479423 3650136.28928 3650136.48132 3650186.3065 3649050.54673                                                                                                    |                       |          |

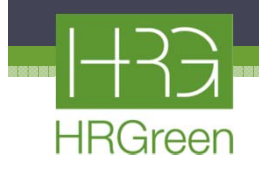

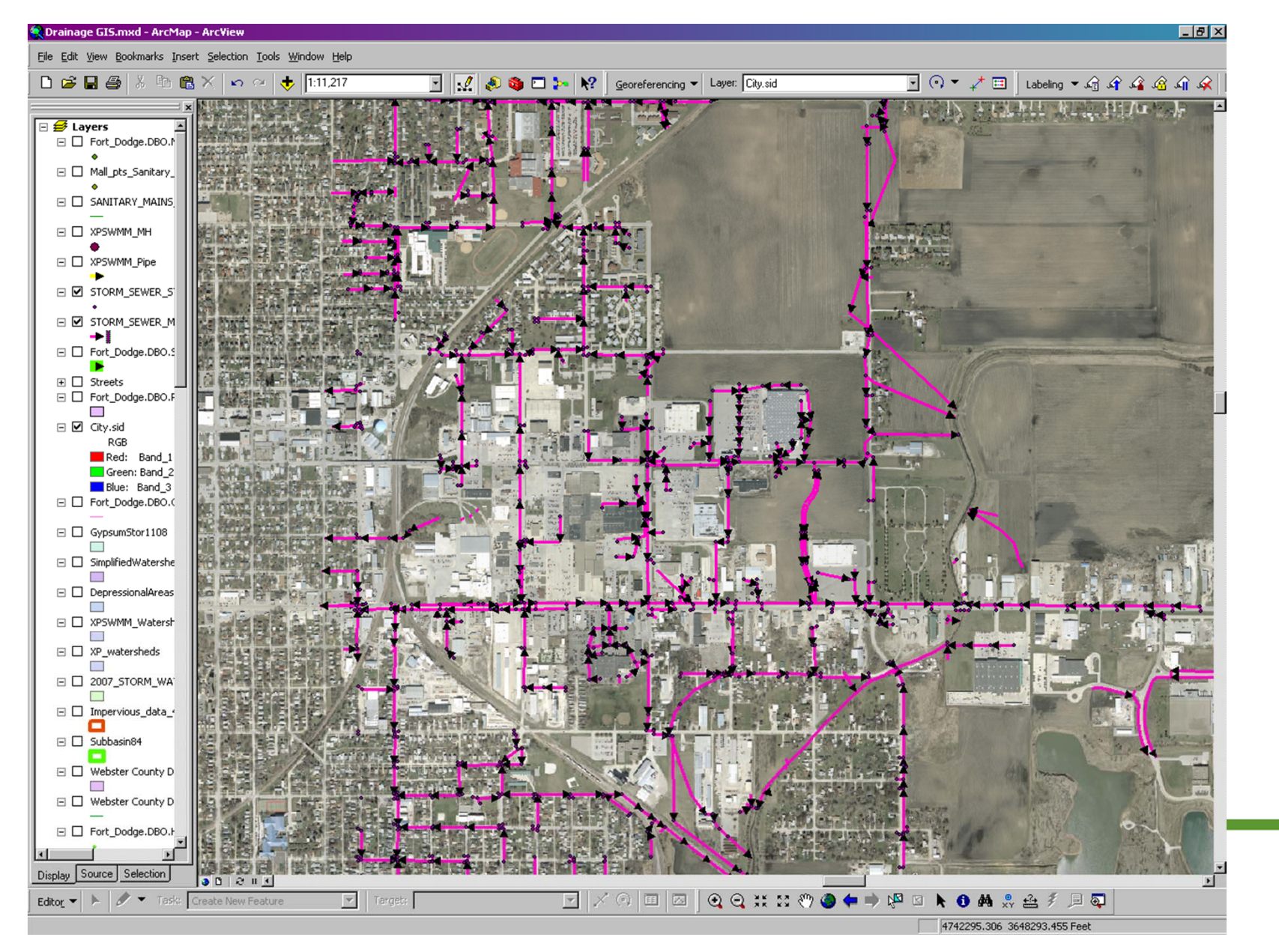

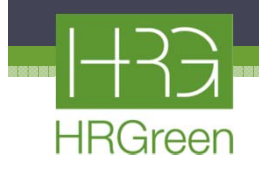

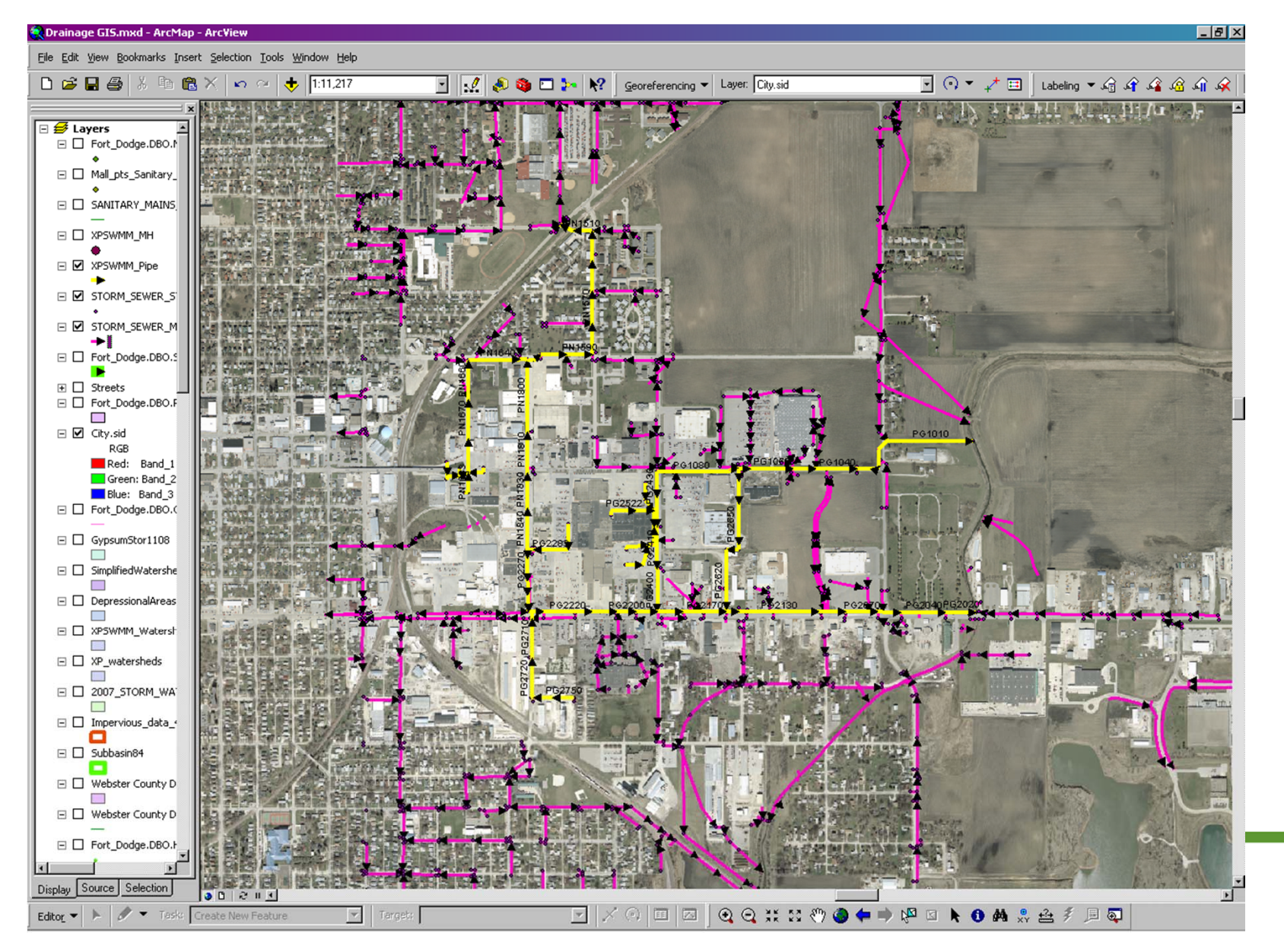

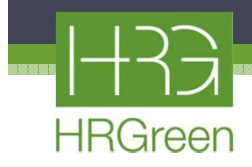

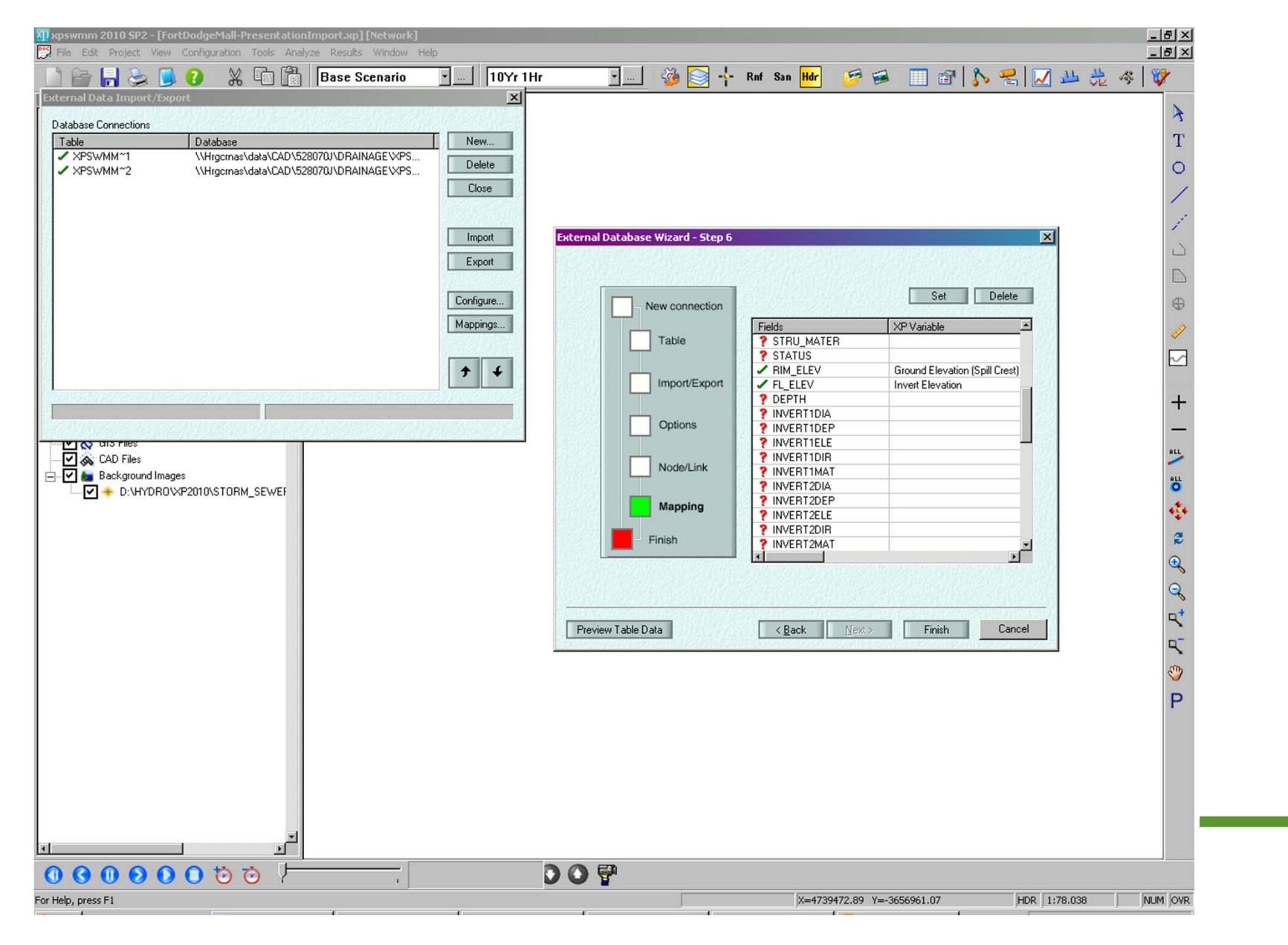

HRGreen

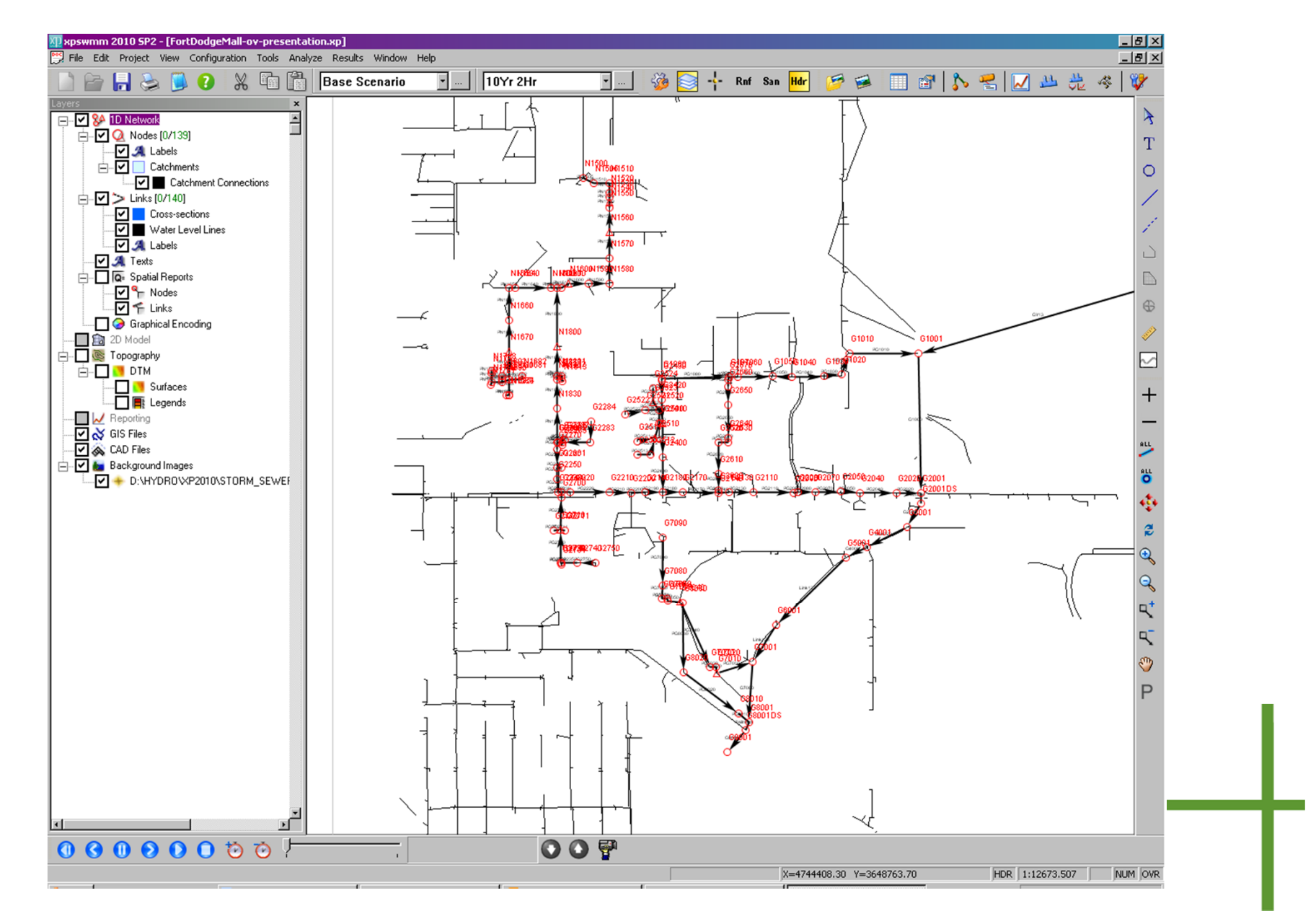

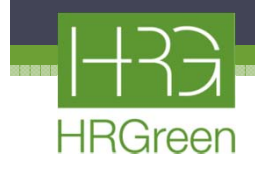

| 9    |               | ه ک         | <b>) -</b> (* - | $f_x \Sigma - \stackrel{A}{Z} \downarrow \stackrel{Z}{A} \downarrow$ | 🚰 🏁 B I    | <u>U</u> ⊇ abe ≣ 3 | E = = = <u>-</u> II | <b>S S S</b> | % .00 .00 € |         | $\nabla Z $ | <mark>&gt; - <u>A</u> - ∄</mark> | ÷ 💿 🗄    | Storm | Lines.xlsx | - Microsoft I | Excel -      | σx                 |
|------|---------------|-------------|-----------------|----------------------------------------------------------------------|------------|--------------------|---------------------|--------------|-------------|---------|-------------|----------------------------------|----------|-------|------------|---------------|--------------|--------------------|
| -    | Home          | Insert      | Page Layou      | t Formulas                                                           | Data Revi  | ew View            | Acrobat             |              |             |         |             |                                  |          |       |            |               | <b>@</b> - t | ×                  |
|      | 08            | • ( )       | fx              | =+Sheet1!I9                                                          |            |                    |                     |              |             |         |             |                                  |          |       |            |               |              | *                  |
| 4    | А             | E           | F               | 1                                                                    | J          | K                  | L                   | М            | N           | 0       | Р           | Q                                | R        | S     | Т          | U             | V            | W                  |
| 1    |               |             |                 |                                                                      |            |                    |                     |              |             |         |             |                                  |          |       |            |               |              |                    |
| 3    |               |             |                 |                                                                      |            |                    |                     |              |             |         |             |                                  |          |       |            |               |              |                    |
| 4    |               |             |                 |                                                                      |            |                    |                     | MH_ID        | Rim         | FL_ELEV |             | Invert 1                         |          |       |            | Invert 2      |              |                    |
|      |               |             |                 |                                                                      |            |                    |                     |              |             |         |             |                                  |          |       |            |               |              |                    |
| 5    | XP_SWMM_IC    | PIPE_DIA    | LENGTH          | UpstreamMH                                                           | Dwnstrm_MH | US INV             | DS INV              |              |             |         | Dia         | Inv                              | Dir      | -     | Dia        | Inv           | Dir          | _                  |
|      |               |             |                 |                                                                      |            |                    |                     |              |             |         |             |                                  | 10000000 |       |            |               | 172          |                    |
| 6    |               |             |                 |                                                                      |            |                    |                     | G1001        | 1100.00     | 1093.03 | 78          | 1093.03                          | WEST     | -     | 0          | 0.00          | 0            |                    |
| 7    | PG1010        | 78          | 1178            | G1010                                                                | G1001      | 1094.13            | 1093.03             | G1010        | 1114.05     | 1094.13 | 78          | 1094.13                          | WEST     | -     | 78         | 1094.13       | EAST         |                    |
| 8    | PG1020        | 78          | 277             | G1020                                                                | G1010      | 1094.24            | 1094.13             | G1020        | 1109.32     | 1094.24 | 78          | 1094.23                          | EAST     |       | 78         | 1094.23       | WEST         |                    |
| 9    | PG1030        | 78          | 247             | G1030                                                                | G1020      | 1094.59            | 1094.24             | G1030        | 1106.47     | 1101.37 | 18          | 1101.36                          | NORTH    |       | 18         | 1101.46       | SOUTH        |                    |
| 10   | PG1040        | /8          | 415             | G1040                                                                | G1030      | 1095.18            | 1094.59             | G1040        | 1112.38     | 1095.18 | 0           | 1095.18                          | EAST     |       | 0          | 1095.18       | WEST         |                    |
| 11   | PG1050        | 78          | 245             | G1040                                                                | G1050      | 1095.18            | 1094.61             | G1050        | 1111.41     | 1094.61 | 0           | 1094.60                          | EAST     |       | 0          | 1094.91       | WEST         | $\left  - \right $ |
| 12   | PG1060        | 78          | 430             | G1060                                                                | G1050      | 1095.44            | 1094.61             | G1060        | 1109.20     | 1095.44 | /8          | 1095.43                          | EAST     |       | /8         | 1095.43       | WEST         |                    |
| 13   | PG1070        | 72          | 110             | G1060                                                                | G1070      | 1095.44            | 1095.12             | G1070        | 1108.28     | 1095.12 | 70          | 1095.11                          | EAST     |       | 10         | 1095.11       | WEST         |                    |
| 14   | PG1060        | 12          |                 | GIUGU                                                                | 61070      | 1038.46            | 1055.12             | G1000        | 1002.00     | 1090.47 | 54          | 1090.40                          | LAST     |       | 10         | 1105.08       | 3001H        |                    |
| 15   | DC2020        |             | 206             | 62020                                                                | 62001      | 1092 77            | 1092 12             | G2001        | 1112 54     | 1107.24 | 15          | 1107.32                          | VVEST    |       | 15         | 1107.29       | SOUTH        |                    |
| 17   | PG2020        | 54          | 455             | 62020                                                                | 62001      | 1094.79            | 1093.12             | G2020        | 1112.04     | 1107.24 | 15          | 1107.25                          | SOUTH    |       | 0          | 0.00          | 300TH        | $\left[ + \right]$ |
| 10   | PG2040        | 54          | 229             | 62050                                                                | G2020      | 1095 21            | 1094.78             | G2040        | 1113.47     | 0.00    | 15          | 0.00                             | 0        |       | 0          | 0.00          | 0            |                    |
| 10   | PG2030        | 54          | 230             | 62030                                                                | G2040      | 1096.03            | 1095 21             | 62070        | 1112.01     | 1109 51 | 15          | 1109 51                          | EAST     |       | 15         | 1109 51       | WEST         |                    |
| 20   | PG2070        | 54          | 222             | 62080                                                                | 62050      | 1096 52            | 1096.03             | 62080        | 1114 43     | 1096 52 | 54          | 1096 52                          | SOUTH    |       | 54         | 1096 52       | WEST         |                    |
| 21   | PG2090        | 54          | 52              | 62090                                                                | G2080      | 1096 61            | 1096 52             | G2000        | 1115 52     | 0.00    | 0           | 0.00                             | 0        | -     | 0          | 0.00          | 0            |                    |
| 22   | PG2130        | 54          | 811             | 62130                                                                | 62090      | 1098.07            | 1096.61             | G2130        | 1113.02     | 1098.07 | 54          | 1098.06                          | FAST     |       | 48         | 1098.06       | WEST         | $\left[ + \right]$ |
| 23   | PG2140        | 48          | 139             | 62140                                                                | 62130      | 1098 23            | 1098.07             | G2140        | 1114.16     | 1108.48 | 15          | 1108.47                          | SOUTH    |       | 15         | 1108 67       | NORTH        |                    |
| 24   | PG2170        | 48          | 703             | 62170                                                                | G2140      | 1099.04            | 1098.23             | G2170        | 1113.99     | 1109.39 | 15          | 1109.39                          | SE       |       | 0          | 0.00          | 0            |                    |
| 25   | PG2180        | 48          | 703             | G2180                                                                | G2170      | 1099.85            | 1099.04             | G2180        | 1115.20     | 1099.85 | 48          | 1099.84                          | EAST     |       | 36         | 1099.84       | WEST         |                    |
| 26   | PG2190        | 36          | 676             | G2190                                                                | G2180      | 1100.58            | 1099.85             | G2190        | 1116.00     | 0.00    | 0           | 0.00                             | 0        |       | 0          | 0.00          | 0            |                    |
| 27   | PG2200        | 36          | 676             | G2200                                                                | G2190      | 1101.31            | 1100.58             |              | 1116.00     |         |             |                                  | -        |       |            |               |              | H                  |
| 28   | PG2210        | 36          | 676             | G2210                                                                | G2200      | 1102.04            | 1101.31             | G2210        | 1115.00     | 0.00    | 0           | 0.00                             | 0        |       | 0          | 0.00          | 0            |                    |
| 29   | PG2220        | 36          | 491             | G2220                                                                | G2210      | 1102.57            | 1102.04             | G2220        | 1111.00     | 0.00    | 0           | 0.00                             | 0        |       | 0          | 0.00          | 0            |                    |
| 30   | PG2230        | 36          | 113             | G2230                                                                | G2220      | 1102.69            | 1102.57             | G2230        | 1110.30     | 1102.69 | 0           | 0.00                             | 0        |       | 0          | 0.00          | 0            |                    |
| 31   | PG2231        | 15          | 67              | G2231                                                                | G2230      | 1102.91            | 1102.69             | G2231        | 1110.60     | 1102.91 | 0           | 0.00                             | 0        |       | 0          | 0.00          | 0            |                    |
| 32   | PG2232        | 24          | 409             | G2232                                                                | G2231      | 1104.56            | 1102.91             | G2232        | 1107.95     | 1104.56 | 0           | 0.00                             | 0        |       | 0          | 0.00          | 0            |                    |
| 33   | PG2233        | 15          | 412             | G2233                                                                | G2232      | 1106.31            | 1104.56             | G2233        | 1111.37     | 1106.31 | 0           | 0.00                             | 0        |       | 0          | 0.00          | 0            |                    |
| 34   | PG2234        | 18          | 12              | G2234                                                                | G2233      | 1106.40            | 1106.31             | G2234        | 1111.30     | 0.00    | 0           | 0.00                             | 0        |       | 0          | 0.00          | 0            |                    |
| 35   | PG2235        | 15          | 424             | G2235                                                                | G2234      | 1106.50            | 1106.40             | G2235        | 1113.43     | 0.00    | 0           | 0.00                             | 0        |       | 0          | 0.00          | 0            |                    |
| 36   | PG2236        | 15          | 424             | G2236                                                                | G2235      | 1106.60            | 1106.50             | G2236        | 1112.79     | 0.00    | 0           | 0.00                             | 0        |       | 0          | 0.00          | 0            |                    |
| 37   | PG2240        | 36          | 40              | G2240                                                                | G2230      | 1102.82            | 1102.69             | G2240        | 1110.50     | 0.00    | 0           | 0.00                             | 0        |       | 0          | 0.00          | 0            |                    |
| 38   | PG2250        | 30          | 358             | G2250                                                                | G2240      | 1104.01            | 1102.82             | G2250        | 1109.80     | 1104.01 | 30          | 1104.01                          | SOUTH    |       | 30         | 1104.01       | NORTH        |                    |
| 39   | PG2260        | 30          | 358             | G2250                                                                | G2260      | 1104.01            | 1103.41             | G2260        | 1109.25     | 1103.41 | 30          | 1103.41                          | NORTH    |       | 30         | 1103.41       | SOUTH        | <b> </b>  -        |
| Read | ly Export_Out | put_4 / She | etlSheet        |                                                                      |            |                    |                     |              | 0.4         |         |             |                                  |          | m     | ] 四) 10    | 0%            | U            | <b>A</b>           |

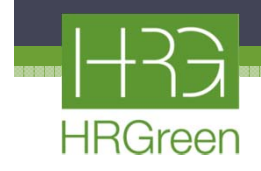

| FIR CUL URW  | Options Fr | ormat Window | v Help        |               |                 |             |                      |          |             |                |                   |              |     |
|--------------|------------|--------------|---------------|---------------|-----------------|-------------|----------------------|----------|-------------|----------------|-------------------|--------------|-----|
|              |            |              |               | ) _h          |                 |             |                      |          |             |                | 1                 |              | 11  |
| <u>n</u> S % |            | Ż <b>ł</b> A |               | ·             | <b>⊒</b> ≋    I | Base Scenar | io <u>10</u> 10 Yr 2 | ?Hr      | Active Subo | catchments •   | All Objects in Cu | rent Netv CI | ose |
| Name         | Storm      | Length       | Diameter (Hei | Upstream Inve | Downstream I    | Max Flow    | Roughness            | Shape    | Upstream N  | lod Downstream | Conduit Slope     |              |     |
| 31010        | 10Yr 2Hr   | 869.000      | 6.500         | 1094.130      | 1093.030        | 235.756     | 0.0130               | Circular | G1010       | G1001          | 0.13000           |              |     |
| 31020.1      | 10Yr 2Hr   | 283.000      | 6.500         | 1094.240      | 1094.130        | 184.378     | 0.0130               | Circular | G1020       | G1010          | 0.03887           |              |     |
| \$1030.1     | 10Yr 2Hr   | 247.000      | 6.500         | 1094.590      | 1094.240        | 184.399     | 0.0130               | Circular | G1030       | G1020          | 0.14170           |              |     |
| \$1040.1     | 10Yr 2Hr   | 415.000      | 6.500         | 1095.180      | 1094.590        | 184.904     | 0.0130               | Circular | G1040       | G1030          | 0.14217           |              |     |
| \$1050.1     | 10Yr 2Hr   | 245.000      | 6.500         | 1095.180      | 1094.610        | -137.270    | 0.0130               | Circular | G1040       | G1050          | 0.23265           |              |     |
| 1060.1       | 10Yr 2Hr   | 436.000      | 6.500         | 1095.440      | 1094.610        | 125.103     | 0.0130               | Circular | G1060       | G1050          | 0.19037           |              |     |
| \$1062.1     | 10Yr 2Hr   | 180.000      | 3.000         | 1100.560      | 1095.440        | -0.775      | 0.0130               | Circular | G1062       | G1060          | 2.84444           |              |     |
| \$1067.1     | 10Yr 2Hr   | 565.000      | 2.500         | 1104.990      | 1100.560        | 0.000       | 0.0130               | Circular | G1067       | G1062          | 0.00000           |              |     |
| 1070.1       | 10Yr 2Hr   | 110.000      | 6.000         | 1095.440      | 1095.120        | -125.487    | 0.0130               | Circular | G1060       | G1070          | 0.29091           |              |     |
| \$1080       | 10Yr 2Hr   | 855.000      | 6.000         | 1096.460      | 1095.120        | 87.101      | 0.0130               | Circular | G1080       | G1070          | 0.16000           |              |     |
| 2020.1       | 10Yr 2Hr   | 296.000      | 4.500         | 1093.770      | 1092.230        | 50.556      | 0.0130               | Circular | G2020       | G2001          | 0.52027           |              |     |
| 2040.1       | 10Yr 2Hr   | 455.000      | 4.500         | 1094.780      | 1093.770        | 50.570      | 0.0130               | Circular | G2040       | G2020          | 0.22198           |              |     |
| 2050.1       | 10Yr 2Hr   | 238.000      | 4.500         | 1095.310      | 1094,780        | 50.545      | 0.0130               | Circular | G2050       | G2040          | 0.22269           |              |     |
| 2070.1       | 10Yr 2Hr   | 330.000      | 1.000         | 1096.030      | 1095,310        | 8.625       | 0.0130               | Circular | G2070       | G2050          | 0.21818           |              |     |
| 2080.1       | 10Yr 2Hr   | 222.000      | 4.500         | 1096.520      | 1096.030        | 81,776      | 0.0130               | Circular | G2080       | G2070          | 0.22072           |              |     |
| 2090         | 10 Yr 2Hr  | 52 000       | 4 500         | 1096 610      | 1096 520        | -36.863     | 0.0130               | Circular | 62090       | 62080          | 0.17000           |              |     |
| 2110         | 10Vr 2Hr   | 498 000      | 4.500         | 1097 510      | 1096 610        | -18 884     | 0.0130               | Circular | G2110       | 62090          | 0.18000           |              |     |
| 2110         | 1011211    | 313.000      | 1.000         | 1098.070      | 1007 510        | 6 947       | 0.0130               | Circular | 02110       | 02030          | 0.17891           |              |     |
| 2130.1       | 1011 201   | 420.000      | 1.000         | 1030.070      | 1037.510        | 0.947       | 0.0130               | Circular | 02130       | 02110          | 0.17091           |              |     |
| 2140.1       | 10YF 2Hr   | 139.000      | 4.000         | 1098.230      | 1098.070        | 10.998      | 0.0130               | Circular | 02140       | 02130          | 0.11511           |              |     |
| 2170.1       | 10Yr 2Hr   | 553.000      | 4.000         | 1099.040      | 1098.230        | -26.413     | 0.0130               | Circular | G2170       | G2140          | 0.14647           |              |     |
| 2180.1       | 10Yr 2Hr   | 250.000      | 4.000         | 1099.850      | 1099.040        | -34.512     | 0.0130               | Circular | G2180       | G2170          | 0.32400           |              |     |
| 2190.1       | 10Yr 2Hr   | 253.000      | 3.000         | 1100.580      | 1099.850        | -31.868     | 0.0130               | Circular | G2190       | G2180          | 0.28854           |              |     |
| 2200.1       | 10Yr 2Hr   | 190.000      | 3.000         | 1101.310      | 1100.580        | -45.357     | 0.0130               | Circular | G2200       | G2190          | 0.38421           |              |     |
| 2201         | 10Yr 2Hr   | 267.000      | 1.750         | 1101.440      | 1101.310        | 29.757      | 0.0130               | Circular | G2201       | G2200          | 0.04869           |              |     |
| 2210.1       | 10Yr 2Hr   | 262.000      | 3.000         | 1102.040      | 1101.310        | -55.484     | 0.0130               | Circular | G2210       | G2200          | 0.27863           |              |     |
| 2220.1       | 10Yr 2Hr   | 491.000      | 3.000         | 1102.570      | 1102.040        | -41.118     | 0.0130               | Circular | G2220       | G2210          | 0.10794           |              |     |
| 2230.1       | 10Yr 2Hr   | 113.000      | 3.000         | 1102.690      | 1102.570        | -46.573     | 0.0130               | Circular | G2230       | G2220          | 0.10619           |              |     |
| \$2240.1     | 10Yr 2Hr   | 40.000       | 3.000         | 1102.820      | 1102.690        | -52.190     | 0.0130               | Circular | G2240       | G2230          | 0.32500           |              |     |
| 2241.1       | 10Yr 2Hr   | 258.000      | 2.250         | 1103.594      | 1102.820        | -38.363     | 0.0130               | Circular | G2241       | G2240          | 0.30000           |              |     |
| 2242         | 10Yr 2Hr   | 574.000      | 2.250         | 1105.312      | 1103.590        | -14.964     | 0.0130               | Circular | G2242       | G2241          | 0.30000           |              |     |
| 2250.1       | 10Yr 2Hr   | 172.000      | 2.500         | 1104.010      | 1102.820        | 21,767      | 0.0130               | Circular | G2250       | G2240          | 0.69186           |              |     |
| 2260.1       | 10Yr 2Hr   | 145.000      | 2.500         | 1104.010      | 1103 410        | -20.310     | 0.0130               | Circular | G2250       | G2260          | 0 41379           |              |     |
| 2261.1       | 10 Yr 2Hr  | 10.000       | 1 000         | 1104 020      | 1103 410        | -1.922      | 0.0130               | Circular | G2261       | G2260          | 6 10000           |              |     |
| 2270.1       | 101/21     | 231.000      | 2 000         | 1103 790      | 1103.410        | 17 690      | 0.0130               | Circular | 62270       | 62260          | 0.16450           |              |     |
| 2210.1       | 1011211    | 231.000      | 2.000         | 1103.780      | 1103.410        | 16 762      | 0.0130               | Circular | 02270       | 02200          | 1 39554           |              |     |
| 2200.1       | 1011201    | 11 000       | 2.000         | 1102.040      | 1103.780        | -10.702     | 0.0130               | Circular | 02200       | 02270          | -1.30334          |              |     |
| 2201         | 1011201    | 10.000       | 1,500         | 1102.700      | 1102.040        | -0.913      | 0.0130               | Circular | 02201       | 02200          | 0.55000           |              |     |
| 2202         | 10YF 2Hr   | 49.000       | 1.500         | 1103.000      | 1102.700        | -0.034      | 0.0130               | Circular | 62282       | 62261          | 0.01000           |              |     |
| 2283         | 10Yr 2Hr   | 65.000       | 1.750         | 1103.010      | 1103.000        | -7.300      | 0.0130               | Circular | G2283       | 62282          | 0.02000           |              |     |
| 2284         | 10Yr 2Hr   | 65.000       | 1.000         | 1103.020      | 1103.010        | -1.421      | 0.0130               | Circular | G2284       | G2283          | 0.02000           |              |     |
| 2285         | 10Yr 2Hr   | 10.000       | 1.000         | 1103.050      | 1103.040        | -3.228      | 0.0130               | Circular | G2285       | G2282          | 0.10000           |              |     |
| 2286         | 10Yr 2Hr   | 10.000       | 1.000         | 1103.060      | 1103.050        | 5.711       | 0.0130               | Circular | G2286       | G2282          | 0.10000           |              |     |
| 2287.1       | 10Yr 2Hr   | 10.000       | 1.000         | 1103.070      | 1103.060        | 6.538       | 0.0130               | Circular | G2287       | G2286          | 0.10000           |              |     |
| 2400         | 10Yr 2Hr   | 434.000      | 2.500         | 1103.070      | 1101.650        | -24.471     | 0.0130               | Circular | G2400       | G2180          | 0.33000           |              |     |
| 2410.1       | 10Yr 2Hr   | 422.000      | 2.500         | 1104.500      | 1103.070        | 33.108      | 0.0130               | Circular | G2410       | G2400          | 0.33886           |              |     |
| 2420.1       | 10Yr 2Hr   | 308.000      | 2.250         | 1104.810      | 1104.500        | -10.626     | 0.0130               | Circular | G2420       | G2410          | 0.10065           |              |     |
| 2430.1       | 10Yr 2Hr   | 237.000      | 1.500         | 1105.040      | 1104.810        | -13.729     | 0.0130               | Circular | G2430       | G2420          | 0.09705           |              |     |
| 2440.1       | 10Yr 2Hr   | 14.000       | 1.500         | 1105.040      | 1103.080        | 44,925      | 0.0130               | Circular | G2430       | G1080          | 14.00000          |              |     |
| 2500         | 10Yr 2Hr   | 36.000       | 1 750         | 1104 780      | 1104 570        | 25.736      | 0.0130               | Circular | G2500       | G2410          | 0.58000           |              |     |
| 2510         | 10Vr 2Hr   | 192 000      | 1 750         | 1105.000      | 1104.820        | 14 321      | 0.0130               | Circular | 02510       | 02500          | 0.09000           |              |     |
| 2510         | 1011211    | 221 000      | 1.000         | 1105.000      | 1105.000        | 8 206       | 0.0130               | Circular | 02510       | 02510          | 0.00000           |              |     |
| 2511         | 1011 2Hr   | 221.000      | 1.000         | 1105.010      | 1105.000        | 0.230       | 0.0130               | Circular | 02511       | 02510          | 0.00000           |              |     |
| 2512         | 10YF 2Hr   | 214.000      | 1.500         | 1105.020      | 1105.010        | 5,191       | 0.0130               | Circular | 02512       | 02510          | 0.00000           |              |     |
| 2513         | TUYF 2Hr   | 170.000      | 1.250         | 1105.030      | 1105.020        | 5.702       | 0.0130               | Circular | G2513       | 62512          | 0.01000           |              |     |

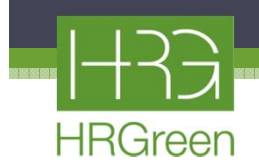

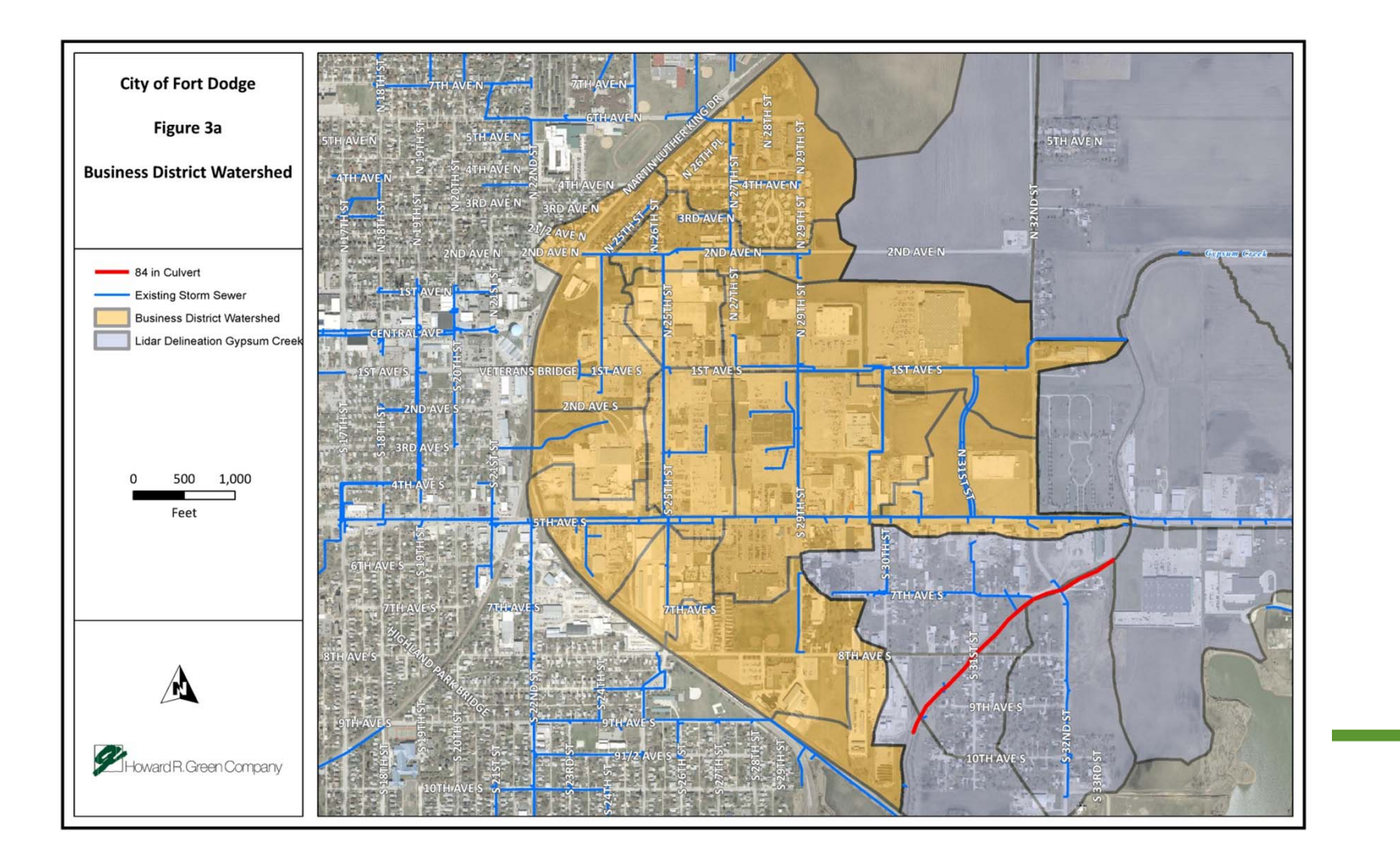

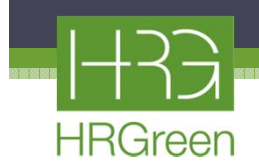

#### Storage Alternative

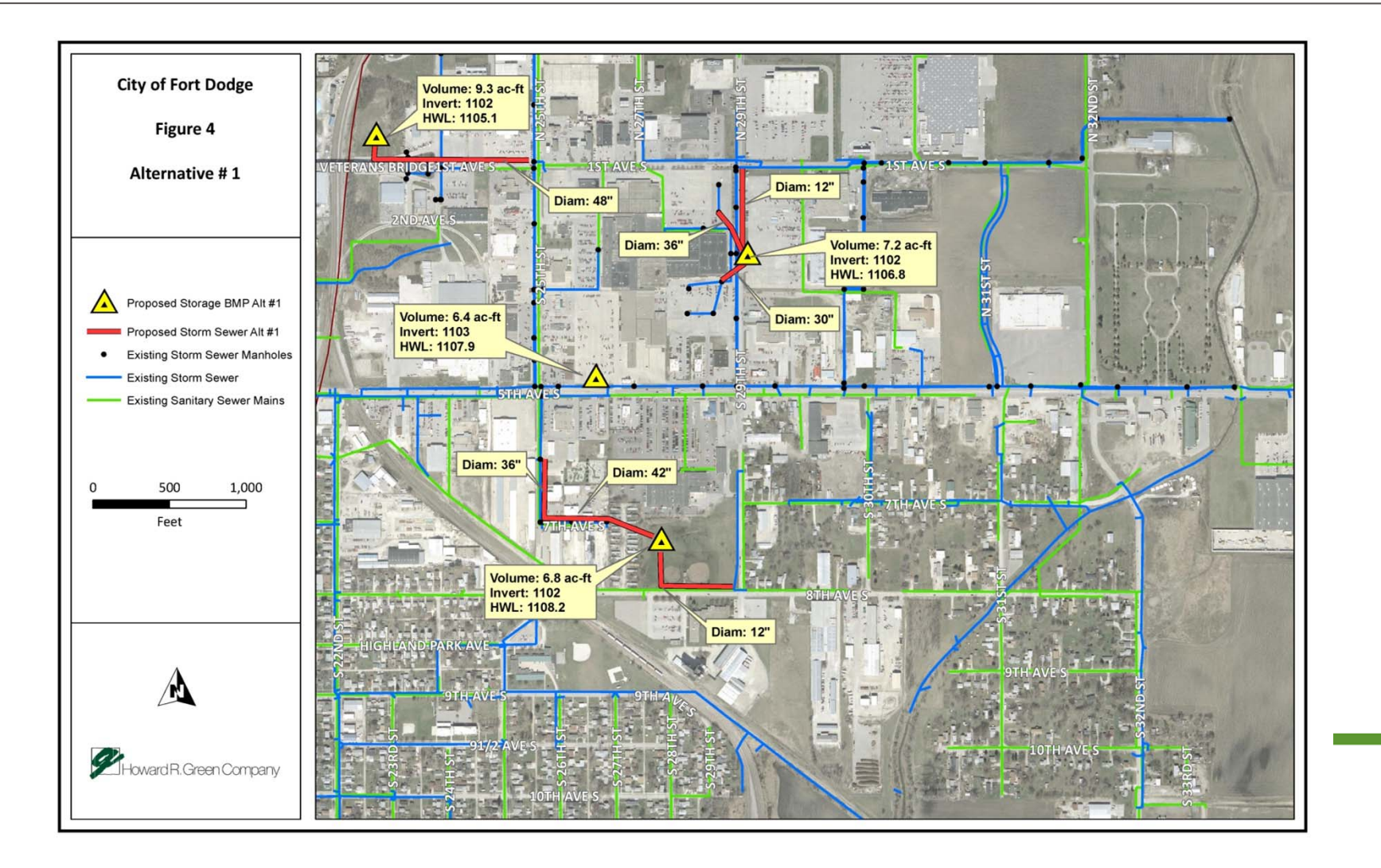

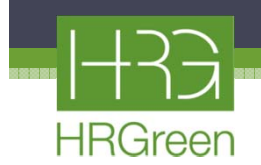

#### Sewer Extended to Mall

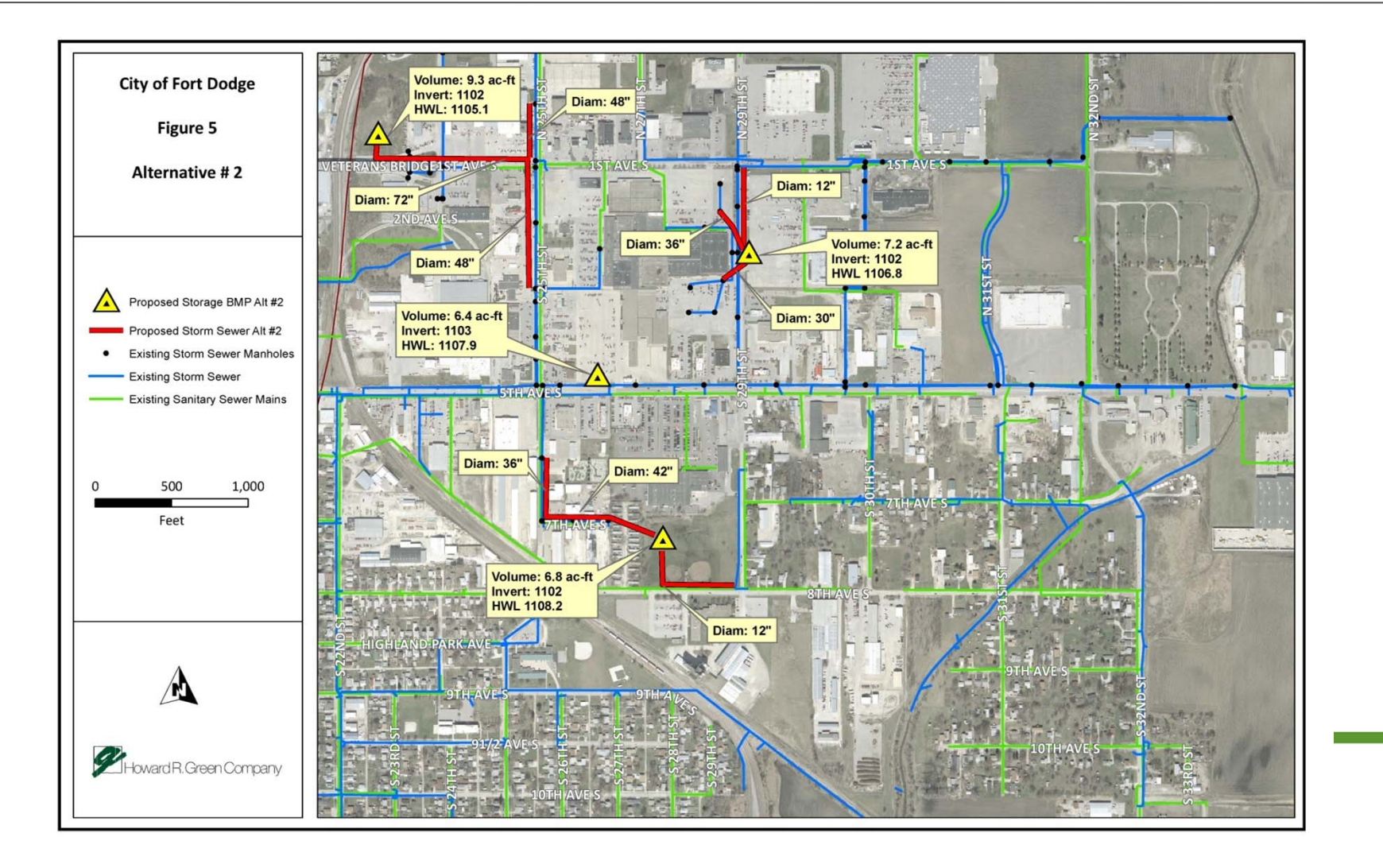

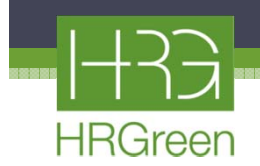

#### Connection to 72" Outlet

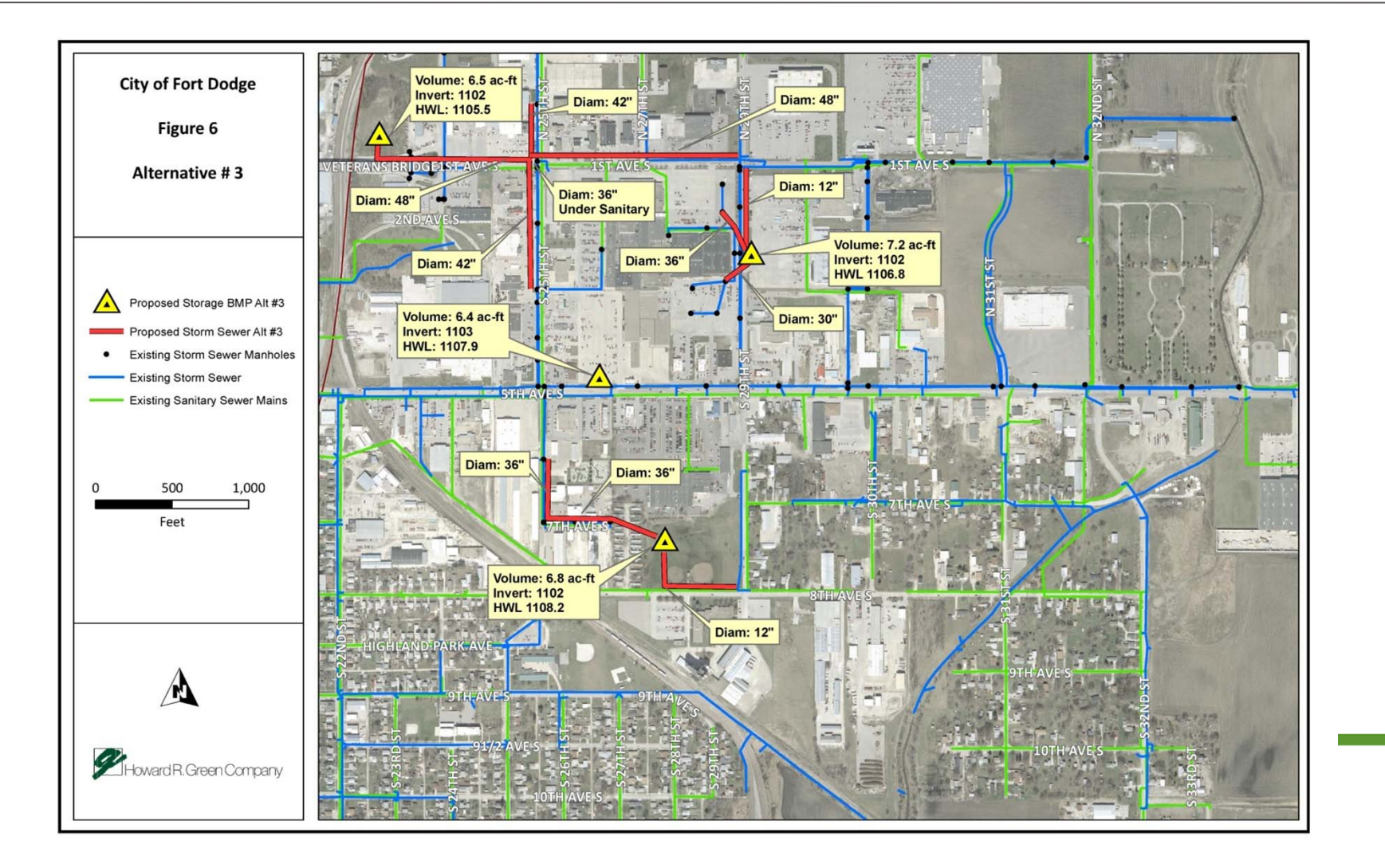

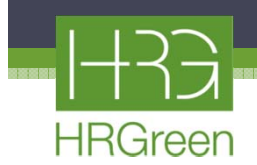

#### **Chosen Alternate**

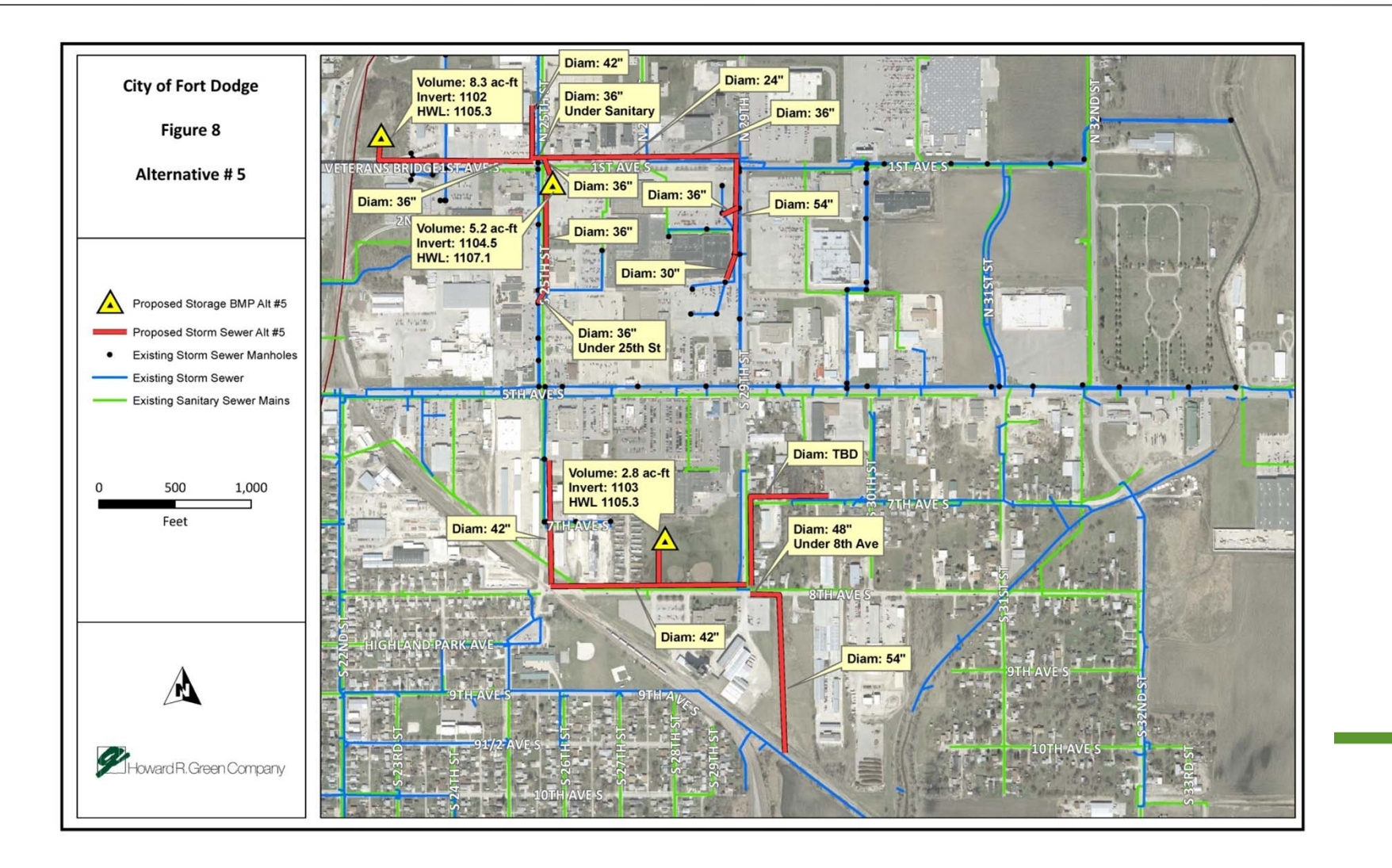

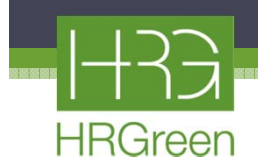

## Phasing

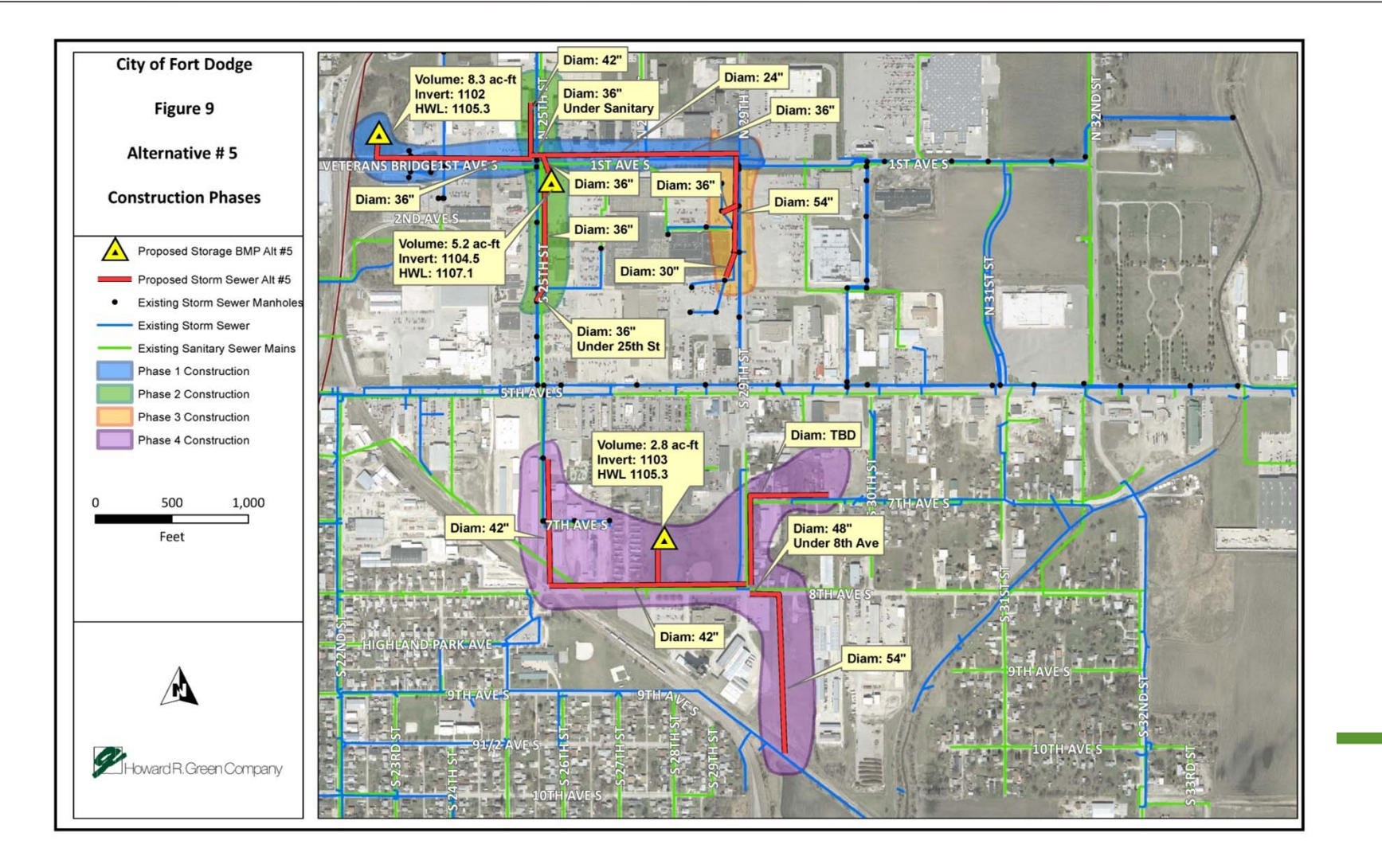

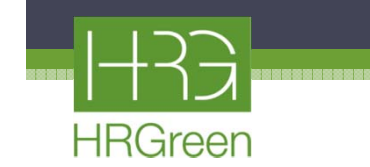

#### **Questions?**

HR GREEN, INC. 420 N. Front Street, Suite 100 McHenry, IL 60050 Main: 815.385.1778 Fax: 815.385.1781 www.hrgreen.com